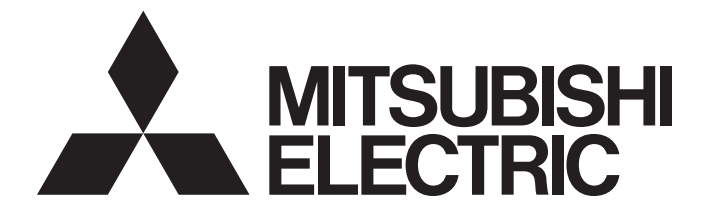

# Mitsubishi Programmable Controller

MELSEGQ<sub>series</sub> MELSEGL<sub>series</sub>

# MELSEC-Q/L AnyWireASLINK Master Module User's Manual

-QJ51AW12AL -LJ51AW12AL

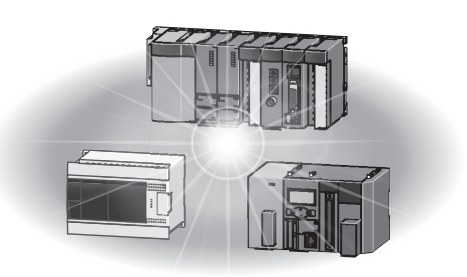

Powered by Anywire This product was jointly developed and manufactured by Mitsubishi and Anywire Corporation. \*Note that the warranty on this product differs from that on other programmable controller products. (Refer to "WARRANTY" in this manual.)

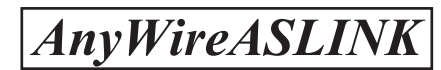

# COPYRIGHT

This document is protected by the law of copyright, whereby all rights established therein remain with the company Mitsubishi Electric Corporation. Reproduction of this document or parts of this document is only permissible within the limits of the legal determination of Copyright Law. Alteration or abridgement of the document is not permitted without the explicit written approval of the company Mitsubishi Electric Corporation.

# PRECAUTIONS REGARDING WARRANTY AND SPECIFICATIONS

The QJ51AW12AL and LJ51AW12AL were jointly developed and manufactured by Mitsubishi and Anywire Corporation.

Note that there are some precautions regarding warranty and specifications of this product.

Warranty

| Item                                               | QJ51AW12AL, LJ51AW12AL | Other programmable controller<br>products<br>(e.g. MELSEC-Q series) |
|----------------------------------------------------|------------------------|---------------------------------------------------------------------|
| Repair term after discontinuation of<br>production | 1 year                 | 7 years                                                             |

Application of the EMC Directive

| Item                    | QJ51AW12AL, LJ51AW12AL  | Other programmable controller<br>products<br>(e.g. MELSEC-Q series) |
|-------------------------|-------------------------|---------------------------------------------------------------------|
| Applicable EMC standard | EN61131-2 <sup>*1</sup> | EN61131-2                                                           |

\*1 The module with a serial number where the sixth digit is "2" or later complies with this standard.

#### Application of the UL/cUL standards

| Item                                | QJ51AW12AL, LJ51AW12AL                       | Other programmable controller<br>products<br>(e.g. MELSEC-Q series) |
|-------------------------------------|----------------------------------------------|---------------------------------------------------------------------|
| Applicable UL standard/cUL standard | UL508 <sup>*2</sup><br>CSA22.2 <sup>*2</sup> | UL508<br>CSA22.2                                                    |

\*2 The module with a serial number where the sixth digit is "3" or later complies with this standard.

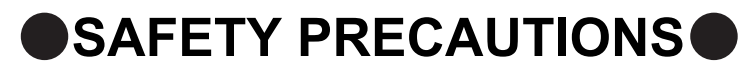

(Read these precautions before using this product.)

Before using this product, please read this manual and the relevant manuals carefully and pay full attention to safety to handle the product correctly.

The precautions given in this manual are concerned with this product only. For the safety precautions of the programmable controller system, refer to the user's manual for the CPU module used.

In this manual, the safety precautions are classified into two levels: "/ WARNING" and " CAUTION".

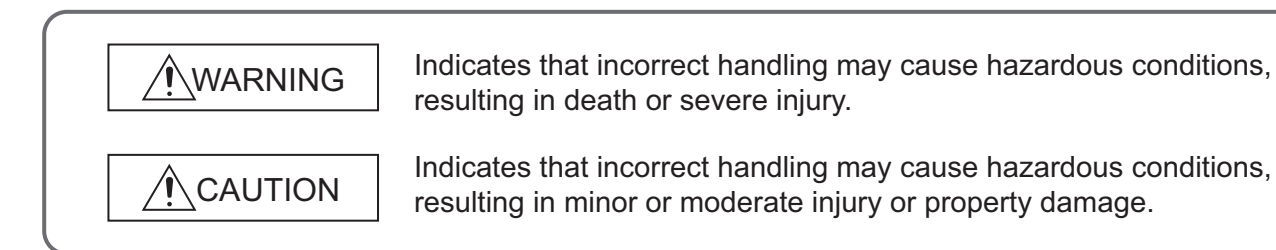

Under some circumstances, failure to observe the precautions given under "<u>CAUTION</u>" may lead to serious consequences.

Observe the precautions of both levels because they are important for personal and system safety.

Make sure that the end users read this manual and then keep the manual in a safe place for future reference.

### Precautions for using the QJ51AW12AL

### [Design Precautions]

# 

- An AnyWireASLINK system has no control function for ensuring safety.
- When connecting a peripheral with the CPU module or connecting a personal computer with an intelligent function module to modify data of a running programmable controller, configure an interlock circuit in the program to ensure that the entire system will always operate safely.

For other forms of control (such as program modification or operating status change) of a running programmable controller, read the relevant manuals carefully and ensure that the operation is safe before proceeding.

Especially, when a remote programmable controller is controlled by an external device, immediate action cannot be taken if a problem occurs in the programmable controller due to a communication failure.

To prevent this, configure an interlock circuit in the program, and determine corrective actions to be taken between the external device and CPU module in case of a communication failure.

 Do not write any data to the "system area" of the buffer memory in the intelligent function module. Also, do not use any "use prohibited" signals as an output signal from the CPU module to the intelligent function module. Doing so may cause malfunction of the programmable controller system.

## [Design Precautions]

# 

 Do not install the control lines or communication cables together with the main circuit lines or power cables.

Keep a distance of 100mm or more between them. Failure to do so may result in malfunction due to noise.

# [Installation Precautions]

# 

• Shut off the external power supply (all phases) used in the system before mounting or removing a module. Failure to do so may result in electric shock or cause the module to fail or malfunction.

### [Installation Precautions]

#### • Use the programmable controller in an environment that meets the general specifications in the user's manual for the CPU module used. Failure to do so may result in electric shock, fire, malfunction, or damage to or deterioration of the product. • To mount the module, while pressing the module mounting lever located in the lower part of the module, fully insert the module fixing projection(s) into the hole(s) in the base unit and press the module until it snaps into place. Incorrect interconnection may cause malfunction, failure, or drop of the module. When using the programmable controller in an environment of frequent vibrations, fix the module with a screw. • Tighten the screws within the specified torgue range. Undertightening can cause drop of the screw, short circuit, or malfunction. Overtightening can damage the screw and/or module, resulting in drop, short circuit, or malfunction. • Shut off the external power supply (all phases) used in the system before mounting or removing a module. Failure to do so may result in damage to the product. • Do not directly touch any conductive parts and electronic components of the module. Doing so can cause malfunction or failure of the module.

### [Wiring Precautions]

# 

• Shut off the external power supply (all phases) used in the system before installation and wiring. Failure to do so may result in electric shock or damage to the product.

# [Wiring Precautions]

| <ul> <li>Individually ground the FG and LG terminals of the programmable controller with a ground resistance</li> </ul>               |
|----------------------------------------------------------------------------------------------------|
| of 100 $\Omega$ or less.                                                                                                    |
| Failure to do so may result in electric shock or malfunction.                                                                         |
| <ul> <li>Check the rated voltage and terminal layout before wiring to the module, and connect the cables<br/>correctly.</li> </ul>    |
| Connecting a power supply with a different voltage rating or incorrect wiring may cause a fire or failure.                            |
| <ul> <li>Tighten the terminal block screws within the specified torque range.</li> </ul>                                              |
| Undertightening can cause short circuit, fire, or malfunction.                                                                        |
| Overtightening can damage the screw and/or module, resulting in drop, short circuit, fire, or<br>malfunction.                         |
| <ul> <li>Prevent foreign matter such as dust or wire chips from entering the module.</li> </ul>                                       |
| Such foreign matter can cause a fire, failure, or malfunction.                                                                        |
| <ul> <li>A protective film is attached to the top of the module to prevent foreign matter, such as wire chips,</li> </ul>             |
| from entering the module during wiring.                                                                                               |
| Do not remove the film during wiring.                                                                                                 |
| Remove it for heat dissipation before system operation.                                                                               |
| <ul> <li>Do not apply the 24VDC power before wiring the entire AnyWireASLINK system.</li> </ul>                                       |
| <ul> <li>Connect a 24VDC external power supply to the device in an AnyWireASLINK system.</li> </ul>                                   |
| <ul> <li>Do not install the control lines or communication cables together with the main circuit lines or power<br/>cables</li> </ul> |
| Failure to do so may result in malfunction due to noise                                                                               |
| <ul> <li>Place the cables in a duct or clamp them.</li> </ul>                                                                         |
| If not, dangling cable may swing or inadvertently be pulled, resulting in damage to the module or                                     |
| cables or malfunction due to poor contact.                                                                                            |
| When disconnecting the cable from the module, do not pull the cable by the cable part.                                                |
| For the cable connected to the terminal block, loosen the terminal screw.                                                             |
| Pulling the cable connected to the module may result in malfunction or damage to the module or                                        |
| cable.                                                                                                    |
|                                                                                                    |

### [Startup and Maintenance Precautions]

# 

- Do not touch any terminal while power is on. Doing so will cause electric shock or malfunction.
- Shut off the external power supply (all phases) used in the system before cleaning the module or retightening the terminal block screws.

Failure to do so may result in electric shock.

### [Startup and Maintenance Precautions]

# 

- Do not disassemble or modify the module.
   Doing so may cause failure, malfunction, injury, or a fire.
- Shut off the external power supply (all phases) used in the system before mounting or removing a module. Failure to do so may cause the module to fail or malfunction.
- Tighten the terminal block screws within the specified torque range.
   Undertightening can cause drop of the component or wire, short circuit, or malfunction. Overtightening can damage the screw and/or module, resulting in drop, short circuit, or malfunction.
- After the first use of the product, do not mount/remove the module to/from the base unit, and the terminal block to/from the module more than 50 times (IEC 61131-2 compliant) respectively.
   Exceeding the limit of 50 times may cause malfunction.
- Before handling the module, touch a conducting object such as a grounded metal to discharge the static electricity from the human body.

Failure to do so may cause the module to fail or malfunction.

### [Disposal Precautions]

# 

When disposing of this product, treat it as industrial waste.

### Precautions for using the LJ51AW12AL

### [Design Precautions]

# 

- An AnyWireASLINK system has no control function for ensuring safety.
- When connecting a peripheral with the CPU module or connecting a personal computer with an intelligent function module to modify data of a running programmable controller, configure an interlock circuit in the program to ensure that the entire system will always operate safely.

For other forms of control (such as program modification or operating status change) of a running programmable controller, read the relevant manuals carefully and ensure that the operation is safe before proceeding.

Especially, when a remote programmable controller is controlled by an external device, immediate action cannot be taken if a problem occurs in the programmable controller due to a communication failure.

To prevent this, configure an interlock circuit in the program, and determine corrective actions to be taken between the external device and CPU module in case of a communication failure.

 Do not write any data to the "system area" of the buffer memory in the intelligent function module. Also, do not use any "use prohibited" signals as an output signal from the CPU module to the intelligent function module. Doing so may cause malfunction of the programmable controller system.

### [Design Precautions]

# 

 Do not install the control lines or communication cables together with the main circuit lines or power cables.

Keep a distance of 100mm or more between them. Failure to do so may result in malfunction due to noise.

# [Installation Precautions]

# 

• Shut off the external power supply (all phases) used in the system before mounting or removing a module. Failure to do so may result in electric shock or cause the module to fail or malfunction.

### [Installation Precautions]

# 

- Use the programmable controller in an environment that meets the general specifications in the Safety Guidelines provided with the CPU module or head module. Failure to do so may result in electric shock, fire, malfunction, or damage to or deterioration of the product.
- To interconnect modules, engage the respective connectors and securely lock the module joint levers until they click. Incorrect interconnection may cause malfunction, failure, or drop of the module.
- Tighten the screws within the specified torque range.
   Undertightening can cause drop of the screw, short circuit, or malfunction.
   Overtightening can damage the screw and/or module, resulting in drop, short circuit, or malfunction.
- Do not directly touch any conductive parts and electronic components of the module.
   Doing so can cause malfunction or failure of the module.

### [Wiring Precautions]

# 

Shut off the external power supply (all phases) used in the system before installation and wiring.
 Failure to do so may result in electric shock or damage to the product.

# [Wiring Precautions]

| <ul> <li>Individually ground the FG and LG terminals of the programmable controller with a ground resistance</li> </ul>               |
|----------------------------------------------------------------------------------------------------|
| of 100 $\Omega$ or less.                                                                                                    |
| Failure to do so may result in electric shock or malfunction.                                                                         |
| <ul> <li>Check the rated voltage and terminal layout before wiring to the module, and connect the cables<br/>correctly.</li> </ul>    |
| Connecting a power supply with a different voltage rating or incorrect wiring may cause a fire or failure.                            |
| <ul> <li>Tighten the terminal block screws within the specified torque range.</li> </ul>                                              |
| Undertightening can cause short circuit, fire, or malfunction.                                                                        |
| Overtightening can damage the screw and/or module, resulting in drop, short circuit, fire, or malfunction.                            |
| <ul> <li>Prevent foreign matter such as dust or wire chips from entering the module.</li> </ul>                                       |
| Such foreign matter can cause a fire, failure, or malfunction.                                                                        |
| <ul> <li>A protective film is attached to the top of the module to prevent foreign matter, such as wire chips,</li> </ul>             |
| from entering the module during wiring.                                                                                               |
| Do not remove the film during wiring.                                                                                                 |
| Remove it for heat dissipation before system operation.                                                                               |
| <ul> <li>Do not apply the 24VDC power before wiring the entire AnyWireASLINK system.</li> </ul>                                       |
| <ul> <li>Connect a 24VDC external power supply to the device in an AnyWireASLINK system.</li> </ul>                                   |
| <ul> <li>Do not install the control lines or communication cables together with the main circuit lines or power<br/>cables</li> </ul> |
| Failure to do so may result in malfunction due to noise.                                                                              |
| <ul> <li>Place the cables in a duct or clamp them.</li> </ul>                                                                         |
| If not, dangling cable may swing or inadvertently be pulled, resulting in damage to the module or                                     |
| cables or malfunction due to poor contact.                                                                                            |
| When disconnecting the cable from the module, do not pull the cable by the cable part.                                                |
| For the cable connected to the terminal block, loosen the terminal screw.                                                             |
| Pulling the cable connected to the module may result in malfunction or damage to the module or                                        |
| cable.                                                                                                    |
|                                                                                                    |

### [Startup and Maintenance Precautions]

# 

- Do not touch any terminal while power is on. Doing so will cause electric shock or malfunction.
- Shut off the external power supply (all phases) used in the system before cleaning the module or retightening the terminal block screws.

Failure to do so may result in electric shock.

### [Startup and Maintenance Precautions]

# 

- Do not disassemble or modify the module.
   Doing so may cause failure, malfunction, injury, or a fire.
- Shut off the external power supply (all phases) used in the system before mounting or removing a module. Failure to do so may cause the module to fail or malfunction.
- Tighten the terminal block screws within the specified torque range.
   Undertightening can cause drop of the component or wire, short circuit, or malfunction. Overtightening can damage the screw and/or module, resulting in drop, short circuit, or malfunction.
- After the first use of the product (module and terminal block), do not connect/disconnect the product more than 50 times (in accordance with IEC 61131-2).
   Exceeding the limit may cause malfunction.
- Before handling the module, touch a conducting object such as a grounded metal to discharge the static electricity from the human body.

Failure to do so may cause the module to fail or malfunction.

### [Disposal Precautions]

# 

When disposing of this product, treat it as industrial waste.

# **CONDITIONS OF USE FOR THE PRODUCT**

(1) Mitsubishi programmable controller ("the PRODUCT") shall be used in conditions;

i) where any problem, fault or failure occurring in the PRODUCT, if any, shall not lead to any major or serious accident; and

ii) where the backup and fail-safe function are systematically or automatically provided outside of the PRODUCT for the case of any problem, fault or failure occurring in the PRODUCT.

(2) The PRODUCT has been designed and manufactured for the purpose of being used in general industries. MITSUBISHI SHALL HAVE NO RESPONSIBILITY OR LIABILITY (INCLUDING, BUT NOT LIMITED TO ANY AND ALL RESPONSIBILITY OR LIABILITY BASED ON CONTRACT, WARRANTY, TORT, PRODUCT LIABILITY) FOR ANY INJURY OR DEATH TO PERSONS OR LOSS OR DAMAGE TO PROPERTY CAUSED BY the PRODUCT THAT ARE OPERATED OR USED IN APPLICATION NOT INTENDED OR EXCLUDED BY INSTRUCTIONS, PRECAUTIONS, OR WARNING CONTAINED IN MITSUBISHI'S USER, INSTRUCTION AND/OR SAFETY MANUALS, TECHNICAL BULLETINS AND GUIDELINES FOR the PRODUCT.

("Prohibited Application")

Prohibited Applications include, but not limited to, the use of the PRODUCT in;

- Nuclear Power Plants and any other power plants operated by Power companies, and/or any other cases in which the public could be affected if any problem or fault occurs in the PRODUCT.
- Railway companies or Public service purposes, and/or any other cases in which establishment of a special quality assurance system is required by the Purchaser or End User.
- Aircraft or Aerospace, Medical applications, Train equipment, transport equipment such as Elevator and Escalator, Incineration and Fuel devices, Vehicles, Manned transportation, Equipment for Recreation and Amusement, and Safety devices, handling of Nuclear or Hazardous Materials or Chemicals, Mining and Drilling, and/or other applications where there is a significant risk of injury to the public or property.

Notwithstanding the above, restrictions Mitsubishi may in its sole discretion, authorize use of the PRODUCT in one or more of the Prohibited Applications, provided that the usage of the PRODUCT is limited only for the specific applications agreed to by Mitsubishi and provided further that no special quality assurance or fail-safe, redundant or other safety features which exceed the general specifications of the PRODUCTs are required. For details, please contact the Mitsubishi representative in your region.

# INTRODUCTION

Thank you for purchasing the Mitsubishi MELSEC-Q or -L series programmable controllers. This manual describes the functions and programming of the QJ51AW12AL AnyWireASLINK master module and LJ51AW12AL AnyWireASLINK master module.

Before using this product, please read this manual and the relevant manuals carefully and develop familiarity with the functions and performance of the MELSEC-Q or -L series programmable controller to handle the product correctly. When applying the program examples introduced in this manual to an actual system, ensure the applicability and confirm that it will not cause system control problems.

Please make sure that the end users read this manual.

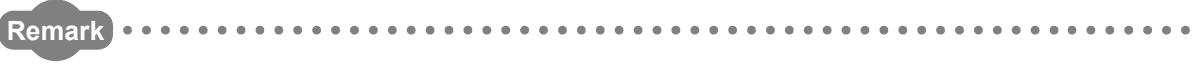

Unless otherwise specified, this manual describes the program examples in which the I/O numbers of X/Y10 to X/Y2F are assigned for a master module. I/O numbers must be assigned to apply the program examples introduced in this manual to an actual system.

For I/O number assignment, refer to the following.

User's Manual (Function Explanation, Program Fundamentals) for the CPU module used

# COMPLIANCE WITH EMC AND LOW VOLTAGE DIRECTIVES

#### (1) Method of ensuring compliance

To ensure that Mitsubishi programmable controllers maintain EMC and Low Voltage Directives when incorporated into other machinery or equipment, certain measures may be necessary. Please refer to one of the following manuals.

- · User's manual for the CPU module or head module used
- · Safety Guidelines (This manual is included with the CPU module, base unit, or head module.)

The CE mark on the side of the programmable controller indicates compliance with EMC and Low Voltage Directives.

#### (2) Additional measures

To ensure that this product maintains EMC and Low Voltage Directives, please refer to Page 113, Appendix 4.

#### (1) CPU module user's manual

| Manual name<br><manual (model="" code)="" number=""></manual>                                                                   | Description                                                                                                    |
|----------------------------------------------------------------------------------------------------|----------------------------------------------------------------------------------------------------|
| QCPU User's Manual (Hardware Design, Maintenance and Inspection)                                                                | Specifications of the hardware (CPU modules, power supply<br>modules, base units, batteries, and memory cards), system<br>maintenance and inspection, and troubleshooting                                 |
| QnUCPU User's Manual (Function Explanation, Program Fundamentals)<br><sh-080807eng, 13jz27=""></sh-080807eng,>                  | Functions and devices of the CPU module, and programming                                                                                                    |
| Qn(H)/QnPH/QnPRHCPU User's Manual (Function Explanation, Program<br>Fundamentals)<br><sh-080808eng, 13jz28=""></sh-080808eng,>  | Functions and devices of the CPU module, and programming                                                                                                    |
| MELSEC-L CPU Module User's Manual (Hardware Design, Maintenance<br>and Inspection)<br><sh-080890eng, 13jz36=""></sh-080890eng,> | Specifications of the CPU modules, power supply modules,<br>display unit, SD memory cards, and batteries, information on<br>how to establish a system, maintenance and inspection, and<br>troubleshooting |
| MELSEC-L CPU Module User's Manual (Function Explanation, Program<br>Fundamentals)<br><sh-080889eng, 13jz35=""></sh-080889eng,>  | Functions and devices of the CPU module, and programming                                                                                                    |

#### (2) Head module user's manual

| Manual name<br><manual (model="" code)="" number=""></manual>                                            | Description                                                                                                    |
|----------------------------------------------------------------------------------------------------|----------------------------------------------------------------------------------------------------|
| MELSEC-L CC-Link IE Field Network Head Module User's Manual<br><sh-080919eng, 13jz48=""></sh-080919eng,> | Specifications, procedures before operation, system configuration, installation, wiring, settings, and troubleshooting of the head module |

#### (3) Operating manual

| Manual name                                    | Description                                          |  |
|------------------------------------------------|------------------------------------------------------|--|
| <manual (model="" code)="" number=""></manual> | Description                                          |  |
| GX Works2 Version 1 Operating Manual (Common)  | System configuration, parameter settings, and online |  |
|                                                | operations of GX Works2, which are common to Simple  |  |
| <sh-080779eng, 13ju63=""></sh-080779eng,>      | projects and Structured projects                     |  |

### (4) Others

| Manual name<br><manual (model="" code)="" number=""></manual>                                                                                                    | Description                                                                                                   |  |
|----------------------------------------------------------------------------------------------------|----------------------------------------------------------------------------------------------------|--|
| iQ Sensor Solution Reference Manual <sh-0811< td=""><td><ul><li>Operating methods of iQ Sensor Solution, such as</li><li>/28&gt; programming and monitoring</li></ul></td><td></td></sh-0811<> | <ul><li>Operating methods of iQ Sensor Solution, such as</li><li>/28&gt; programming and monitoring</li></ul> |  |

# CONTENTS

| COPYRIGHT                                         |  |
|---------------------------------------------------|--|
| PRECAUTIONS REGARDING WARRANTY AND SPECIFICATIONS |  |
| SAFETY PRECAUTIONS                                |  |
| CONDITIONS OF USE FOR THE PRODUCT                 |  |
| INTRODUCTION                                      |  |
| COMPLIANCE WITH EMC AND LOW VOLTAGE DIRECTIVES 12 |  |
| RELEVANT MANUALS                                  |  |
| MANUAL PAGE ORGANIZATION                          |  |
| TERMS                                             |  |
| PACKING LIST                                      |  |

#### **CHAPTER 1 FEATURES**

| 1.1 | AnyWireASLINK | 20 |
|-----|---------------|----|
| 1.2 | Features      | 21 |

20

23

25

35

37

43

#### CHAPTER 2 PART NAMES

#### CHAPTER 3 SPECIFICATIONS

| 3.1 | Gene                         | eral Specifications         | 25 |
|-----|------------------------------|-----------------------------|----|
| 3.2 | 2 Performance Specifications |                             | 26 |
|     | 3.2.1                        | Performance list            | 26 |
|     | 3.2.2                        | Number of parameters to set | 28 |
|     | 3.2.3                        | Communication performance   | 29 |
| 3.3 | Func                         | tion List                   | 32 |
| 3.4 | List o                       | of I/O Signals              | 33 |
| 3.5 | List c                       | of Buffer Memory Addresses  | 34 |

#### CHAPTER 4 PROCEDURES BEFORE OPERATION

#### CHAPTER 5 SYSTEM CONFIGURATION

| 5.1 | 1 Overall Configuration |                                           |  |
|-----|-------------------------|-------------------------------------------|--|
|     | 5.1.1                   | System configuration of the master module |  |
|     | 5.1.2                   | System configuration of AnyWireASLINK     |  |
| 5.2 | Applie                  | cable Systems                             |  |
|     | 5.2.1                   | QJ51AW12AL                                |  |
|     | 5.2.2                   | LJ51AW12AL                                |  |
| 5.3 | Comp                    | patible Software Version                  |  |

#### CHAPTER 6 INSTALLATION AND WIRING

| 6.1 | Installation Environment and Position of the Module |                                          |     |
|-----|-----------------------------------------------------|------------------------------------------|-----|
| 6.2 | 2 Wiring                                            |                                          |     |
|     | 6.2.1                                               | Wiring precautions                       | .45 |
|     | 6.2.2                                               | Connection of slave modules              | .46 |
|     | 6.2.3                                               | Power supply to the AnyWireASLINK system | .47 |
| 6.3 | Chec                                                | k before Power-on                        | 52  |

| 6.4 | Power-on         | . 52 |
|-----|------------------|------|
| 6.5 | Terminating Unit | . 53 |

#### CHAPTER 7 VARIOUS SETTINGS

#### 55

62

75

92

| 7.1 | Master Module Operation Mode Setting55          |                                              |    |  |
|-----|-------------------------------------------------|----------------------------------------------|----|--|
|     | 7.1.1                                           | Module addition                              | 55 |  |
|     | 7.1.2 Switch setting                            |                                              |    |  |
|     | 7.1.3                                           | Auto refresh                                 | 56 |  |
| 7.2 | Slave                                           | Module Address Setting                       | 57 |  |
| 7.3 | 3 Automatic Address Detection Function          |                                              |    |  |
|     | 7.3.1 Automatic address detection operation     |                                              |    |  |
|     | 7.3.2                                           | Automatic address detection execution timing | 60 |  |
| 7.4 | 4 Automatic Reading of the System Configuration |                                              |    |  |

#### CHAPTER 8 FUNCTIONS

8.1 8.2 8.3 8.4 8.5 8.6 8.7 8.8 8.9 

#### **CHAPTER 9 PROGRAMMING**

#### CHAPTER 10 TROUBLESHOOTING

| 10.1 | Before Troubleshooting                      | 92 |
|------|---------------------------------------------|----|
| 10.2 | Check by Visual Inspection.                 | 92 |
| 10.3 | Checking with Module's Detailed Information | 93 |
| 10.4 | Checking with Buffer Memory                 | 94 |
| 10.5 | Error Code List                             | 95 |
| 10.6 | Troubleshooting of the Master Module        | 98 |
| 10.7 | Troubleshooting of the Slave Module 1       | 00 |

#### APPENDICES

|                                                              | Appendix 1 Details | of I/O Signals                                                                               |  |  |
|--------------------------------------------------------------|--------------------|----------------------------------------------------------------------------------------------|--|--|
|                                                              | Appendix 1.1       | Input signals                                                                                |  |  |
|                                                              | Appendix 1.2       | Output signals                                                                               |  |  |
|                                                              | Appendix 2 Details | of Buffer Memory                                                                             |  |  |
|                                                              | Appendix 3 Checki  | ng the Serial Number and Function Version                                                    |  |  |
|                                                              | Appendix 4 EMC a   | nd Low Voltage Directives 113                                                                |  |  |
|                                                              | Appendix 4.1       | Measures to comply with the EMC Directive                                                    |  |  |
|                                                              | Appendix 4.2       | Requirements for compliance with the Low Voltage Directive $\ldots \ldots \ldots \ldots 115$ |  |  |
|                                                              | Appendix 5 When    | Using GX Developer 116                                                                       |  |  |
|                                                              | Appendix 5.1       | Operating GX Developer                                                                       |  |  |
|                                                              | Appendix 6 Precau  | tions for Creating Program for Slave Module Parameter Access 118                             |  |  |
|                                                              | Appendix 6.1       | Program examples118                                                                          |  |  |
| Appendix 7 Functions Added and Modified with Version Upgrade |                    |                                                                                              |  |  |
|                                                              | Appendix 8 Externa | al Dimensions                                                                                |  |  |

| INDE | X |
|------|---|
|------|---|

#### 

| REVISIONS  | . 128 |
|------------|-------|
| WARRANTY   | . 129 |
| TRADEMARKS | . 130 |

In this manual, pages are organized and the symbols are used as shown below.

The following illustration is for explanation purpose only, and should not be referred to as an actual documentation.

| <ul> <li>"" is used for</li> <li>screen names and items.</li> <li>1. shows operating</li> <li>procedures.</li> </ul>                                                                                                    | 7.1.1 Settin<br>(1) Setting pa<br>(a) Operatin<br>1. Open<br>2. select |                                                                                                    | The chapter of the current page is shown.                                                                                                    |   |                                            |
|----------------------------------------------------------------------------------------------------|------------------------------------------------------------------------|----------------------------------------------------------------------------------------------------|----------------------------------------------------------------------------------------------------|---|--------------------------------------------|
| Shows mouse<br>operations.*1                                                                                                    |                                                                        |                                                                                                    | 7                                                                                                    |   |                                            |
| the project window.                                                                                                    | Type<br>Model Name<br>Path<br>Bart XV<br>John Jettry<br>Dank (intro)   | Beket the type of the connected model.     Detect protocols     Detect the type of the connected model.     Detect the model came of the connected model.     Detect the model came of the connected model.     Detect y start of connected model.     Detect y start of connected model. | Reference         Page 74, Section 71.3           Page 74, Section 71.3         Page 74, Section 71.4           Page 74, Section 71.6         Page 74, Section 71.6           Page 75, Section 71.7         Page 75, Section 71.7 |   | The section of the current page is shown.  |
| Ex. shows setting or operating 'Start X/P' enables modification on the start I/O numbers assigned to connected modules.       Image: Connected modules.         image: connected modules.       Image: Connected modules.       Image: Connected modules.         image: connected modules.       Image: Connected modules.       Image: Connected modules.         image: connected modules.       Image: Connected modules.       Image: Connected modules.         image: connected modules.       Image: Connected modules.       Image: Connected modules.         image: connected modules.       Image: Connected modules.       Image: Connected modules.         image: connected modules.       Image: Connected modules.       Image: Connected modules.         image: connected modules.       Image: Connected modules.       Image: Connected modules.         image: connected modules.       Image: Connected modules.       Image: Connected modules.         image: connected modules.       Image: Connected modules.       Image: Connected modules.         image: connected modules.       Image: Connected modules.       Image: Connected modules.         image: connected modules.       Image: Connected modules.       Image: Connected modules.         image: connected modules.       Image: Connected modules.       Image: Connected modules.         image: connected modules.       Image: Connected modules.       Image: Connected modules. |                                                                        |                                                                                                    |                                                                                                    |   |                                            |
| Set the type of the connected model, the VD points must also be the same in addition to the VD segment<br>reference pages.                                                                                                    |                                                                        |                                                                                                    | d modules from "intelligent                                                                                                    | F | Point Shows notes that requires attention. |
|                                                                                                    |                                                                        |                                                                                                    | 73                                                                                                    |   |                                            |

\*1 The mouse operation example (for GX Works2) is provided below.

|                                                                                                    | MELSOFT Series GX Works2 (Unset Project) - [[PRG] MAIN]                                                                                                    |
|----------------------------------------------------------------------------------------------------|----------------------------------------------------------------------------------------------------|
|                                                                                                    | <u>Project Edit Find/Replace Compile View Online Debug Diagnos</u>                                                                                                    |
| Menu bar                                                                                                    | - C 🖻 🖪 📕 👗 🖻 🕞 🔊 🔊 🗳 🖼 🖼 🖉 🖉 🖉 🖉                                                                                                    |
| Ex. ♥ [Online] ⊏ [Write to PLC]<br>Select [Online] on the menu bar,                                                                                                    |                                                                                                    |
| and then select [Write to PLC].                                                                                                    | ; Navigation 4 × [PRG] MAIN ×                                                                                                    |
| A window selected in the view selection area is displayed.          Ex.       Project window <> [Parameter]          [PLC Parameter]         Select [Project] from the view selection area to open the Project window.         In the Project window, expand [Parameter] and select [PLC Parameter]. | Project  Project Project  Project  Project  Project  Project  Project  Project  Project  Project  Project  Project  Project  Project  Project  Project  Project  Proj |
| View selection area                                                                                                    | Project<br>User Library<br>Connection Destination                                                                                                    |

#### Unless otherwise specified, this manual uses the following terms.

| Term                        | Description                                                                                                    |  |  |  |
|-----------------------------|----------------------------------------------------------------------------------------------------|--|--|--|
| Address                     | A parameter assigned to a slave module to identify each node on the AnyWireASLINK network                                                                                                    |  |  |  |
| Address writer              | A hand-held device to read/write parameters (including addresses) from/to a slave module                                                                                                    |  |  |  |
| AnyWireASLINK               | A system where sensors at the end of a control system are connected to a programmable controller in the most suitable way. With this system, a bridge module can detect sensor disconnection and a user can set the I/O operations of a slave module on a bridge module without using I/O areas of the CPU module. |  |  |  |
| ASLINKAMP                   | A generic term for sensor amplifiers that have an AnyWireASLINK interface                                                                                                    |  |  |  |
| ASLINKER                    | A generic term for I/O devices that have an AnyWireASLINK interface                                                                                                    |  |  |  |
| Buffer memory               | A memory in an intelligent function module, where data (such as setting values and monitoring values) exchanged with a CPU module are stored                                                                                                    |  |  |  |
| CPU module                  | A generic term for the MELSEC-Q and -L series CPU modules                                                                                                    |  |  |  |
| GX Developer                | The product same of the offluere periods for the MELSEC programmable controllers                                                                                                    |  |  |  |
| GX Works2                   | The product hame of the software package for the MELSEC programmable controllers                                                                                                    |  |  |  |
| Head module                 | The abbreviation for the LJ72GF15-T2 CC-Link IE Field Network head module                                                                                                    |  |  |  |
| ID                          | A parameter to identify whether the module is an input module or output module based on its address<br>Output module ID: Address<br>Input module ID: Address + 200 <sub>H</sub>                                                                                                    |  |  |  |
| Intelligent function module | A MELSEC-Q/L series module that has functions other than input and output, such as an A/D converter module and D/A converter module                                                                                                    |  |  |  |
| Master module               | A generic term for the QJ51AW12AL and LJ51AW12AL                                                                                                    |  |  |  |
| MELSEC-L series             | The abbreviation for the Mitsubishi programmable controller MELSEC-L series                                                                                                    |  |  |  |
| MELSEC-Q series             | The abbreviation for the Mitsubishi programmable controller MELSEC-Q series                                                                                                    |  |  |  |
| Power cable (24V, 0V)       | A cable that connects a master module to a 24VDC external power supply                                                                                                    |  |  |  |
| Programming tool            | A generic term for GX Works2 and GX Developer                                                                                                    |  |  |  |
| Slave module                | A generic term for modules that communicate data with a master module                                                                                                    |  |  |  |
| Terminating unit            | A waveform shaper                                                                                                    |  |  |  |
| Transmission cable (DP, DN) | A signal cable that connects a slave module to a master module                                                                                                    |  |  |  |
| Transmission cycle time     | A data sampling interval                                                                                                    |  |  |  |

# **PACKING LIST**

The following items are included in the package of this product. Before use, check that all the items are included.

#### QJ51AW12AL

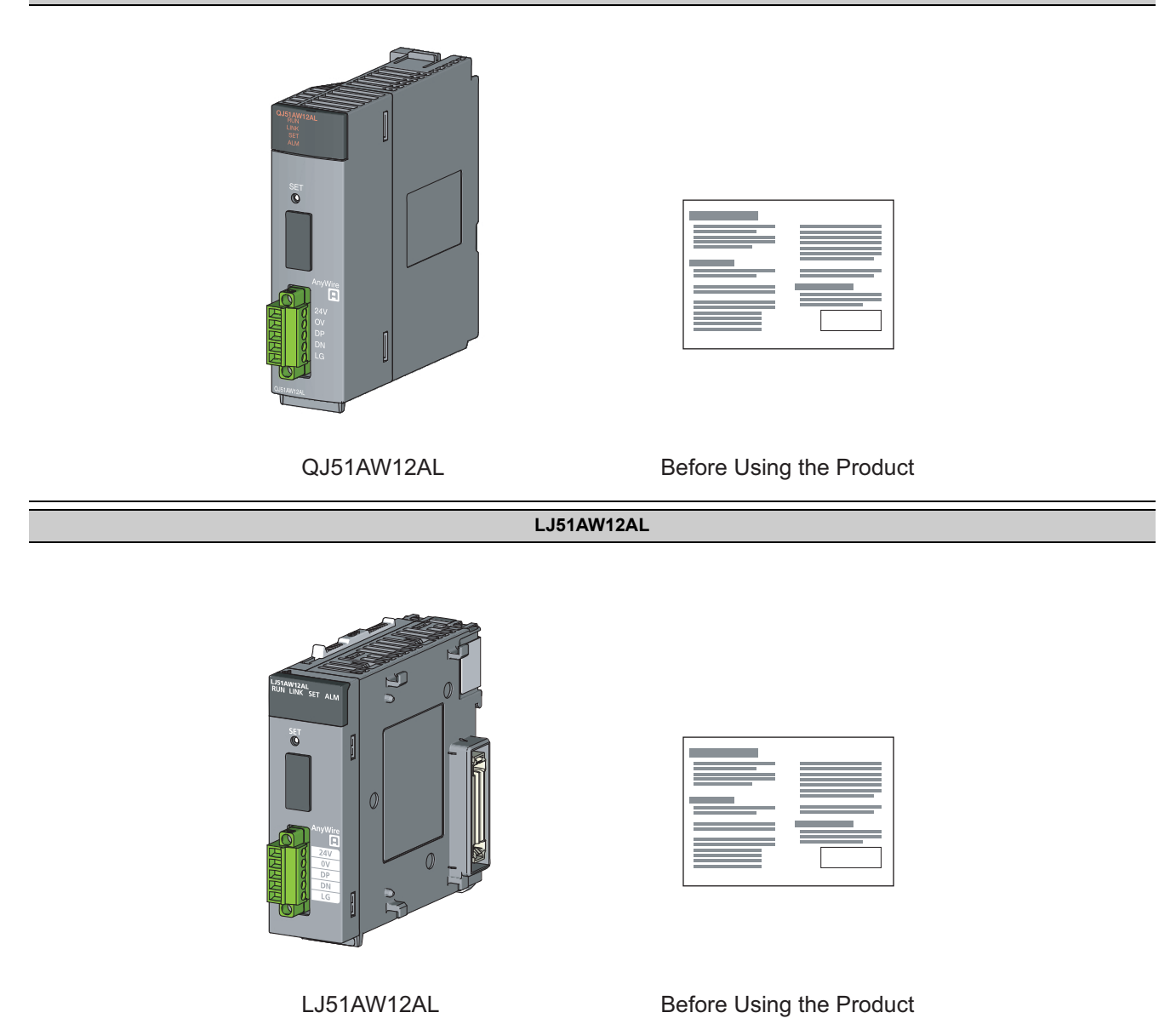

# CHAPTER 1 FEATURES

# 1.1 AnyWireASLINK

The AnyWireASLINK is a high-speed and highly reliable system which releases the work site from complicated and incorrect wiring.

In this network, sensors at the end of a control system are connected to a programmable controller in the optimum form.

Furthermore, this network enables a mater module to detect sensor disconnection and enables a user to set the operations of a slave module only using the areas, 32 points occupied, of a master module with the I/O assignment setting.

This module, a product of the joint development project with Anywire Corporation, allows the AnyWireASLINK system to be constructed in a MELSEC-Q or MELSEC-L series programmable controller system.

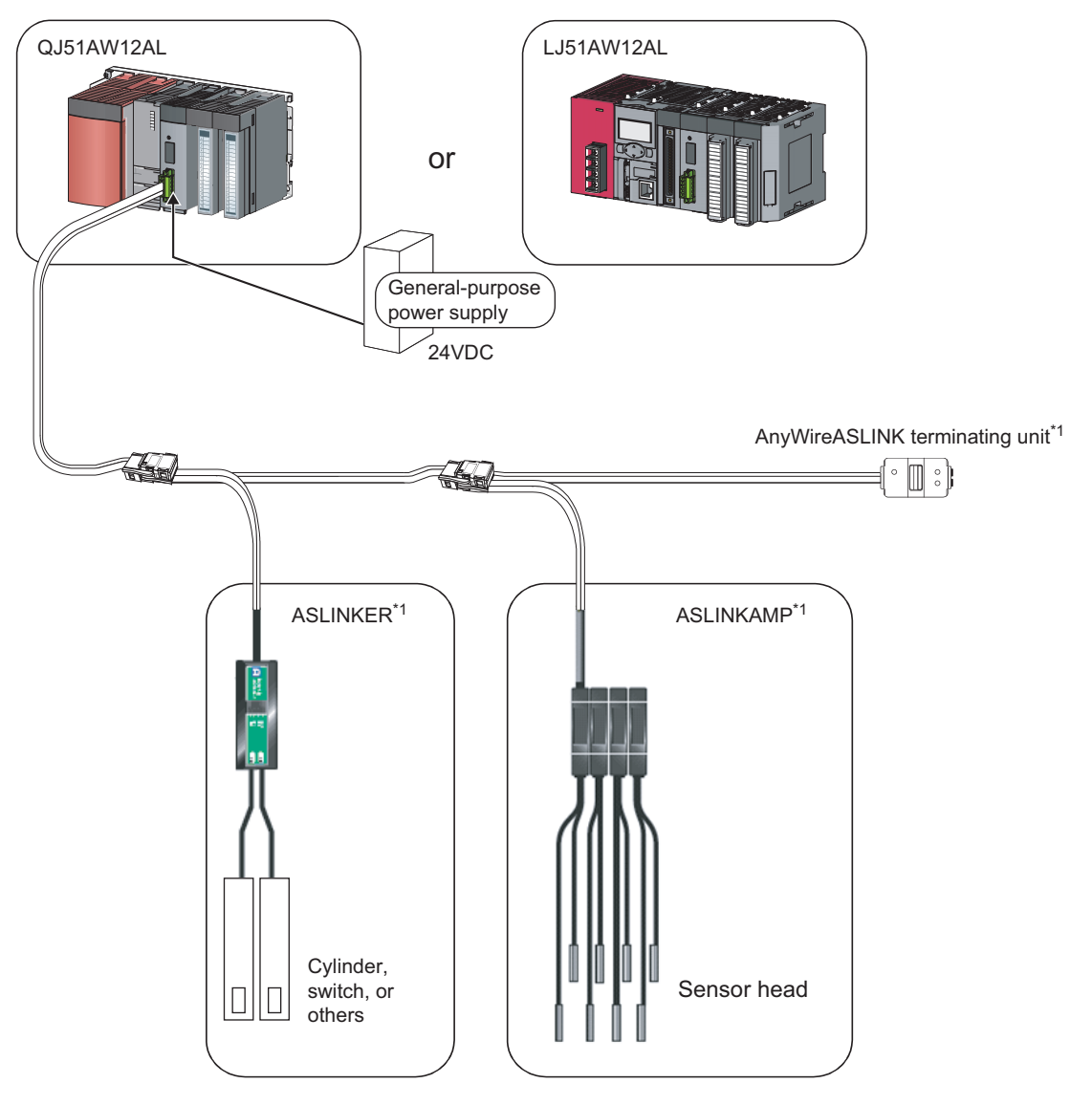

\*1 Manufactured by Anywire Corporation

# **1.2** Features

This section describes the features of the AnyWireASLINK.

#### (1) Flexible wiring

The AnyWireASLINK allows flexible connections if the overall cable distance of transmission cables is within 200m.

There is no restriction about, for example, the main line length, station-to-station distance, and number of branches.

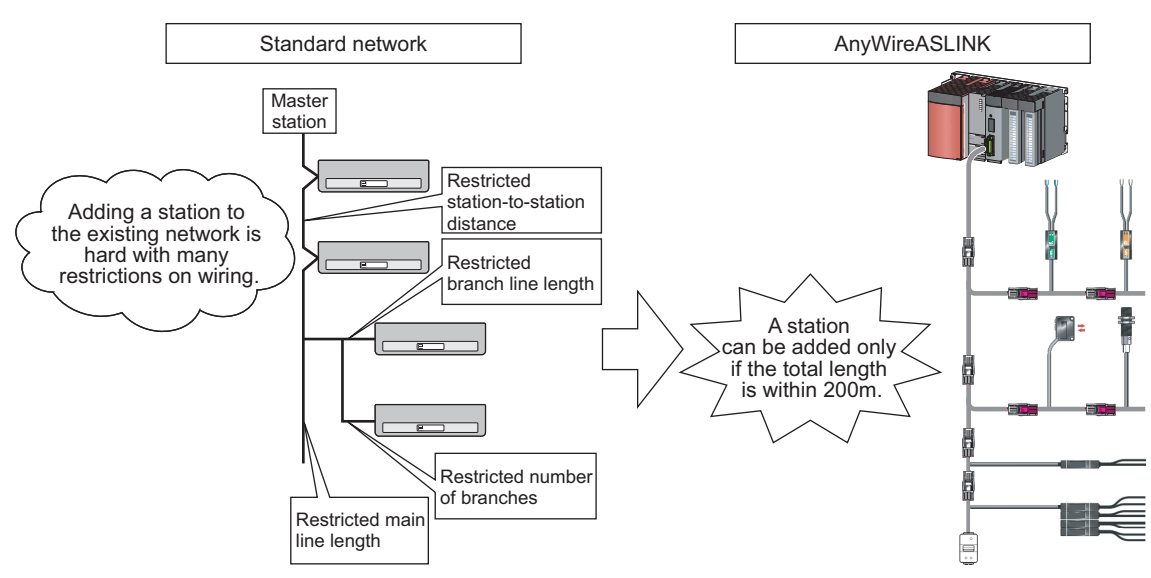

Moreover, because of little restrictions about cables, cables used for other networks can be used for the AnyWireASLINK without modification, resulting in reduced wiring man-hours and cable cost.<sup>\*1</sup>

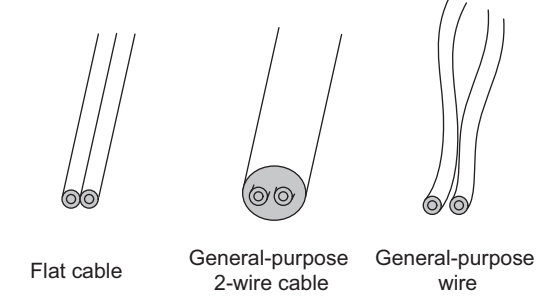

\*1 Before using, check the performance specifications. ( Page 26, Section 3.2.1)

#### (2) Single-touch cable connection and disconnection

Using a dedicated connector enables cables to be connected and disconnected with a single operation and eases module addition and replacement.<sup>\*1</sup>

\*1 For writing with the dedicated connectors, contact Anywire Corporation.

#### (3) Space saving

The system needs much less space because of a wide selection of small-type slave modules (manufactured by Anywire Corporation).

#### (4) RAS improvement

The system start-up time can be reduced by checking whether a slave module is connected or by detecting an ID setting error.

# CHAPTER 2 PART NAMES

This chapter describes the part names of the master module.

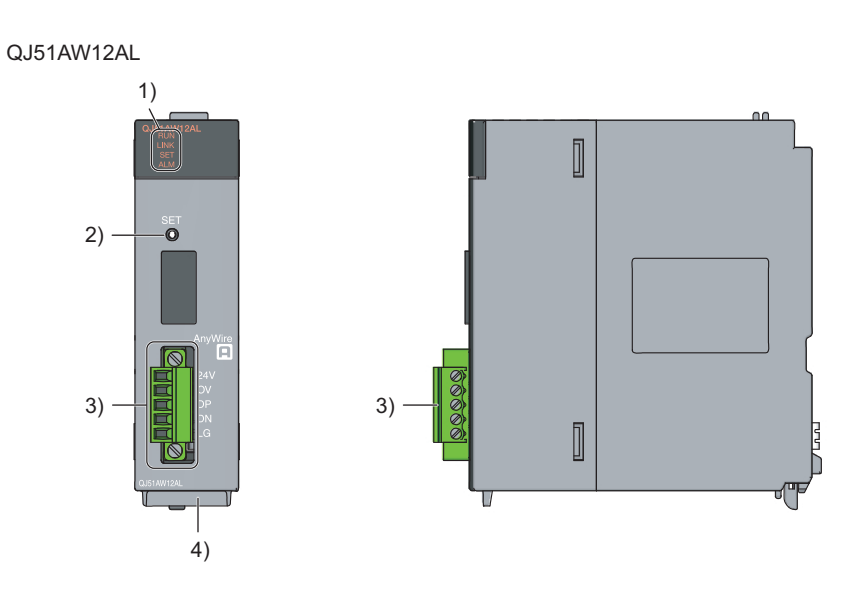

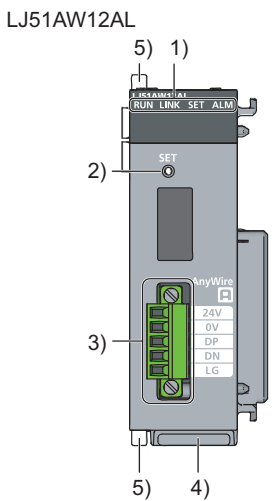

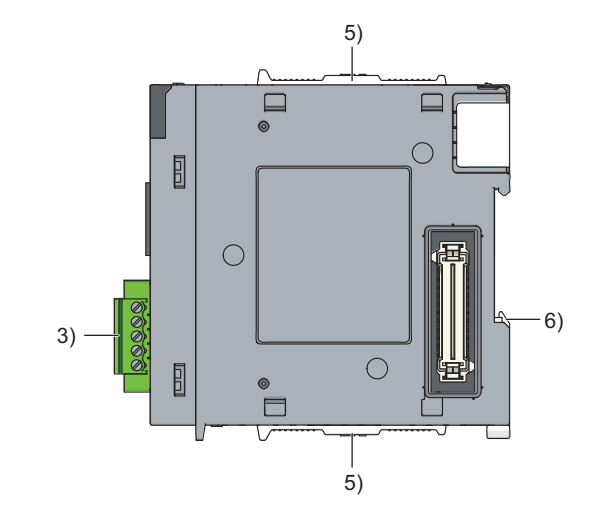

| No.                                                  | Name                        | Description                                 |                                                                          |  |
|------------------------------------------------------|-----------------------------|---------------------------------------------|--------------------------------------------------------------------------|--|
|                                                      |                             | The module status is indicated by the LEDs. |                                                                          |  |
|                                                      |                             | LED name                                    | Description                                                              |  |
|                                                      |                             | RUN LED (green)                             | Indicates the operating status of the master module.                     |  |
|                                                      |                             |                                             | ON: Operating normally                                                   |  |
|                                                      |                             |                                             | OFF: Master module error, 5VDC power off, or CPU module stop error       |  |
|                                                      |                             |                                             | Indicates whether data link can be performed in the master module.       |  |
|                                                      |                             | LINK LED (green)                            | Flashing: Data link can be performed.                                    |  |
|                                                      |                             |                                             | OFF, ON: Data link cannot be performed.                                  |  |
| 1)                                                   | LED display                 |                                             | Indicates the address detection status of the master module.             |  |
|                                                      |                             | SET LED (green)                             | ON: Automatic address detection in progress                              |  |
|                                                      |                             | SET LED (green)                             | OFF: Operating normally                                                  |  |
|                                                      |                             |                                             | Flashing: Writing in the EEPROM                                          |  |
|                                                      |                             | ALM LED (red)                               | Indicates the alarm status of the master module.                         |  |
|                                                      |                             |                                             | ON: DP/DN disconnection, no response from the slave module               |  |
|                                                      |                             |                                             | Slow flashing (one-second intervals): DP/DN short                        |  |
|                                                      |                             |                                             | Fast flashing (0.2-second intervals): 24VDC is not being supplied or the |  |
|                                                      |                             |                                             | voltage is low.                                                          |  |
|                                                      |                             |                                             | OFF: Operating normally                                                  |  |
| 2)                                                   | SET switch (Automatic       | Switch for automatic                        | detection of the slave module ID (address)                               |  |
| _)                                                   | address setting switch)     |                                             |                                                                          |  |
| 3)                                                   | Transmission cable terminal | A terminal block of th                      | ne AnyWireASI INK                                                        |  |
|                                                      | block                       |                                             |                                                                          |  |
| 4)                                                   | Serial number display       | Displays the serial n                       | umber printed on the rating plate                                        |  |
| 5) Module joint lever A lever for connecting modules |                             | g modules                                   |                                                                          |  |
| 6)                                                   | DIN rail hook               | A hook for mounting a module to a DIN rail  |                                                                          |  |

# CHAPTER 3 SPECIFICATIONS

This chapter describes the general specifications and performance specifications and lists the functions, I/O signals, and buffer memory addresses.

# **3.1** General Specifications

For the general specifications of the master module, refer to the following.

3

# 3.2.1 Performance list

The following table lists the performance specifications of the master module.

| Item                                            |                          | Model name                                                                                                    |                                                                                     |  |
|-------------------------------------------------|--------------------------|----------------------------------------------------------------------------------------------------|-------------------------------------------------------------------------------------|--|
|                                                 |                          | QJ51AW12AL                                                                                                    | LJ51AW12AL                                                                          |  |
| Transmission clock                              |                          | 27.0kHz                                                                                                    |                                                                                     |  |
| Maximum transmissio                             | n distance (total        | 200                                                                                                    | m* <sup>2</sup>                                                                     |  |
| length)                                         |                          |                                                                                                    |                                                                                     |  |
| Transmission system                             |                          | DC power supply transmissi                                                                                                    | ion total frame cyclic system                                                       |  |
| Connection type                                 |                          | Bus topology (multidrop system, T-t                                                                                                    | pranch system, tree branch system)                                                  |  |
| Transmission protoco                            |                          | Dedicated protocol                                                                                                    | (AnyWireASLINK)                                                                     |  |
| Error control                                   |                          | Checksum, doub                                                                                                    | ble-check system                                                                    |  |
| Number of connected                             | I/O points               | Up to 512 points (256 inpu                                                                                                    | it points/256 output points)                                                        |  |
| Number of connectab                             | e modules                | Up to 128 (varies depending on the curr                                                                                                    | rent consumption of each slave module)                                              |  |
| RAS function                                    |                          | Disconnected transmission cable location on<br>detection function, transmission ca                                                                                                    | detection function, transmission cable short<br>ble voltage drop detection function |  |
| Transmission cable (DP, DN)                     |                          | <ul> <li>UL-listed general-purpose 2-wire cable (VCTF, VCT 1.25mm<sup>2</sup>, 0.75mm<sup>2</sup>, rated temperature 70°C or higher)</li> <li>UL-listed general-purpose wire (1.25mm<sup>2</sup>, 0.75mm<sup>2</sup>, rated temperature 70°C or higher)</li> <li>Dedicated flat cable (1.25mm<sup>2</sup>, 0.75mm<sup>2</sup>, rated temperature 90°C)</li> </ul>   |                                                                                     |  |
| Power cable (24V, 0V)                           |                          | <ul> <li>UL-listed general-purpose 2-wire cable (VCTF, VCT 0.75mm<sup>2</sup> to 2.0mm<sup>2</sup>, rated temperature 70°C or higher)</li> <li>UL-listed general-purpose wire (0.75mm<sup>2</sup> to 2.0mm<sup>2</sup>, rated temperature 70°C or higher)</li> <li>Dedicated flat cable (1.25mm<sup>2</sup>, 0.75mm<sup>2</sup>, rated temperature 90°C)</li> </ul> |                                                                                     |  |
| Transmission cable supply current <sup>*1</sup> |                          | When using a 1.25mm <sup>2</sup> cable: Up to 2A<br>When using a 0.75mm <sup>2</sup> cable: Up to 1.2A                                                                                                    |                                                                                     |  |
| Maximum number of                               | vrites to EEPROM         | Up to 100000 times                                                                                                    |                                                                                     |  |
|                                                 | Internal current         | Voltage: 5VDC ±5%                                                                                                    |                                                                                     |  |
|                                                 | consumption (5VDC)       | Current consump                                                                                                    | ption: Up to 0.2A                                                                   |  |
| Power supply                                    | External power<br>supply | Voltage: 21.6 to 27.6VDC (24VDC -10% to +15%), ripple voltage 0.5Vp-p or lower<br>Recommended voltage: 26.4VDC (24VDC + 10%)<br>Module current consumption: 0.1A<br>Transmission cable supply current: Up to 2A <sup>*1</sup>                                                                                                    |                                                                                     |  |
| Number of occupied I/O points                   |                          | 32 points (I/O assignment: intelligent 32 points)                                                                                                    |                                                                                     |  |
| External dimensions                             |                          | 98.0mm (H) × 27.4mm (W) × 100.0mm (D)                                                                                                    | 90.0mm (H) × 28.5mm (W) × 104.5mm (D)                                               |  |
| Weight                                          |                          | 0.2kg                                                                                                    |                                                                                     |  |

\*1 Refer to the table below for information about the relationship among the total length, the wire diameter of transmission cables (DP, DN), and the transmission cable supply current. On some slave modules with cables, the wire diameter of the integrated transmission cables (DP, DN) is 0.75mm<sup>2</sup> or less. However, they can be used without any problem, provided that the wire diameter of transmission cables (DP, DN) meets the following requirements.

| Wire diameter of    | Transmission cable supply current             |                    |                         |  |
|---------------------|-----------------------------------------------|--------------------|-------------------------|--|
| transmission        | Total length of 50m or Total length of 50m to |                    | Total length of 100m to |  |
| cables (DP, DN)     | less <sup>*2</sup>                            | 100m <sup>*2</sup> | 200m <sup>*2</sup>      |  |
| 1.25mm <sup>2</sup> | Up to 2A                                      | Up to 1A           | Up to 0.5A              |  |
| 0.75mm <sup>2</sup> | Up to 1.2A                                    | Up to 0.6A         | Up to 0.3A              |  |

\*2 For slave modules with integrated transmission cables (DP, DN), the length of the transmission cables (DP, DN) is included in the total length.

For wiring of 50m or more with 4 wires (DP, DN, 24V, 0V), insert the noise filter for power supply cables between the power supply and cables. For details, refer to the manual for the AnyWireFILTER (ANF-01) manufactured by Anywire Corporation.

# **3.2.2** Number of parameters to set

As for the initial settings of a master module and the parameter settings regarding the auto refresh setting, do not set the number of parameters, including those of other intelligent function modules, greater than the number of parameters that can be set in a CPU module.

For the maximum number of parameters settable on the CPU module, refer to the following.

User's Manual (Hardware Design, Maintenance and Inspection) for the CPU module used

MELSEC-L CC-Link IE Field Network Head Module User's Manual

#### (1) The number of parameters for a master module

The master module allows the following number of parameters per module.

| Target module | Initial setting | Auto refresh setting           |
|---------------|-----------------|--------------------------------|
| QJ51AW12AL    | 0 (unused)      | 2 (maximum number of settings) |
| LJ51AW12AL    | 0 (unused)      | 2 (maximum number of settings) |

#### (2) Check method

The number of parameters set in an intelligent function module and the maximum number of parameter settings can be checked with the following operations:

♥ Project window ⇒ [Intelligent Function Module] ⇒ Right click

⇒ [Intelligent Function Module Parameter List]

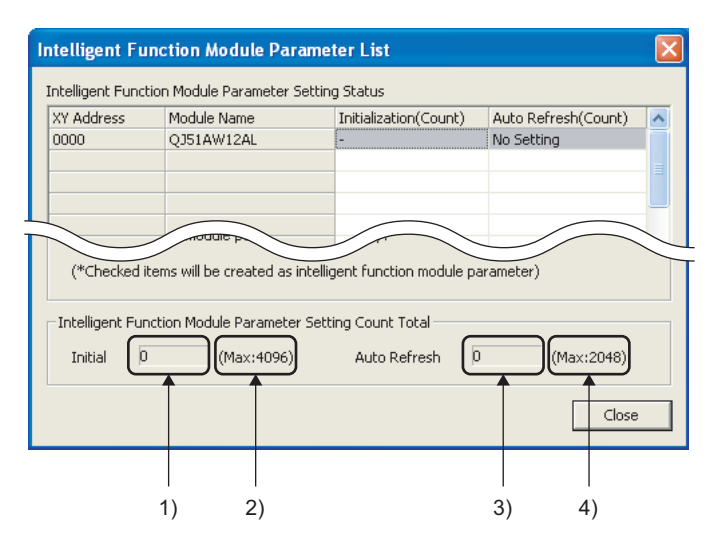

| No. | Description                                                                                 |
|-----|---------------------------------------------------------------------------------------------|
| 1)  | Total number of initial setting parameters having the checkboxes checked on the window      |
| 2)  | Maximum number of initial parameter settings                                                |
| 3)  | Total number of auto refresh setting parameters having the checkboxes checked on the window |
| 4)  | Maximum number of auto refresh setting parameters                                           |

# **3.2.3** Communication performance

#### (1) Transmission cycle time

The transmission cycle time is the time required for the master module and all the slave modules to update I/O data.

The transmission cycle time of the master module is listed in the table below.

| Transmission I/O<br>points setting | 64 points (32 input points, 32 output points) | 128 points (64 input points, 64 output points) | 256 points (128 input points, 128 output points) | 512 points (256 input<br>points, 256 output points) |
|------------------------------------|-----------------------------------------------|------------------------------------------------|--------------------------------------------------|-----------------------------------------------------|
| One transmission cycle time        | 2.3ms                                         | 3.5ms                                          | 5.9ms                                            | 10.6ms                                              |

Remark

• The transmission delay time is a value between one- and two-transmission cycle time.

```
• To ensure the response to the input signal, provide an input signal that is longer than two-transmission cycle time.
```

#### (2) Effects of the double check system

#### (a) Input

Unless the same data is received twice successively on the master module side, the input area data is not updated.

A minimum of one-transmission cycle time and a maximum of two-transmission cycle time are required as the data response time.

Therefore, signals of two-transmission cycle time or less may not be captured depending on the timing. To ensure the response, provide an input signal that is longer than two-transmission cycle time.

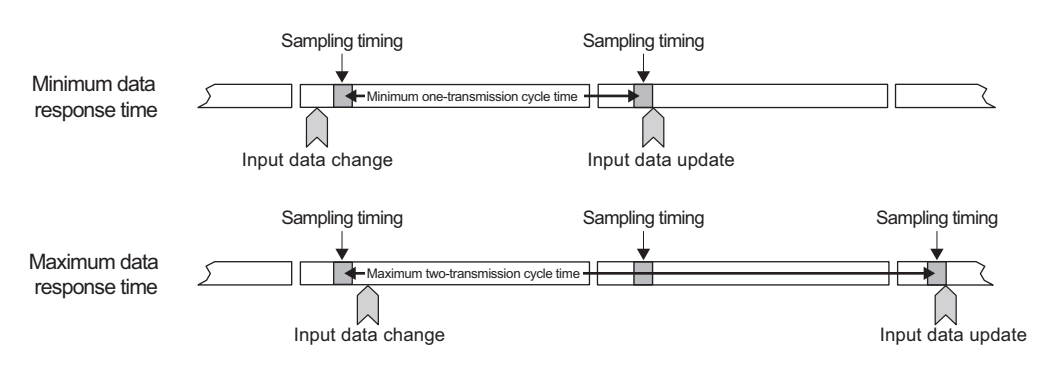

#### (b) Output

As the double check is performed on the slave module side, the time required is the same as that for input, namely a minimum of one-transmission cycle time and a maximum of two-transmission cycle time.

#### (3) Response delay time

The following shows the response delay time of input and output.

#### (a) Input response delay time

The figure below shows the time between a signal input to the slave module and the CPU module device turning on/off.

The input response delay time is the total of 1) to 5) in the following figure.

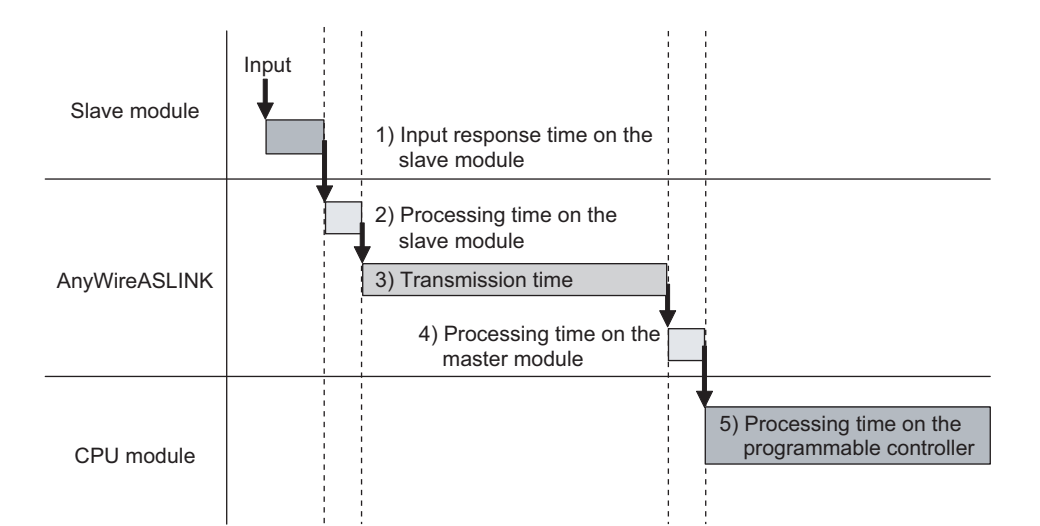

| No. | Description                                       | Required time                                                                                                    |
|-----|---------------------------------------------------|----------------------------------------------------------------------------------------------------|
| 1)  | Input response time on the slave module           | Refer to the manual for the slave module connected to the system or the device connected to the slave module.                                                       |
| 2)  | Processing time on the slave module               | 0.2ms (common to the slave modules)                                                                                                    |
| 3)  | Transmission time                                 | Transmission cycle time $\times 2$<br>The transmission cycle time differs depending on the transmission I/O points setting. ( $\square$ Page 29, Section 3.2.3 (1)) |
| 4)  | Processing time on the master module              | 0.6ms                                                                                                    |
| 5)  | Processing time on the programmable<br>controller | Sequence scan time × 2                                                                                                    |

#### (b) Output response delay time

The figure below shows the time between the CPU module device turning on/off and a signal output from the slave module turning on/off.

The output response delay time is the total of 1) to 5) in the following figure.

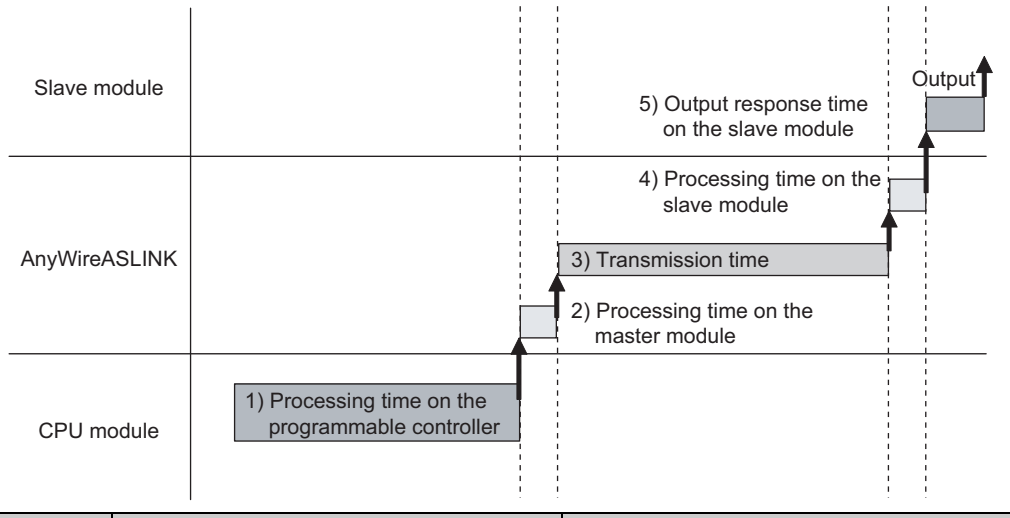

| No. | Description                                       | Required time                                                                                                    |
|-----|---------------------------------------------------|----------------------------------------------------------------------------------------------------|
| 1)  | Processing time on the programmable<br>controller | Sequence scan time                                                                                                    |
| 2)  | Processing time on the master module              | 0.6ms                                                                                                    |
| 3)  | Transmission time                                 | Transmission cycle time × 2<br>The transmission cycle time differs depending on the<br>transmission I/O points setting. ( Page 29, Section 3.2.3<br>(1)) |
| 4)  | Processing time on the slave module               | 0.04ms (common to the slave modules)                                                                                                    |
| 5)  | Output response time on the slave module          | Refer to the manual for the slave module connected to the system or the device connected to the slave module.                                            |

#### (4) Parameter access response time

The parameters of the AnyWireASLINK provide the monitoring information of the slave module or the entire system and the setting information of the slave module.

Parameter data are synchronized between the buffer memory of the master module and the slave module at a cycle different from that of the I/O data.

Use the following calculation formulas to obtain the parameter access response time.

[Update interval time of an automatically updated parameter] Number of AnyWireASLINK connection IDs × transmission cycle time × 3 [Time required for reading a parameter] Number of target IDs × transmission cycle time × 27 [Time required for writing a parameter] Number of target IDs × transmission cycle time × 20 3

# **3.3** Function List

| Item                                                        | Description                                                                                                    | Reference item       |
|-------------------------------------------------------------|----------------------------------------------------------------------------------------------------|----------------------|
| Bit transmission function                                   | Performs input and output of up to 512 points (256 input points and 256 output points) between the master module and the slave module.                                                                               | Page 62, Section 8.1 |
| Parameter reading function                                  | Reads the setting values from the slave module connected to the AnyWireASLINK, without delaying the bit transmission.                                                                                                | Page 69, Section 8.8 |
| Parameter writing function                                  | Writes the setting values of the slave modules to all the slave modules connected to the AnyWireASLINK, without delaying the bit transmission.                                                                       | Page 69, Section 8.8 |
| Automatic address detection function                        | The master module detects or stores the ID (address) of the connected slave module when the SET switch on the front of the master module is pressed. (Alternatively a specific bit can be used.)                     | Page 58, Section 7.3 |
| Transmission cable short detection function                 | Detects a short in DP-DN cables.                                                                                                    | Page 62, Section 8.2 |
| Disconnected transmission cable location detection function | Detects the location of DP-DN cable disconnection.                                                                                                    | Page 63, Section 8.3 |
| Transmission cable voltage drop detection function          | Monitors a voltage drop in the 24VDC external power supply.                                                                                                    | Page 64, Section 8.4 |
| Parameter access error detection function                   | Detects an error upon reading or writing of the setting values of the slave module.                                                                                                    | Page 65, Section 8.5 |
| Same ID used detection function                             | Checks whether the same ID is used for multiple slave modules. The LEDs of the relevant slave modules are forcibly turned on.                                                                                        | Page 67, Section 8.6 |
| Module with no ID setting detection function                | Detects modules with no ID assigned (default ID).                                                                                                    | Page 68, Section 8.7 |
| Backup/restoring function                                   | Backs up various information of the connected slave module into the SD memory card of the CPU module.<br>Restores the information backed up on the SD memory card of the CPU module into the connected slave module. | Page 74, Section 8.9 |

The following table lists the functions of the master module.

# 3.4 List of I/O Signals

The following table lists the signals input or output between the CPU module and the master module. For details on the I/O signals, refer to Page 101, Appendix 1.

| Signal direction: Master module to CPU module |                                          | Signal direction: CPU module to master module |                                                       |
|-----------------------------------------------|------------------------------------------|-----------------------------------------------|-------------------------------------------------------|
| Device number                                 | Signal name                              | Device number                                 | Signal name                                           |
| Xn0                                           | Module READY                             | Yn0                                           | Error flag clear command                              |
| Xn1                                           | DP/DN short error                        | Yn1                                           | Automatic address detection command                   |
| Xn2                                           | Use prohibited                           |                                               |                                                       |
| Xn3                                           | Transmission cable voltage drop<br>error | Yn2 to YnF                                    | Use prohibited                                        |
| Xn4                                           | DP/DN disconnection error                |                                               |                                                       |
| Xn5 to XnF                                    | Use prohibited                           |                                               |                                                       |
| X(n+1)0                                       | Slave module alarm signal                | Y(n+1)0                                       | Parameter access request command for the slave module |
| X(n+1)1                                       | Parameter access completion flag         | Y(n+1)1                                       | Parameter batch read command for the slave module     |
| X(n+1)2                                       | Parameter access error                   | Y(n+1)2                                       | Parameter batch write command for the slave module    |
| X(n+1)3                                       | Use prohibited                           |                                               |                                                       |
| X(n+1)4                                       | Automatic address detection flag         | Y(n+1)3 to Y(n+1)F                            | Use prohibited                                        |
| X(n+1)5 to X(n+1)F                            | Use prohibited                           |                                               |                                                       |

# **3.5** List of Buffer Memory Addresses

Buffer memory is for data communications between the master module and the CPU module.

When the CPU module is reset or powered off, the data in the buffer memory are set back to the default values (initial values).

The following table lists the buffer memory addresses for the master module.

For details on the buffer memory, refer to Page 104, Appendix 2.

| Buffer memory address |                                        |                                                   | Allowable      |
|-----------------------|----------------------------------------|---------------------------------------------------|----------------|
| Decimal               | Hexadecimal                            | Item                                              | operation      |
|                       |                                        |                                                   | (Read/write)   |
| 0 to 15               | 0 <sub>H</sub> to F <sub>H</sub>       | Input information area                            | Read only      |
| 16 to 4095            | 10 <sub>H</sub> to FFF <sub>H</sub>    | System reserved                                   | —              |
| 4096 to 4111          | 1000 <sub>H</sub> to 100F <sub>H</sub> | Output information area                           | Read and write |
| 4112 to 8191          | 1010 <sub>H</sub> to 1FFF <sub>H</sub> | System reserved                                   | —              |
| 8192                  | 2000 <sub>H</sub>                      | Number of the error IDs                           | Read only      |
| 8193 to 8320          | 2001 <sub>H</sub> to 2080 <sub>H</sub> | Error ID information storage area                 | Read only      |
| 8321 to 8959          | 2081 <sub>H</sub> to 22FF <sub>H</sub> | System reserved                                   | —              |
| 8960                  | 2300 <sub>H</sub>                      | Number of the connected modules                   | Read only      |
| 8961 to 9215          | $2301_{H}$ to $23FF_{H}$               | System reserved                                   | —              |
| 9216                  | 2400 <sub>H</sub>                      | Number of the IDs of the connected modules        | Read only      |
| 9217 to 9344          | 2401 <sub>H</sub> to 2480 <sub>H</sub> | Connected module ID information storage area      | Read only      |
| 9345 to 9983          | $2481_{H}$ to $26FF_{H}$               | System reserved                                   | —              |
| 9984                  | 2700 <sub>H</sub>                      | Number of the alarm IDs                           | Read only      |
| 9985 to 10112         | 2701 <sub>H</sub> to 2780 <sub>H</sub> | Alarm ID information storage area                 | Read only      |
| 10113 to 10255        | 2781 <sub>H</sub> to 280F <sub>H</sub> | System reserved                                   | —              |
| 10256                 | 2810 <sub>H</sub>                      | Latest error code storage area                    | Read only      |
| 10257                 | 2811 <sub>H</sub>                      | Latest error ID storage area                      | Read only      |
| 10258 to 10319        | $2812_{H}$ to $284F_{H}$               | System reserved                                   | —              |
| 10320                 | 2850 <sub>H</sub>                      | Parameter access setting                          | Read and write |
| 10321                 | 2851 <sub>H</sub>                      | Parameter access target module ID specification   | Read and write |
| 10322 to 10495        | 2852 <sub>H</sub> to 28FF <sub>H</sub> | System reserved                                   | —              |
| 10496 to 10751        | 2900 <sub>H</sub> to 29FF <sub>H</sub> | Parameter storage location memory number (output) | Read only      |
| 10752 to 11007        | $2A00_{H}$ to $2AFF_{H}$               | System reserved                                   | —              |
| 11008 to 11263        | $2B00_{H}$ to $2BFF_{H}$               | Parameter storage location memory number (input)  | Read only      |
| 11264 to 12287        | $2C00_{H}$ to $2FFF_{H}$               | System reserved                                   | —              |
| 12288 to 18431        | 3000 <sub>H</sub> to 47FF <sub>H</sub> | Parameter storage area                            | Read and write |
| 18432 to 32767        | 4800 <sub>H</sub> to 7FFF <sub>H</sub> | System reserved                                   | —              |
|                       |                                        |                                                   |                |

### Point P

If data are written in the system reserved area, it may cause malfunction of the programmable controller system.
# CHAPTER 4 PROCEDURES BEFORE OPERATION

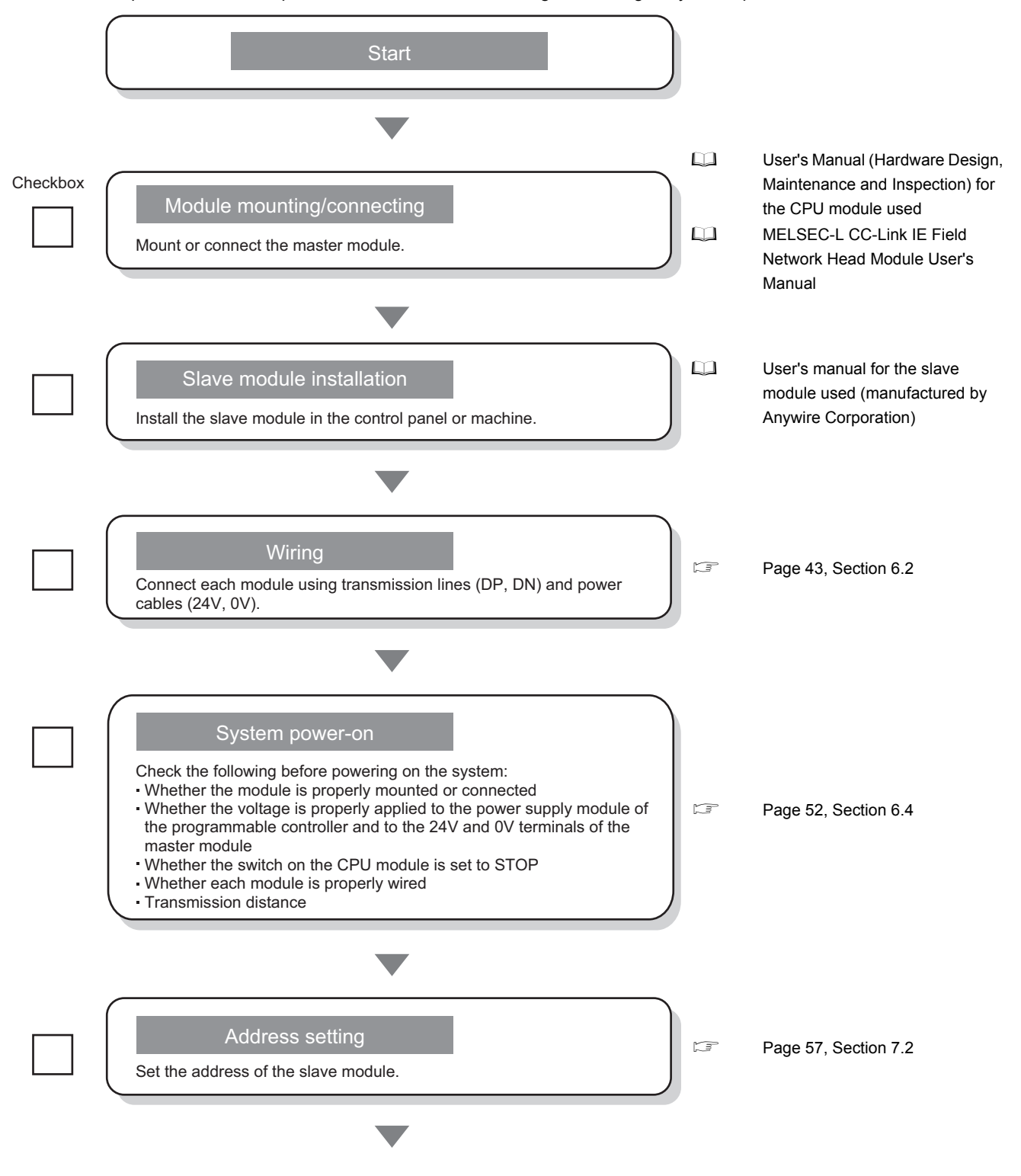

This chapter describes the procedure from module mounting/connecting to system operation.

4

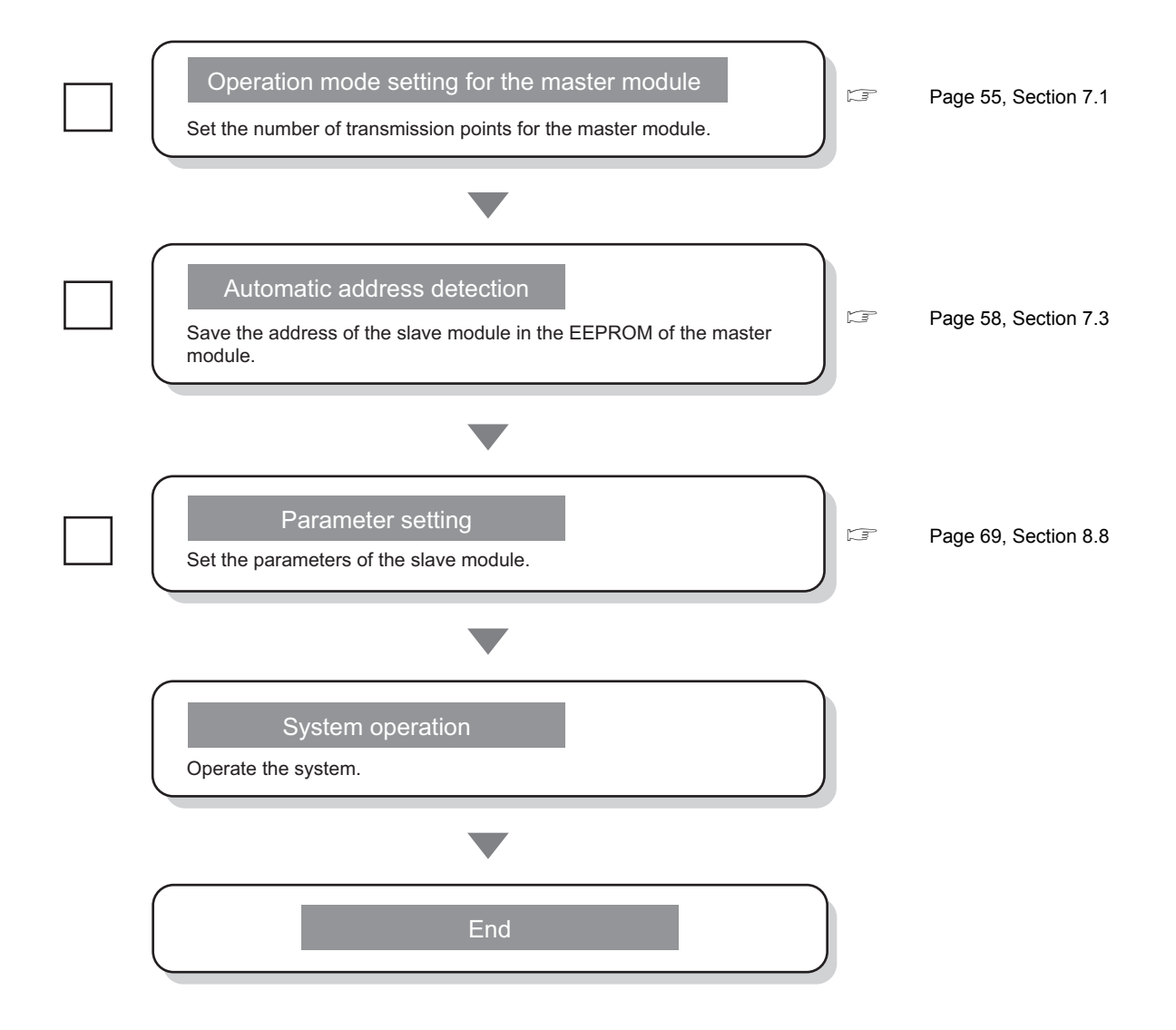

# CHAPTER 5 SYSTEM CONFIGURATION

This chapter describes the overall configuration, system configuration of the master module, system configuration of AnyWireASLINK, and applicable systems.

# 5.1 Overall Configuration

## **5.1.1** System configuration of the master module

This section describes the system configuration of the master module.

### (1) QJ51AW12AL

The following system configuration of the QJ51AW12AL is used for explanation purpose.

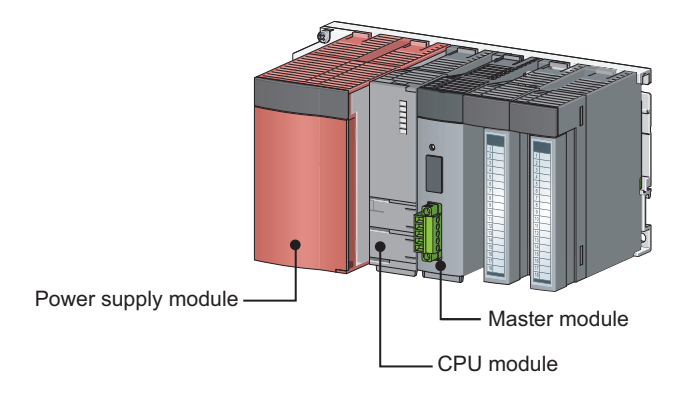

## (2) LJ51AW12AL

The following system configurations of the LJ51AW12AL are used for explanation purpose.

### (a) When connected to the CPU module

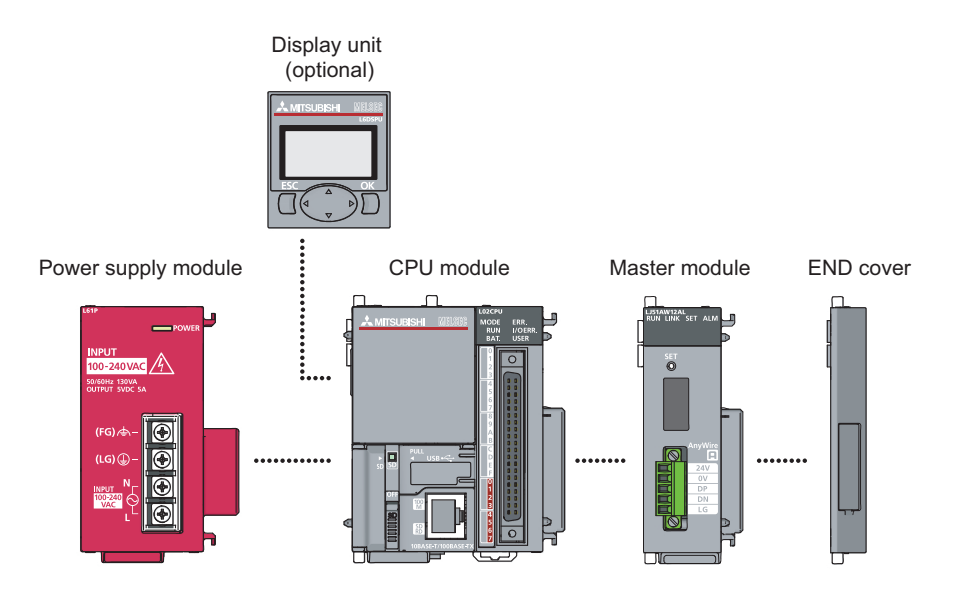

5

## (b) When connected to the head module

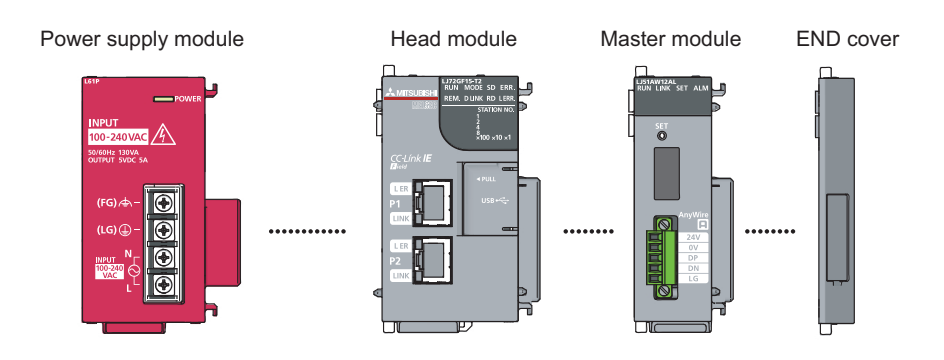

# **5.1.2** System configuration of AnyWireASLINK

The following figure shows the system configuration of AnyWireASLINK.

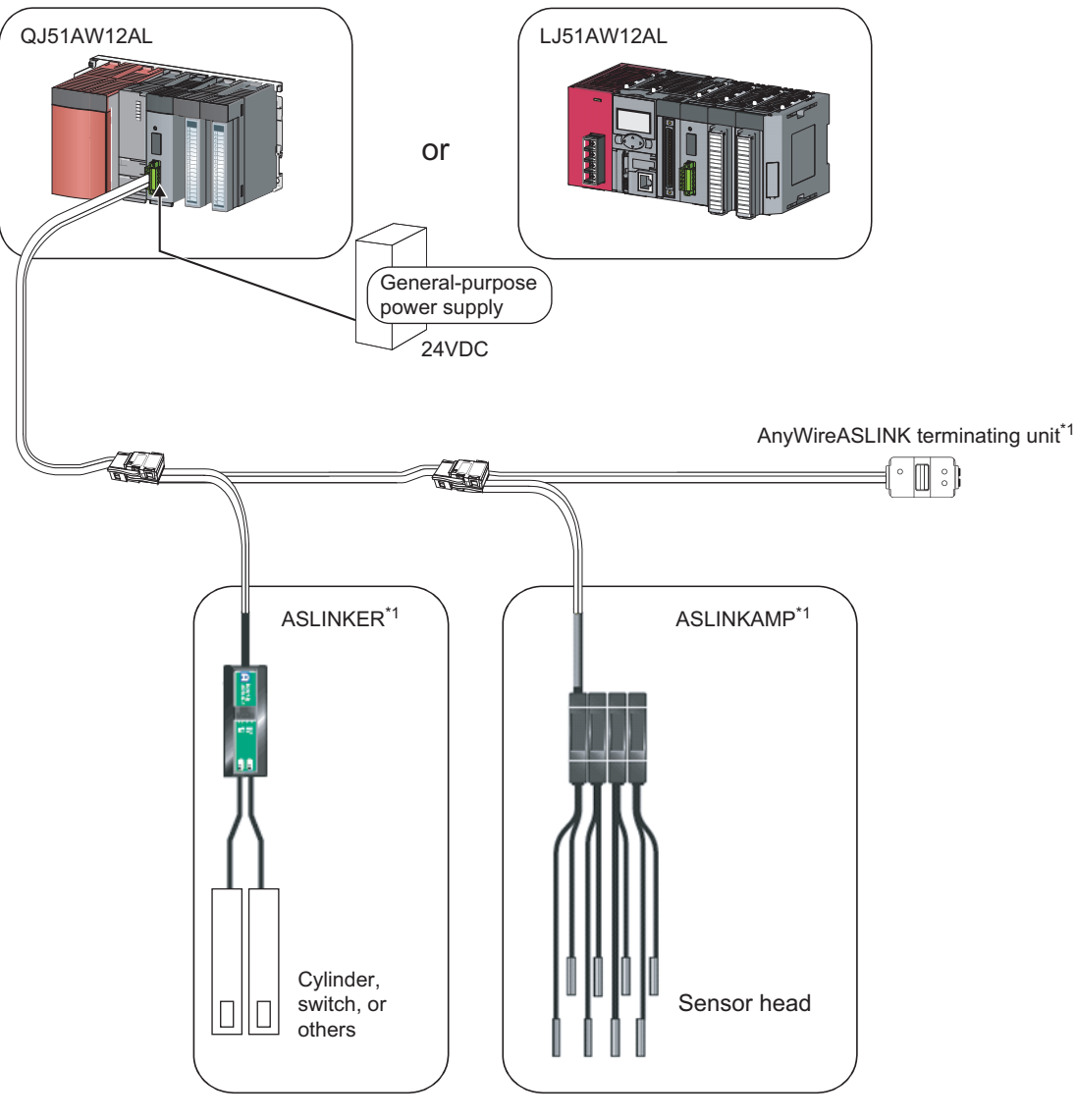

\*1 Manufactured by Anywire Corporation

The following table lists the number of modules and terminating units that can be connected in one AnyWireASLINK system.

| Module/terminating unit        | Maximum number |
|--------------------------------|----------------|
| Master module                  | 1              |
| Slave module                   | 128            |
| AnyWireASLINK terminating unit | 1              |

This section describes applicable systems.

## 5.2.1 QJ51AW12AL

### (1) Applicable modules and base units, and the number of connectable modules

### (a) Connecting a QJ51AW12AL to a CPU module

For the CPU modules, the number of modules, and base units applicable to the QJ51AW12AL, refer to the user's manual for the CPU module used.

Note the following when the QJ51AW12AL is used with a CPU module.

- Depending on the combination with other modules or the number of mounted modules, power supply capacity may be insufficient. Pay attention to the power supply capacity before mounting modules, and if the power supply capacity is insufficient, change the combination of the modules.
- Mount a module within the number of I/O points for the CPU module. If the number of slots is within the available range, the module can be mounted on any slot.

. . . . . . . . .

Remark •

When using a C Controller module, refer to the user's manual for the C Controller module.

. . . . . . . . . . . . . . . . .

### (b) Connecting a QJ51AW12AL in a MELSECNET/H remote I/O station

For the MELSECNET/H remote I/O station, the number of modules, and base units applicable to the QJ51AW12AL, refer to the Q Corresponding MELSECNET/H Network System Reference Manual (Remote I/O network).

## (2) Compatibility with a multiple CPU system

The QJ51AW12AL is compatible with a multiple CPU system from the first product. When using the QJ51AW12AL in a multiple CPU system, refer to the following.

### (3) Online module change

The QJ51AW12AL does not support online module change.

# 5.2.2 LJ51AW12AL

### (1) Number of connectable modules

For the number of connectable modules, refer to the following.

### (2) Precautions for the system configuration

### (a) Rated output current (5VDC)

The total current consumption upon system configuration must not exceed the rated output current (5VDC) of the power supply module of the programmable controller. For the specifications of the power supply module, refer to the following.

MELSEC-L CPU Module User's Manual (Hardware Design, Maintenance and Inspection)

5

# **5.3** Compatible Software Version

The system which uses a master module is compatible with the software package as follows.

A programming tool is required when a master module is used.

| Software  | Version                |
|-----------|------------------------|
| GX Works2 | Version 1.98C or later |

# CHAPTER 6 INSTALLATION AND WIRING

This chapter describes the installation and wiring of the master module.

# 6.1 Installation Environment and Position of the Module

For the precautions for the installation environment and position of the module, refer to the following. User's Manual (Hardware Design, Maintenance and Inspection) for the CPU module used MELSEC-L CC-Link IE Field Network Head Module User's Manual

# 6.2 Wiring

| Terminal | Description                                                                                   |  |
|----------|-----------------------------------------------------------------------------------------------|--|
| 24V      | Power supply terminal for driving the transmission circuit for the AnyWireASLINK system.      |  |
| 0V       | Connect to a 24VDC external power supply.                                                     |  |
| DP       | AnyWireASLINK transmission signal terminals                                                   |  |
|          | DP: Transmission cable (+), DN: Transmission cable (-)                                        |  |
| DN       | Connect to the DP and DN terminals on the slave module or terminating unit.                   |  |
|          | Connected to the neutral point of the noise filter inserted between the 24V and 0V terminals. |  |
| LG       | Ground the LG terminal with the functional ground terminal (FG terminal) on the programmable  |  |
|          | controller at a single point.                                                                 |  |

## (1) Descriptions of terminals

6

| Model name                                            |      | At                         | Applicable tightening torque |              |             |
|-------------------------------------------------------|------|----------------------------|------------------------------|--------------|-------------|
| MC 1,5/5-STF-3,81 <sup>*1</sup>                       |      | 0.2N·m to 0.3N·n           | 0.2N·m to 0.3N·m             |              |             |
| *1 Use the one manufactured by Phoenix Contact Co., L |      | o., Ltd. (For contact, vis | it www.phoenixco             | ontact.com.) |             |
| Classification                                        | Name | Wire diameter              | Туре                         | Material     | Temperature |

## (2) Transmission cable terminal block

| Classification               | Name                                               | Wire diameter                             | Туре                            | Material       | rating        |
|------------------------------|----------------------------------------------------|-------------------------------------------|---------------------------------|----------------|---------------|
|                              | UL-listed general-purpose 2-wire cable (VCTF, VCT) | 1.25mm <sup>2</sup>                       |                                 | Copper<br>wire | 70℃ or higher |
|                              |                                                    | 0.75mm <sup>2</sup>                       |                                 |                |               |
| Transmission                 | UL-listed general-purpose wire                     | 1.25mm <sup>2</sup>                       | Strandod wiro                   |                |               |
| cable (DP, DN)               |                                                    | 0.75mm <sup>2</sup>                       | Stranueu wire                   |                |               |
|                              | Dedicated flat cable                               | 1.25mm <sup>2</sup>                       |                                 |                | 90℃           |
|                              |                                                    | 0.75mm <sup>2</sup>                       |                                 |                |               |
| Power supply cable (24V, 0V) | UL-listed general-purpose 2-wire cable (VCTF, VCT) | 0.75mm <sup>2</sup> to 2.0mm <sup>2</sup> | Stranded wire                   |                |               |
|                              | UL-listed general-purpose wire                     | 0.75mm <sup>2</sup> to 2.0mm <sup>2</sup> | Stranded<br>wire/single<br>wire |                | 70℃ or higher |
|                              | Dedicated flat apple                               | 1.25mm <sup>2</sup>                       | Stranded wire                   |                | 00%           |
|                              |                                                    | 0.75mm <sup>2</sup>                       |                                 |                | 30 C          |

To tighten the terminal block, a flathead screwdriver having a tipped size of  $0.4 \times 2.5$ mm is required. Before removing the transmission cable terminal block, check that the fixing screws on both sides are completely loosened (removed from the socket).

Pulling with excessive force while the fixing screws of both ends are still tightened may damage the devices. Before tightening, check that there are no short circuits due to the disconnected or frayed wires. Then tighten the screws at both sides securely. (Tightening torque: 0.2N·m to 0.3N·m)

## (3) Cable processing

Bare cables can be connected to the transmission cable terminal block; however, for safety reasons, it is recommended to connect the crimped bar terminals.

Use UL-listed solderless terminals and, for processing, use a tool recommended by their manufacturer.

| Туре            | Model name                   | Application                                 | Contact                                               |
|-----------------|------------------------------|---------------------------------------------|-------------------------------------------------------|
| _               | AI 0,75-8 GY                 | Processing of a 0.75mm <sup>2</sup> wire    |                                                       |
| Bar<br>terminal | AI 1,5-8 BK                  | Processing of a 1.25mm <sup>2</sup> wire    | Phoenix Contact Co., Ltd.<br>(www.phoenixcontact.com) |
|                 | AI-TWIN $2 \times 0,75-8$ GY | Processing of two 0.75mm <sup>2</sup> wires | ()                                                    |

## 6.2.1 Wiring precautions

In the AnyWireASLINK system, signals and power are supplied to a slave module with two types of transmission cables; DP and DN. Therefore, it is recommended to use a stranded wire of 1.25mm<sup>2</sup> or larger for the main line. Wires such as general-purpose wires, cabtyre cables, and flat cables can be used.

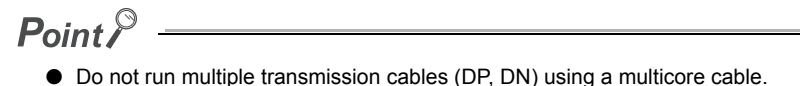

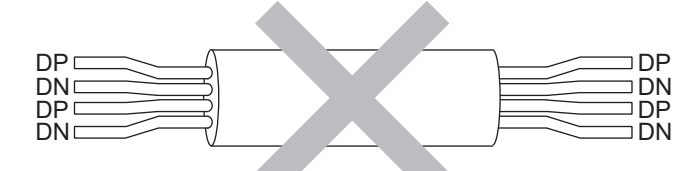

- The voltage should not fall below the lower limit of the allowable voltage range due to the voltage drop caused by the cable.
   If the voltage falls below the lower limit, malfunctions may occur.
- Do not connect soldered cables directly to the terminals. Doing so may loosen the screws, resulting in a poor contact.

## (1) Connection type

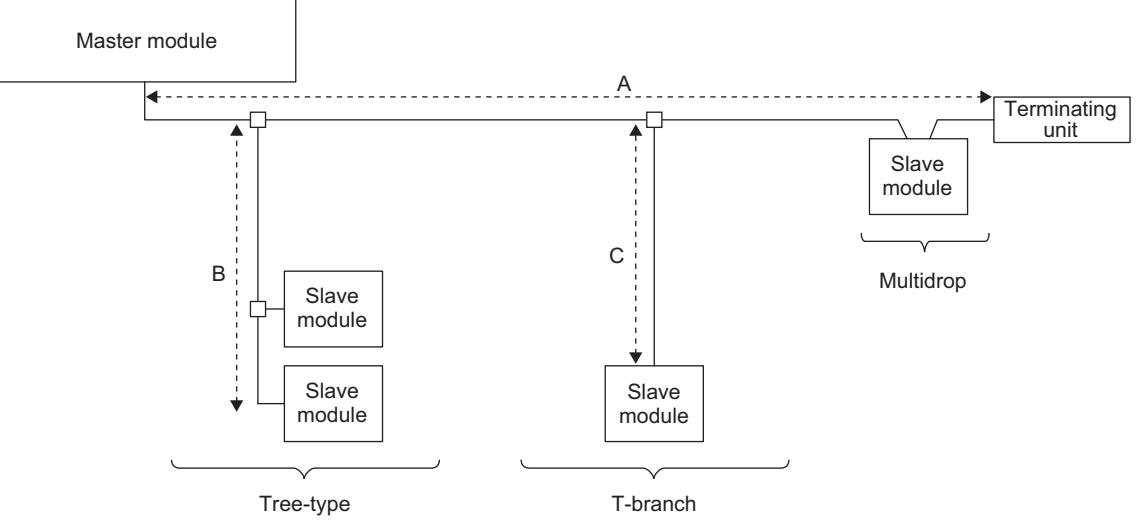

- The maximum transmission distance in the AnyWireASLINK stand-alone system is 200m, which is the total cable length including the main line and branch line (branch). (It varies depending on the wire diameter of the transmission cables (DP, DN) or the transmission cable supply current.)
- Tree branch, T-branch, and multidrop connections are usable in the AnyWireASLINK system.
- Up to 128 slave modules can be connected.
- · Connect one terminating unit for each system at the far end from the master module.

Point P

The total length of the transmission distance for the AnyWireASLINK system can be calculated from A + B + C. Note that the total length should not exceed the maximum transmission distance or the total length set for the system to branch lines.

# 6.2.3 Power supply to the AnyWireASLINK system

## (1) Method of supplying the power to the slave module

Connect a 24VDC external power supply to the master module.

The power consumed in the internal control circuits of all the slave modules and the external load power connected to non-isolated slave modules are supplied collectively from the 24VDC external power supply connected to the master modules.

( 🖙 Page 26, Section 3.2)

## (2) Scope of the power supply with transmission cables (DP and DN)

The current consumption of the system must satisfy all the conditions specified by the following calculation formulas 1) to 3) for each master module.

| Condition | Calculation formula                                                                                                   | Description                                                                                                    |
|-----------|----------------------------------------------------------------------------------------------------|----------------------------------------------------------------------------------------------------|
| 1)        | $I(A) = (Ihin x m) + (Iho x n) + (Izdin x p) + (Izdo x q) \le The maximum value of transmission cable supply current$ | Ihin: Current consumption of the non-isolated input<br>module<br>Iho : Current consumption of the non-isolated output<br>module<br>Izdin: Current consumption of the isolated input module<br>Izdo: Current consumption of the isolated output module<br>m: Number of connected non-isolated input modules<br>n: Number of non-isolated output modules<br>p: Number of non-isolated output modules<br>g: Number of isolated output modules<br>g: Number of isolated output modules<br>For details, refer to Page 48, Section 6.2.3 (2) (a). |
| 2)        | $Vm(V) - \Delta V(V) \ge 20V$                                                                                         | Vm: Supply voltage for the master module                                                                                                    |
| 3)        | $Vm(V)$ - $\Delta V(V) \geq$ The lowest allowable voltage of the connected load                                       | $\Delta V$ : Cable-to-cable voltage drop<br>For details, refer to Page 50, Section 6.2.3 (2) (b).                                                                                                    |

### (a) Description of the condition 1)

- Constants related to the non-isolated slave module (Ihin, Iho)
   In the non-isolated slave module, the current required for the internal control circuit and the connected load is supplied with transmission cables (DP, DN).
  - Ihin(A) = Current consumption of the non-isolated input module
    - = Internal current consumption of the non-isolated input module + Current consumption of connected load (three-wire sensor)  $\times$  Number of points
  - Iho(A) = Current consumption of the non-isolated output module
    - = Internal current consumption of the non-isolated output module + Current consumption of connected load × Number of points

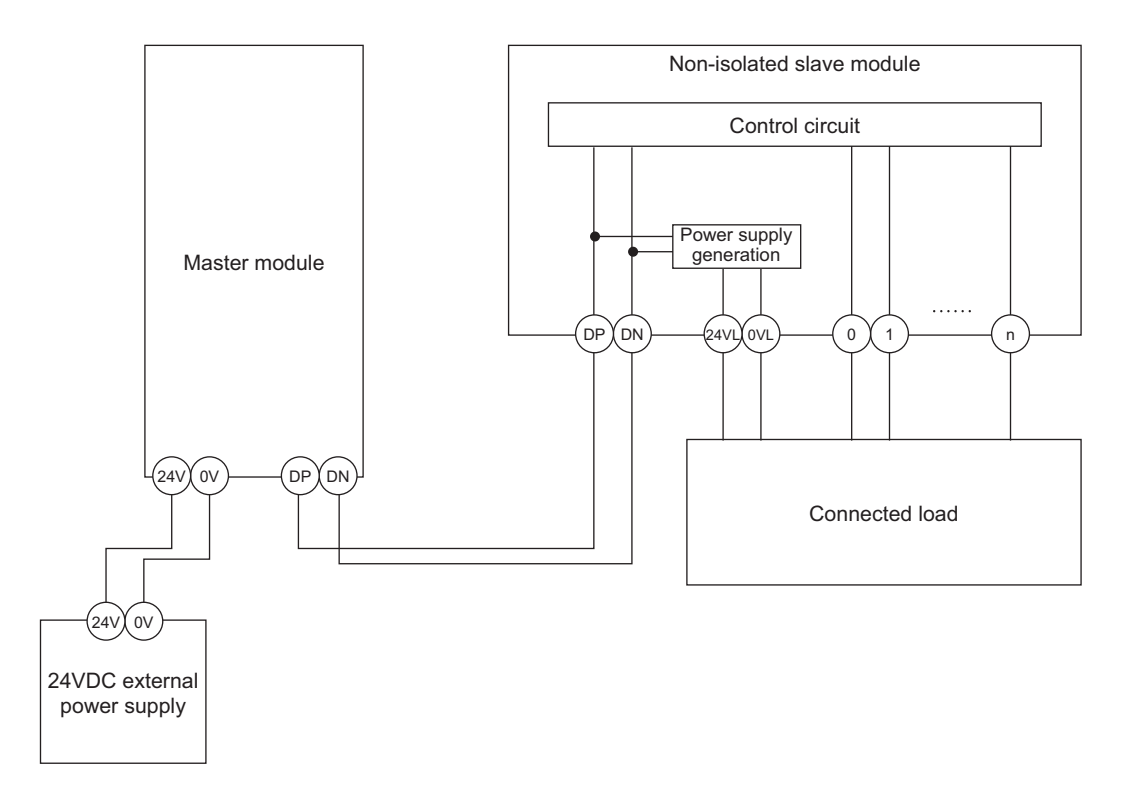

Point P

- The 24VL and 0VL terminals of a slave module are used to supply the power to the connected load.
- For the current consumption of a non-isolated slave module, refer to the manual for the slave module used.

· Constants related to the isolated slave module (Izdin, Izdo)

In the isolated slave module, only the current required for the internal control circuit is supplied with the transmission cables (DP, DN), whereas that for the connected load is supplied from the 24VDC external power supply.

Izdin(A) = Internal current consumption of the isolated input module

Izdo(A) = Internal current consumption of the isolated output module

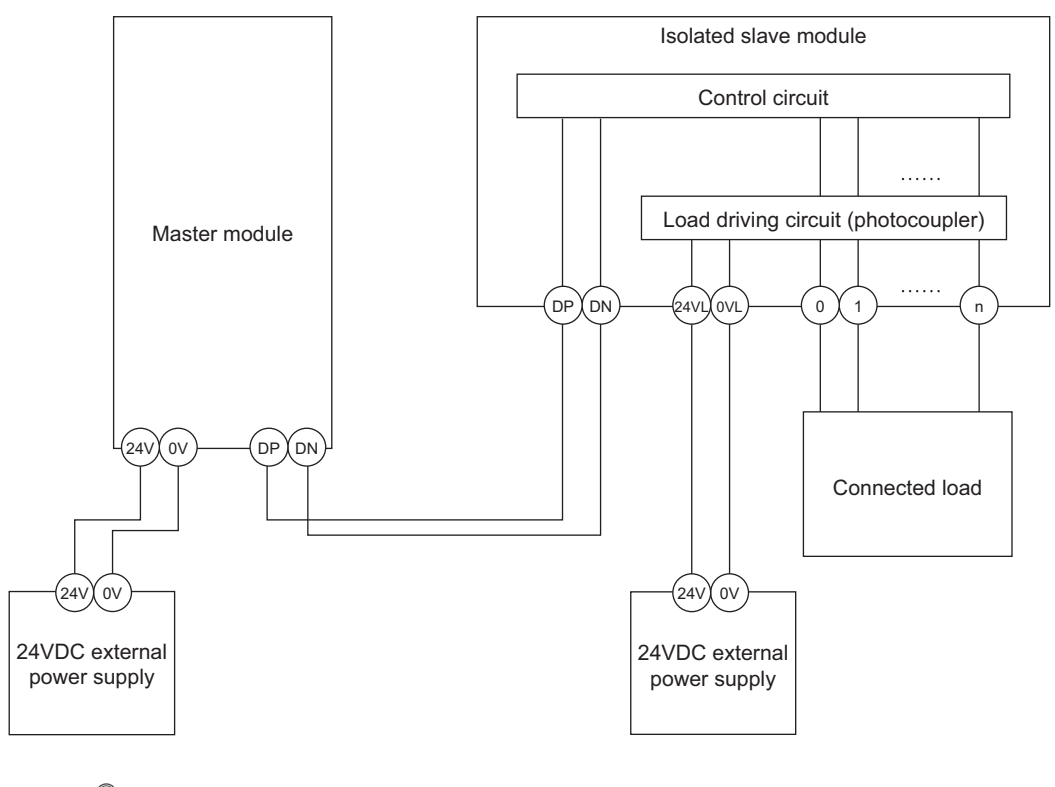

## Point P

- In isolated type slave modules, the current consumption of the connected load is not subject to the current restriction condition for the AnyWireASLINK system.
- For the current consumption of isolated slave modules, refer to the manual for the slave module used.
  - Transmission cable supply current (I(A))
     The transmission cable supply current in the AnyWireASLINK system is determined by the following formula.
     I(A) = (Ihin × m) + (Iho × n) + (Izdin × p) + (Izdo × q)

Number of connectable modules: m, n, p, q

• Maximum transmission cable supply current For the maximum transmission cable supply current, refer to Page 26, Section 3.2.

### (b) Description of the conditions 2) and 3)

• Vm: Supply voltage for the master module

| Voltage     | 21.6 to 27.6VDC (24VDC -10% to +15%), ripple voltage 0.5Vp-p or lower |
|-------------|-----------------------------------------------------------------------|
| Recommended |                                                                       |
| voltage     |                                                                       |

∆V(V): Cable-to-cable voltage drop

 $\Delta V(V)$  = Transmission cable supply current I(A)  $\times$  Cable resistance R(\Omega)

Cable resistance R(\Omega) = Cable length (m)  $\times$  Conductor resistance (Ω/m)  $\times$  2

- $\cdot$  Wire diameter  $1.25 \text{mm}^2 \rightarrow \text{Conductor resistance } 0.015 \Omega/\text{m}$
- $\cdot$  Wire diameter  $0.75 \text{mm}^2 \rightarrow \text{Conductor resistance } 0.025 \Omega/\text{m}$

### (c) Calculation example

The example shows how to check whether the total length of 100m is sufficient to configure a system in the following conditions.

#### [Condition]

· Non-isolated slave module (Input ASLINKER)

| Number of I/O points                          | 2 points            |  |  |
|-----------------------------------------------|---------------------|--|--|
| Module current                                | 15mA                |  |  |
| consumption                                   |                     |  |  |
| Number of modules                             | 24                  |  |  |
| Connected load (three                         | ee-wire sensor)     |  |  |
| Three-wire sensor                             | 13mΔ                |  |  |
| current consumption                           |                     |  |  |
| Number of sensors                             | 2 per module        |  |  |
| Power supply voltage                          | 24VDC ± 10%         |  |  |
| Wire diameter of transmission cables (DP, DN) |                     |  |  |
| Wire diameter                                 | 1.25mm <sup>2</sup> |  |  |
| Power supply for the master module            |                     |  |  |
| Power supply voltage                          | 24VDC               |  |  |

| [calculation recard] |                                                                                                    |                             |  |  |
|----------------------|----------------------------------------------------------------------------------------------------|-----------------------------|--|--|
| Condition 1)         | $(Ihin(A)\times m)$ = I(A) $\leq$ The maximum transmission cable supply current $(0.015 + (0.013\times 2))\times 24$ = 0.984A $\leq$ 1A                                                                         | $\rightarrow$ Satisfied     |  |  |
| Condition 2)         | Vm(V) - $\Delta$ V(V) ≥ 20V<br>24 - (0.984 × 100 × 0.015 × 2) = 24 - 2.95 = 21.05V ≥ 20V                                                                                                    | $\rightarrow$ Satisfied     |  |  |
| Condition 3)         | $Vm(V) - \Delta V(V) \ge The lowest limit of the allowable voltage range for connected load$<br>The lowest limit of the allowable voltage range for connected load = 24<br>- 24 × 0.1 = 21.6V<br>21.05V < 21.6V | $\rightarrow$ Not satisfied |  |  |

[Calculation result]

The calculation results 1) to 3) above show that no system can be configured.

However, a system can be configured by changing the power supply for the master module to 24.55VDC or higher.

6

# 6.3 Check before Power-on

This section describes the items to be checked before power-on.

- Check that the module is mounted or connected correctly.
   (IST User's Manual (Hardware Design, Maintenance and Inspection) for the CPU module used)
   (IST MELSEC-L CC-Link IE Field Network Head Module User's Manual)
- 2. Check that the RUN/STOP/RESET switch<sup>\*1</sup> of the CPU module is set to STOP.
- **3.** Check that the total length of the AnyWireASLINK system is within the specified range. ( Page 26, Section 3.2)
- **4.** Check that the power supplied to the AnyWireASLINK system is within the specified range. (See Page 47, Section 6.2.3)
- **5.** Check that the master module, slave module, terminating unit, and 24VDC external power supply are properly connected and wired.
- \*1 Some CPU modules have a RUN/STOP switch.

## 6.4 Power-on

After checking the items described above, power on and start the system. The following is how the AnyWireASLINK system is powered on. The order is inverted when the system is powered off.

24VDC external power supply for the AnyWireASLINK system ⇒ Power supply of the programmable controller

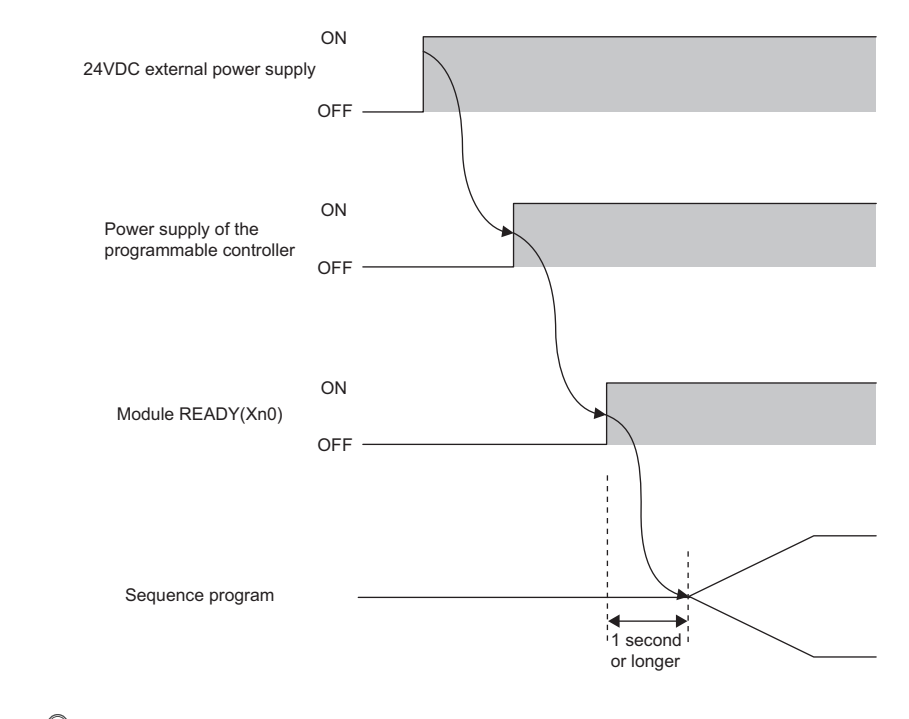

Point P

- If the programmable controller is powered on before the 24VDC external power supply in the AnyWireASLINK system, a transmission cable voltage drop detection error may occur.
- After turning on Module READY (Xn0), wait at least one second to start the program.

# 6.5 Terminating Unit

To ensure more stable transmission quality, connect a terminating unit (BT0 manufactured by Anywire Corporation) to the end of the transmission line.

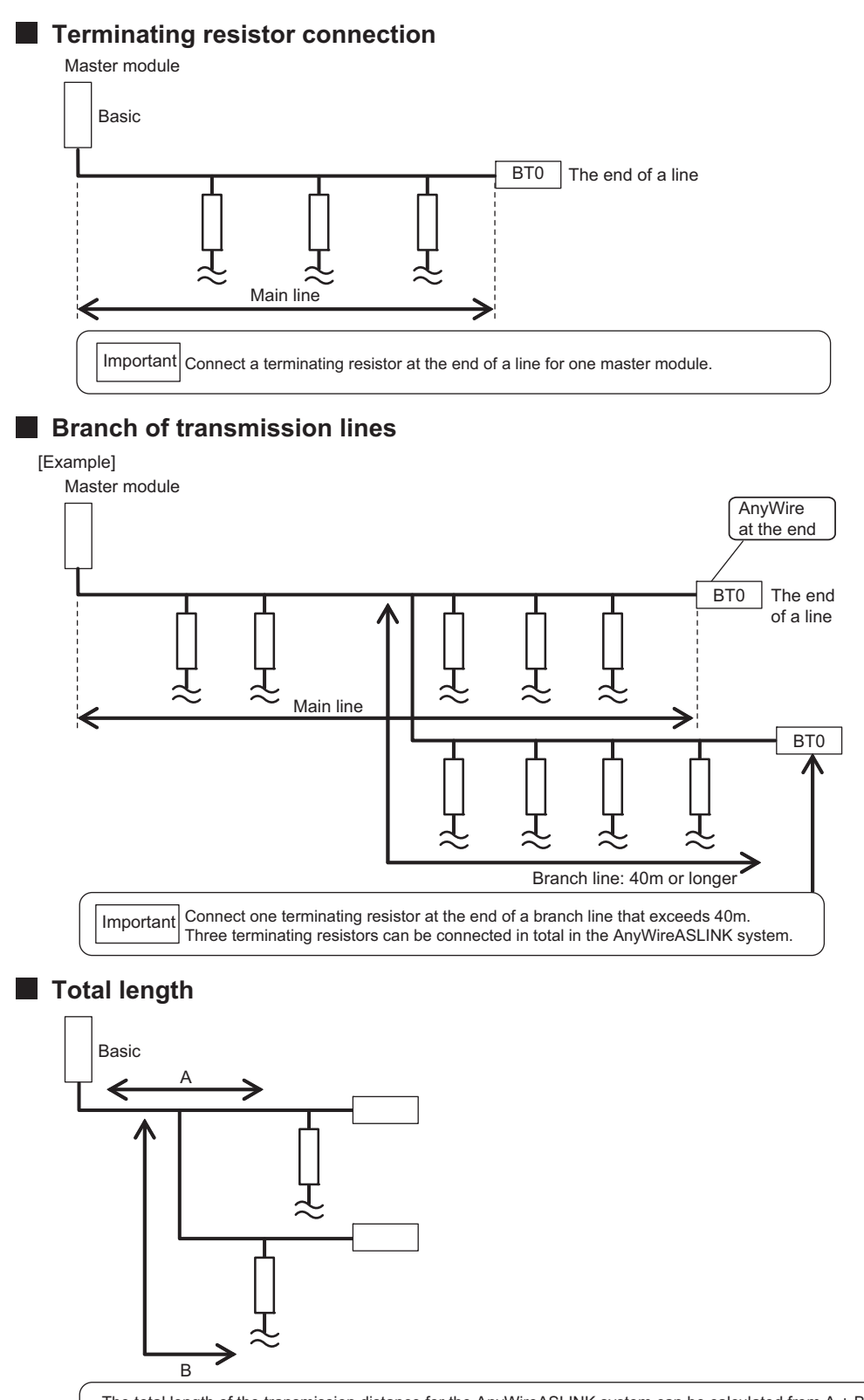

The total length of the transmission distance for the AnyWireASLINK system can be calculated from A + B. Note that the total length should not exceed the maximum transmission distance set for the system to branch lines.

# CHAPTER 7 VARIOUS SETTINGS

## 7.1 Master Module Operation Mode Setting

Set the number of transmission points of the master module.

Point P

- Making switch settings in Page 56, Section 7.1.2 enables the number of transmission points to be changed and allows the transmission cycle time to be shorten in comparison with that of the default setting. ( Page 29, Section 3.2.3 (1))
- The switch settings made become effective when the CPU module is reset or the power is turned off then on again after writing to the CPU module is finished.

## 7.1.1 Module addition

Add the model name of the master module to be used on the project.

## (1) Addition method

Open the "New Module" window to add.

 $\heartsuit$  Project window  $\Rightarrow$  [Intelligent Function Module]  $\Rightarrow$  Right click  $\Rightarrow$  [New Module]

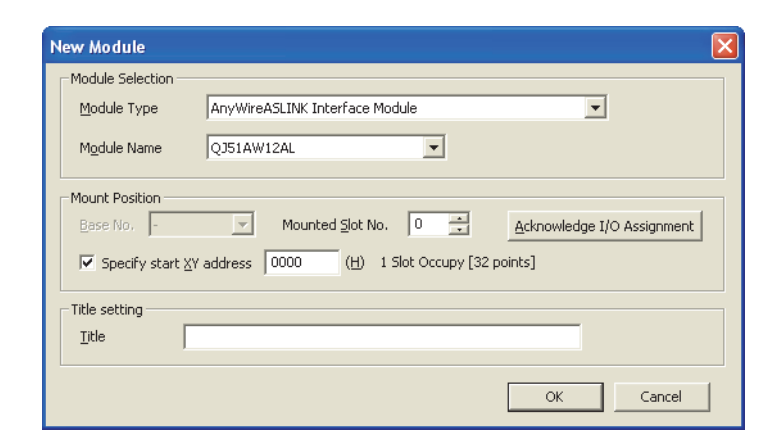

|                  | Item                     | Description                                                                                                    |  |
|------------------|--------------------------|----------------------------------------------------------------------------------------------------|--|
| Modulo Soloction | Module Type              | Set the "AnyWireASLINK Interface Module".                                                                                                    |  |
|                  | Module Name              | Set the module name to be connected.                                                                                                    |  |
|                  | Mounted Slot No.         | Set the slot No. where the target module is mounted.                                                                                           |  |
| Mount Position   | Specify start XY address | The start I/O number (hexadecimal) of the target module corresponding to "Mounted Slot No." has been set. A different address can be also set. |  |
| Title setting    | Title                    | Set a title.                                                                                                    |  |

## (1) Setting method

Open the "Switch Setting" window to make the setting.

♥ Project window ⇒ [Intelligent Function Module] ⇒ Module name ⇒ [Switch Setting]

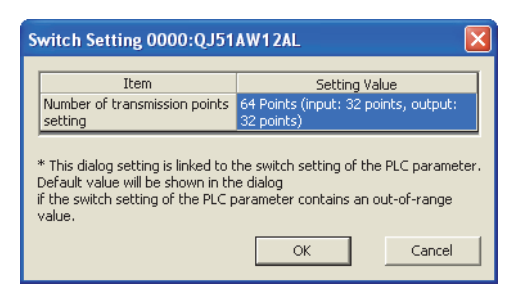

| ltem                                        | Setting value                                      | Description                                  |
|---------------------------------------------|----------------------------------------------------|----------------------------------------------|
| Number of<br>transmission points<br>setting | 64 Points (input: 32 points, output: 32 points)    |                                              |
|                                             | 128 Points (input: 64 points, output: 64 points)   | Set the number of transmission points.       |
|                                             | 256 Points (input: 128 point, output: 128 points)  | setting the number of transmission points. ( |
|                                             | 512 Points (input: 256 points, output: 256 points) |                                              |

# 7.1.3 Auto refresh

Data in the buffer memory is transferred to a specified device. With this setting, reading data with a program is not required.

## (1) Setting method

Open the "Auto Refresh" window.

**1.** Start "Auto Refresh" on the project window.

C Project window ⇒ [Intelligent Function Module] ⇒ Module name ⇒ [Auto Refresh]

2. Click the item to set. Then enter the device where auto refresh is performed.

| 0000:QJ51AW12AL[]-Auto_Refresh                                                                                                    |                                                                       |   |
|----------------------------------------------------------------------------------------------------|-----------------------------------------------------------------------|---|
| Display Filter Display All                                                                                                    | -                                                                     |   |
| Item                                                                                                    | Set data                                                              | ~ |
| Transfer to CPU     Transfer to CPU     Transfer device 1     Input device 1     Input device 3     Input device 3     Input device 4     Input device 5     Input device 5     Input device 6     Input device 7     Input device 7     Input device 9     Input device 9     Input device 9     Input device 1     Input device 1     Input device 1     Input device 1     Input device 1 | The data of the buffer memory is transmitted to the specified device. |   |
| Input device 14                                                                                                    |                                                                       |   |
| Transfer to Intelligent function                                                                                                    | The data of the specified device is transmitted to the buffer memory. |   |
| Output device Output device 1 Output device 2                                                                                                    |                                                                       |   |
| Transfer Direction [Intelligent Function M<br>Buffer Memory Address [0 (0h)], Transfe<br>Device to execute auto refresh will be ba                                                                                                    | odule -> CPU]<br>r Word Counts [16]<br>tch stored (16 words).         | ^ |
|                                                                                                    |                                                                       | ÷ |

# 7.2 Slave Module Address Setting

Setting the start number of the address assigned in the transmission frame is required for slave modules.

An address can be written to a slave module or the address assigned to a slave module can be read through infrared communications using an address writer (manufactured by Anywire Corporation).

For details, refer to the user's manual of the address writer (manufactured by Anywire Corporation).

Image of address reading/writing

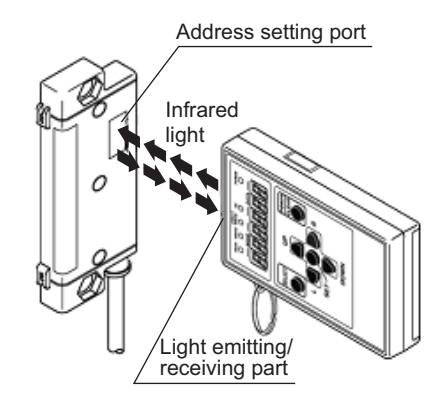

## (1) Address setting example

When 0 and 2 are set for the output slave module address, and 0 for the input slave module address, bits are occupied as follows.

Buffer memory address of the input slave module

| Duffer memory oddroop | Bit No. |    |    |    |    |    |   |   |   |   |   |   |   |   |   |   |
|-----------------------|---------|----|----|----|----|----|---|---|---|---|---|---|---|---|---|---|
| Buller memory address | 15      | 14 | 13 | 12 | 11 | 10 | 9 | 8 | 7 | 6 | 5 | 4 | 3 | 2 | 1 | 0 |
| Un\G0                 | 15      | 14 | 13 | 12 | 11 | 10 | 9 | 8 | 7 | 6 | 5 | 4 | 3 | 2 | 1 | 0 |

Occupied area by the address 0

address 0

address 2

Buffer memory address of the output slave module

| Duffer memory oddroop | Bit No. |    |    |    |    |    |   |   |   |   |   |   |                |                |                |                 |
|-----------------------|---------|----|----|----|----|----|---|---|---|---|---|---|----------------|----------------|----------------|-----------------|
| Buffer memory address | 15      | 14 | 13 | 12 | 11 | 10 | 9 | 8 | 7 | 6 | 5 | 4 | 3              | 2              | 1              | 0               |
| Un\G4096              | 15      | 14 | 13 | 12 | 11 | 10 | 9 | 8 | 7 | 6 | 5 | 4 | 3              | 2              | 1              | 0               |
|                       |         |    |    |    |    |    |   |   |   |   |   |   | Occu<br>area l | pied<br>by the | Occu<br>area l | upied<br>by the |

## Point P

- A slave module address is not deleted even when the power supply of a programmable controller or a 24VDC external power supply is turned off. The address is retained until a new address is set when a system is configured.
- For the address setting, ensure that the address occupied by the slave module does not exceed the number of operating points set in the master module. For the operation mode setting of the master module, refer to Page 56, Section 7.1.2.
- In the slave module, a value between 0 and 254 can be written. (This is not an ID value.) Note that 255 cannot be set. Doing so may cause a No ID setting error.

| Model               | Address (decimal) | ID (hexadecimal)                       | ID (decimal) |
|---------------------|-------------------|----------------------------------------|--------------|
| Output slave module | 0 to 254          | 0000 <sub>H</sub> to 00FE <sub>H</sub> | 0 to 254     |
| Input slave module  | 0 to 254          | 0200 <sub>H</sub> to 02FE <sub>H</sub> | 512 to 766   |

# 7.3 Automatic Address Detection Function

Automatic address detection is a function to store the IDs (addresses) of the connected slave modules in the EEPROM of the master module.

The parameters of the connected devices are automatically updated after storage in EEPROM of the master module followed by detection of IDs (addresses) not set and the same IDs (addresses).

The ID (address) information stored in the EEPROM is held even when the power is turned off. However, information about unset IDs and the same IDs and the parameter information of each slave module are not held.

Whenever starting the system or changing the system configuration, set the correct addresses to all the slave modules and perform the automatic address detection.

## 7.3.1 Automatic address detection operation

To perform the automatic address detection, use the SET switch or Automatic address detection command (Yn1).

## (1) Using the SET switch

- 1. Check that all of the slave modules are operating normally.
- **2.** Keep pressing the SET switch on the master module until the SET LED (green) turns on. (At this time, Automatic address detection flag (X(n+1)4) turns on.)
- 3. When the SET LED stays on for a while and turns off, the ID (address) has been stored.
- **4.** When Automatic address detection flag (X(n+1)4) turns off, automatic address detection is completed.

## (2) Using Automatic address detection command (Yn1)

- **1.** Check that all of the slave modules are operating normally.
- **2.** Turn on and off Automatic address detection command (Yn1). ( Page 33, Section 3.4) (At this time, Automatic address detection flag (X(n+1)4) turns on.)
- 3. When the SET LED stays on for a while and turns off, the ID (address) has been stored.
- **4.** When Automatic address detection flag (X(n+1)4) turns off, automatic address detection is completed.

## (3) Precautions

### (a) The automatic address detection cannot be performed in the following cases.

- Upon an error in the AnyWireASLINK system (Example: Short-circuit, 24VDC external power supply voltage drop)
- Within approximately five seconds after the AnyWireASLINK system is powered on or system reset recovery
- · Automatic address detection or parameter access is in progress.
- Upon an error

### (b) Operate the automatic address detection in the following situations.

- When starting the system operation (when all of the slave modules are connected and operating normally.)
- · When adding a slave module after starting the system operation
- · When removing a slave module after starting the system operation
- · When changing the address of a slave module after starting the system operation
- (c) After performing the automatic address detection, check that there is no inconsistency between the actual system configuration and the IDs registered in the master module, referring to the value stored in Number of the IDs of the connected modules (Un\G9216) and values stored in Connected module ID information storage areas (Un\G9217 to Un\G9344).
- (d) Use an address writer to set the ID (address) in a slave module that has the same ID as other slave modules or where an ID is not set. Then execute automatic address detection again.

# 7.3.2 Automatic address detection execution timing

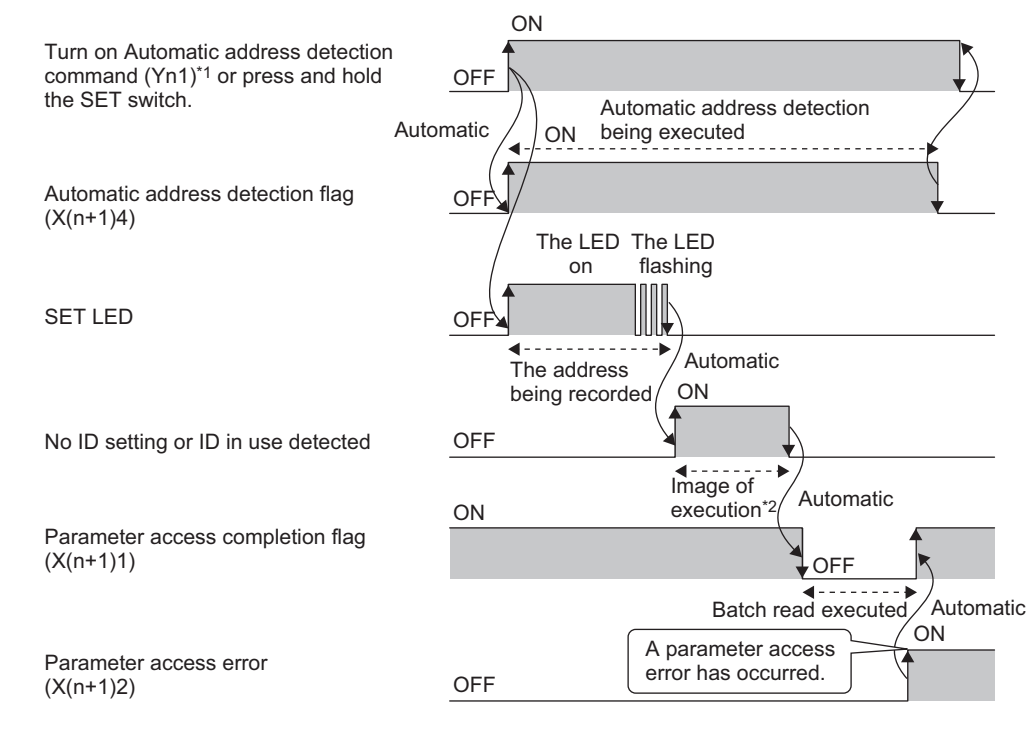

The following is automatic address detection execution timing.

- \*1 After turning on Automatic address detection command (Yn1), check that Automatic address detection flag (X(n+1)4) is turned on or check the SET LED status. Then, turn off Automatic address detection command (Yn1) with a program.
- \*2 There is no status flag that indicates whether modules with no ID setting or the same IDs are being detected. The execution duration is approximately 0.5 seconds after the SET LED turns off.

# 7.4 Automatic Reading of the System Configuration

Man-hours for the parameter setting can be reduced by automatically reading the information of the slave modules connected in the AnyWireASLINK system.

| 🖁 Ar | nyWire          |                   | Configura  | ation (Star      | t I/O: 0000)              |                    |                    |                        |                    |           |                |   |   |   | ×    |
|------|-----------------|-------------------|------------|------------------|---------------------------|--------------------|--------------------|------------------------|--------------------|-----------|----------------|---|---|---|------|
| i An | yW <u>i</u> re4 | ASLINK            | Configura  | tion <u>E</u> di | t <u>V</u> iew Close with | Disc <u>a</u> rdir | ng the Setting Clo | ose with <u>S</u> avin | g the Setting      |           |                |   |   |   |      |
|      | [               |                   | Detect Now |                  | Ver                       | ifv                | 1                  |                        |                    |           |                |   |   |   |      |
|      | Swite           | ch Settir         |            |                  |                           |                    |                    |                        |                    |           |                |   |   |   |      |
|      | Tran            | smissi <u>o</u> n | Points:    | 512 Points (     | (I:256 P, O:256 P)        | - D                | Cycle Time (Appro  | x.):                   | 10.6 ms            |           |                |   |   |   |      |
|      |                 |                   | ,          | [                |                           |                    |                    | ,                      |                    |           |                |   | _ | _ |      |
|      |                 | No.               | I/O Type   | Address          | Model Name                |                    |                    | Туре                   |                    | # of Oc   | Cupied I/O Pts |   |   |   |      |
|      |                 |                   |            |                  | O 151AW 12AL              | А                  | nvWireASLINK Mas   | ter Module             |                    | Input     | Ouput          |   |   |   |      |
|      |                 | 1                 | Output     | 0                | B281PB-02U-CC20           | A                  | SLINKER-Output M   | odule-non-Isola        | ited(Sink Type)    | 0         | 2              |   |   |   |      |
|      |                 | 2                 | Output     | 2                | B280PB-02U-C1220          | A                  | SLINKER-Output M   | odule-non-Isola        | ted(Sink Type)     | 0         | 2              |   |   |   |      |
|      |                 | 3                 | Input      | 0                | B280SB-02U-C1220          | A                  | SLINKER-Input Mod  | lule-non-Isolate       | ed(Sink Type)      | 2         | 0              |   |   |   |      |
|      |                 | 4                 | Input      | 2                | B281SB-02U-CC20           | A                  | SLINKER-Input Mod  | lule-non-Isolate       | ed(Sink Type)      | 2         | 0              |   |   |   |      |
|      |                 | 5                 | Input      | 20               | B289SB-01AF-CAS           | A                  | SLINKAMP-Input M   | odule-non-Isola        | ited(Fiber Sensor  | A 1       | 0              |   |   |   |      |
|      |                 | 6                 | Input      | 21               | B289SB-01AF-CAS           | A                  | SLINKAMP-Input M   | odule-non-Isola        | ited(Fiber Sensor  | A 1       | 0              |   |   |   |      |
|      |                 | 7                 | Input      | 22               | B289SB-01AP-CAS           | A                  | SLINKAMP-Input M   | odule-non-Isola        | ited (Photoelectro | ni 1      | 0              |   |   |   |      |
|      |                 | 0                 | Input      | 23               | B2895B-01AP-CAM20         | ^                  | SEINOAMPENputin    | 5001C-11011-15016      | ried(Filotoelectio | ··· 1     | U              | J |   |   |      |
|      | _               |                   |            |                  |                           |                    |                    |                        |                    |           |                |   |   |   |      |
|      |                 |                   | Output:    | D Out            | put:2 Input:0             | Input:2            | 2 Input:20         | Input:21               | Input:22           | Input:23  |                |   |   |   |      |
|      |                 |                   |            | _                |                           |                    |                    |                        | L                  | T         |                |   |   |   |      |
| QJ51 | AW12A           | \L                |            | 1                |                           |                    |                    |                        |                    |           |                |   |   |   |      |
|      |                 |                   |            |                  |                           |                    | l l                | ľ                      |                    |           |                |   |   |   |      |
| Ma   | ster Mo         | dule              |            | []               |                           |                    |                    |                        |                    |           |                |   |   |   |      |
| All  | Connec<br>:8    | ted Co            | π          |                  |                           | π                  |                    |                        |                    |           |                |   |   |   |      |
|      |                 |                   | D201DD     | اللا<br>مەدە دە  |                           | D201CD             | 10.020000 00       | D2000D 01              | D200CD 01          | D200CD 01 |                |   |   |   |      |
|      |                 |                   | U-CC2      | 02 B280<br>0 U-0 | C1220 U-C1220             | U-CC2              | 0 AF-CAS           | AF-CAS                 | AP-CAS             | AP-CAM20  | )              |   |   |   |      |
|      |                 |                   |            |                  |                           |                    |                    |                        |                    |           |                |   |   |   |      |
|      |                 |                   | •          |                  |                           |                    |                    |                        |                    |           |                |   |   |   | - P. |
| Out  | put             |                   |            |                  |                           |                    |                    |                        |                    |           |                |   |   |   | ×    |
|      |                 |                   |            |                  |                           |                    |                    |                        |                    |           |                |   |   |   |      |
|      |                 |                   |            |                  |                           |                    |                    |                        |                    |           |                |   |   |   |      |
|      |                 |                   |            |                  |                           |                    |                    |                        |                    |           |                |   |   |   |      |
|      |                 |                   |            |                  |                           |                    |                    |                        |                    |           |                |   |   |   |      |
|      |                 |                   |            |                  |                           |                    |                    |                        |                    |           |                |   |   |   |      |
|      |                 |                   |            |                  |                           |                    |                    |                        |                    |           |                |   |   |   |      |
|      |                 |                   |            |                  |                           |                    |                    |                        |                    |           |                |   |   |   |      |

♥ Project window ⇒ [Intelligent Function Module] ⇒ Module name ⇒ [AnyWireASLINK Configuration]

For the AnyWireASLINK configuration window, refer to the following.

GX Works2 Version 1 Operating Manual (Intelligent Function Module)

# CHAPTER 8 FUNCTIONS

This chapter describes the details of the functions that can be used in the master module.

## 8.1 Bit Transmission Function

I/O data for up to 512 points (input 256 points, output 256 points) can be exchanged between the master module and a slave module.

## 8.2 Transmission Cable Short Detection Function

This function protects the system by detecting the current out of the specifications of AnyWireASLINK and stopping the transmission.

## (1) Transmission cable short status

When the AnyWireASLINK system is in the following status, a transmission cable short status error has occurred.

- The LINK LED turns off and the ALM LED flashes repeatedly at one second intervals.<sup>\*1</sup>
- DP/DN short error (Xn1) turns on.
- A DP/DN short error (error code: 00C9<sub>H</sub>) is stored in Latest error code storage area (Un\G10256) and 0FFF<sub>H</sub> is stored in Latest error ID storage area (Un\G10257).<sup>\*1</sup>
- An error (error code: 00C9<sub>H</sub>) is displayed in the detailed information section on the system monitor window of GX Works2.<sup>\*1</sup>
- The bit transmission stops.
- \*1 If multiple errors occur simultaneously, the error with the highest priority is displayed.

## (2) How to recover from the transmission cable short status

How to recover from the transmission cable short status is as follows.

1. Eliminate the short-circuit in the AnyWireASLINK system.

When the short-circuit is eliminated, bit transmission is resumed automatically. If the status does not change, the short-circuit has not been eliminated. Therefore, check the system again.

- **2.** Power off the AnyWireASLINK system or turn on and off Error flag clear command (Yn0). The following status is resulted:
  - DP/DN short error (Xn1) turns off.
  - The ALM LED turns off.
  - The data in Latest error code storage area (Un\G10256) and Latest error ID storage area (Un\G10257) are cleared.

## 8.3 Disconnected Transmission Cable Location Detection Function

This function notifies the ID of the slave module that has been disconnected from the master module because of disconnection in the transmission cables (DP, DN) between the master module and the slave module, to locate the disconnection in the transmission cables(DP, DN) from the upper system.

## Point P

- To enable the disconnected transmission cable location detection function, perform the automatic address detection when configuring, modifying, or adding the system. ( Section 7.3)
- After the system configuration, the disconnection detection may work when the slave module is disconnected from the system. Perform the automatic address detection after modifying the system.
- Even if disconnection in the transmission cables (DP, DN) is detected, the bit transmission is not stopped.

## (1) Transmission cable disconnection status

When the system is in the following status, the transmission cables (DP, DN) have been disconnected or a slave module error has occurred.

- The ALM LED turns on.\*1
- DP/DN disconnection error (Xn4) turns on.
- The number of error IDs is stored in Number of the error IDs (Un\G8192).
- The disconnected ID (address) is stored in Error ID information storage area (Un\G8193 to Un\G8320).
- DP/DN disconnection error (error code: 00CA<sub>H</sub>) is stored in Latest error code storage area (Un\G10256) and

the disconnected ID is stored in Latest error ID storage area (Un\G10257).\*1

- An error (error code: 00CA<sub>H</sub>) is displayed in the detailed information section on the system monitor window of GX Works2.<sup>\*1</sup>
- \*1 If multiple errors occur simultaneously, the error with the highest priority is displayed.

### (2) How to recover from the transmission cable disconnection status

How to recover from the transmission cable disconnection status is as follows.

**1.** Eliminate the disconnection in the AnyWireASLINK system.

When the slave module has been disconnected from the system, perform the automatic address detection.

- **2.** Power off the AnyWireASLINK system or turn on and off Error flag clear command (Yn0). The following status is resulted:
  - DP/DN disconnection error (Xn4) turns off.
  - The ALM LED turns off.
  - The data in Latest error code storage area (Un\G10256) and Latest error ID storage area (Un\G10257) are cleared.

Point P

- For details on the automatic address detection, refer to Page 58, Section 7.3.
- When the automatic address detection is performed, the operation in the step 2 is not necessary.

8

# 8.4 Transmission Cable Voltage Drop Detection Function

This function detects a voltage drop in the 24VDC external power supply, enabling the master module to detect a failure in the 24VDC external power supply or a wiring error from the upper system.

Point P

For the specifications of the 24VDC external power supply to the master module, refer to Page 26, Section 3.2.1.

### (1) Transmission cable voltage drop status

When the system is in the following status, a voltage drop in the 24VDC external power supply has been detected.

- The ALM LED flashes at 0.2 second intervals.<sup>\*1</sup>
- Transmission cable voltage drop error (Xn3) turns on.
- Transmission cable voltage drop error (error code: 00C8<sub>H</sub>) is stored in Latest error code storage area

(Un\G10256) and 0FFF<sub>H</sub> is stored in Latest error ID storage area (Un\G10257).<sup>\*1</sup>

- An error (error code: 00C8<sub>H</sub>) is displayed in the detailed information section on the system monitor window of GX Works2.<sup>\*1</sup>
- The bit transmission stops.
- \*1 If multiple errors occur simultaneously, the error with the highest priority is displayed.

### (2) How to recover from the transmission cable voltage drop status

How to recover from the transmission cable voltage drop status is as follows.

**1.** Check the voltage of the 24VDC external power supply and replace the power supply or check the wiring, as necessary.

When the transmission cable voltage drop is corrected, bit transmission is resumed.

- **2.** Power off the AnyWireASLINK system or turn on and off Error flag clear command (Yn0). The following status is resulted:
  - Transmission cable voltage drop error (Xn3) turns off.
  - The ALM LED turns off.
  - The data in Latest error code storage area (Un\G10256) and Latest error ID storage area (Un\G10257) are cleared.

# 8.5 Parameter Access Error Detection Function

This function allows the following parameter access errors to be detected.

- Slave module hardware error (error code:  $012C_{H}$ ,  $012D_{H}$ )
- Parameter access target module ID error (error code: 012E<sub>H</sub>)
- Parameter value error (error code: 012F<sub>H</sub>)
- Parameter access error (error code: 0130<sub>H</sub>)
- Same ID used error (error code: 0190<sub>H</sub>)
- No ID setting error (error code: 0191<sub>H</sub>)

### (1) Parameter access error status

The parameter access error status is listed below.

|                                          |                                               |                                                     |                            | Status of each part                              | upon an error                                                                                            |                                                                                    |  |
|------------------------------------------|-----------------------------------------------|-----------------------------------------------------|----------------------------|--------------------------------------------------|----------------------------------------------------------------------------------------------------|------------------------------------------------------------------------------------|--|
| Error<br>code                            | Error                                         | I/O signal                                          | LED of the master module   | Latest error code<br>storage area<br>(Un\G10256) | Number of the alarm<br>IDs (Un\G9984), Alarm<br>ID information storage<br>area (Un\G9985 to<br>Un\10112) | Detailed information<br>of the system monitor<br>window of the<br>programming tool |  |
| 012C <sub>H</sub> ,<br>012D <sub>H</sub> | Slave module<br>hardware error                |                                                     |                            |                                                  |                                                                                                    |                                                                                    |  |
| 012E <sub>H</sub>                        | Parameter access<br>target module ID<br>error | Slave module<br>alarm signal<br>(X(n+1)0) turns on. |                            |                                                  |                                                                                                    |                                                                                    |  |
| 012F <sub>H</sub>                        | Parameter value<br>error                      |                                                     | ─ No display <sup>*1</sup> | The error code is                                | The number of alarm IDs                                                                                  | The error code is                                                                  |  |
| 0130 <sub>H</sub>                        | Parameter access<br>error                     | Parameter access<br>error (X(n+1)2)<br>turns on.    |                            | stored.                                          | and alarm IDs are stored. <sup>*2</sup>                                                                  | displayed. <sup>*1</sup>                                                           |  |
| 0131 <sub>H</sub>                        | Slave module status error                     | Slave module                                        |                            |                                                  |                                                                                                    |                                                                                    |  |
| 0190 <sub>H</sub>                        | Same ID used error                            | alarm signal<br>(X(n+1)0) turns on.                 |                            |                                                  |                                                                                                    |                                                                                    |  |
| 0191 <sub>H</sub>                        | No ID setting error                           |                                                     |                            |                                                  |                                                                                                    |                                                                                    |  |

\*1 If multiple errors occur simultaneously, the error with the highest priority is displayed.

\*2 Upon Parameter access error, data are stored in Number of the error IDs (Un\G8192).

### (2) How to recover from the parameter access error status

How to recover from the parameter access error status is as follows.

### (a) Slave module hardware error

Eliminate the error cause by taking measures such as noise prevention. Then power off the AnyWireASLINK system or turn on and off Error flag clear command (Yn0).

### (b) Parameter access target module ID error, parameter value error

Eliminate the error cause such as a parameter access program. Then power off the AnyWireASLINK system or turn on and off Error flag clear command (Yn0).

#### (c) Parameter access error

Check that the following errors have not occurred. When an error occurs, eliminate the error cause.

- · Slave module hardware error
- Slave module status error
- · Same ID used error

When the parameter access error occurs without the above errors, the possible cause is noise. Eliminate the error cause by taking measures such as noise prevention.

### (d) Same ID used error, no ID setting error

Eliminate the error cause such as Same ID used error. Then power off the AnyWireASLINK system or turn on and off Error flag clear command (Yn0).

| Туре                                    | Signal status                                                                                                    |  |  |  |  |  |
|-----------------------------------------|----------------------------------------------------------------------------------------------------|--|--|--|--|--|
| Slave module hardware error             |                                                                                                    |  |  |  |  |  |
| Parameter access target module ID error | <ul> <li>Slave module alarm signal (X(n+1)0) turns off.</li> <li>The data in Latest error code storage area (Un\G10256) is cleared.</li> </ul>                                                                                                    |  |  |  |  |  |
| Parameter value error                   | <ul> <li>The data in Latest error ID storage area (Un\G10257) is cleared.</li> <li>The data in Number of the alarm IDs (Un\G9984) is cleared.</li> <li>The data in Alarm ID information storage area (Un\G9985 to Un\G10112) is cleared.</li> </ul> |  |  |  |  |  |
| Same ID used error                      |                                                                                                    |  |  |  |  |  |
| No ID setting error                     |                                                                                                    |  |  |  |  |  |
|                                         | Parameter access error (X(n+1)2) turns off.                                                                                                    |  |  |  |  |  |
| Paramotor access orror                  | <ul> <li>The data in Latest error code storage area (Un\G10256) is cleared.</li> </ul>                                                                                                    |  |  |  |  |  |
| Farameter access endi                   | <ul> <li>The data in Latest error ID storage area (Un\G10257) is cleared.</li> </ul>                                                                                                    |  |  |  |  |  |
|                                         | <ul> <li>The data in Number of the error IDs (Un\G8192) is cleared.</li> </ul>                                                                                                    |  |  |  |  |  |

After recovery from parameter access error status, the following status is resulted:

## 8.6 Same ID Used Detection Function

This function allows the master module to check whether the same ID is used for all the slave modules with the addresses that have been automatically detected.

Point /

- IDs are detected with automatic address detection. When the AnyWireASLINK system is powered off or the CPU module is reset after the ID detection, the ID status is not displayed until the automatic address detection is performed again.
- Only a single ID is stored in Number of the alarm IDs (Un\G9984) and Alarm ID information storage area (Un\G9985 to Un\G10112) when the same ID is the cause. For example, when multiple IDs are ID10, "1" is shown as a value stored in Number of the alarm IDs (Un\G9984) and "10" is shown as a value stored in Alarm ID information storage area (Un\G9985 to Un\G10112).

### (1) Same ID used status

When the AnyWireASLINK system is in the following status, the same ID is used for multiple modules.

- Slave module alarm signal (X(n+1)0) turns on.
- Same ID used error (error code: 0190<sub>H</sub>) is stored in Latest error code storage area (Un\G10256) and the

same ID is stored in Latest error ID storage area (Un\G10257).\*1

- An error (error code: 0190<sub>H</sub>) is shown in the detailed information section on the system monitor window of GX Works2.\*1
- The relevant ID is stored in Alarm ID information storage area (Un\G9985 to Un\G10112).
- \*1 If multiple errors occur simultaneously, the latest error is displayed.

## (2) How to recover from same ID used status

Check Number of the alarm IDs (Un\G9984) and Alarm ID information storage area (Un\G9985 to Un\G10112). Then set a unique ID (address) in all the slave modules. (SP Page 57, Section 7.2) Error status is cleared by executing automatic address detection in the master module after setting the IDs (addresses) in the slave modules. (SP Page 58, Section 7.3)

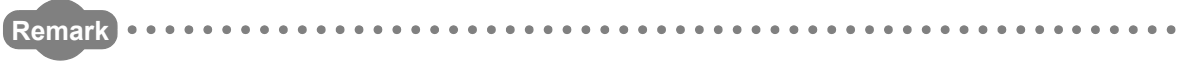

Error status can be cleared by powering off the AnyWireASLINK system or by turning on Error flag clear command (Yn0). This clears the error; however, the IDs (addresses) of the slave modules remain the same.

A module with no ID set is detected that it has a factory default ID (for input modules, 767; for output modules, 255) when automatic address detection is executed.

## Point /

- ID unset detection is performed with automatic address detection. When the AnyWireASLINK system is powered off or the CPU module is reset after the ID unset detection, the ID unset status is not displayed until the automatic address detection is performed again.
- Only a single ID is stored in Number of the alarm IDs (Un\G9984) and Alarm ID information storage area (Un\G9985 to Un\G10112) when no ID setting is the cause. For example, when multiple IDs are ID255, "1" is shown as a value stored in Number of the alarm IDs (Un\G9984) and "255" is shown as a value stored in Alarm ID information storage area (Un\G9985 to Un\G10112).

## (1) ID unset status

When the AnyWireASLINK system is in the following status, a module with no ID setting has been detected.

- Slave module alarm signal (X(n+1)0) turns on.
- ID unset error (error code:  $0191_H$ ) is stored in Latest error code storage area (Un\G10256) and unset IDs are

stored in Latest error ID storage area (Un\G10257).\*1

- An error (error code: 0191<sub>H</sub>) is shown in the detailed information section on the system monitor window of GX Works2.\*1
- IDs not set yet are stored in Alarm ID information storage areas (Un\G9985 to Un\G10112).
- \*1 If multiple errors occur simultaneously, the latest error is displayed.

## (2) How to recover from the ID unset status

Check Number of the alarm IDs (Un\G9984) and Alarm ID information storage area (Un\G9985 to Un\G10112). Then set addresses to slave modules. (

Error status is cleared by executing automatic address detection in the master module after setting the addresses in the slave modules. ( 🖙 Page 58, Section 7.3)

Remark ••••••

Error status can be cleared by powering off the AnyWireASLINK system or by turning on Error flag clear command (Yn0); however, the slave module addresses remain unset.

# 8.8 Reading and Writing Parameters

In the AnyWireASLINK system, the parameter information of a slave module and the AnyWireASLINK system in addition to I/O information are sent and received between the master module and a slave module. For details on the parameters, refer to Page 107, Appendix 2 (12) to Page 109, Appendix 2 (15).

There are four methods as follows to read or write the parameter information from or to a slave module.

| Parameter reading and writing methods | Description                                                                                                    |
|---------------------------------------|----------------------------------------------------------------------------------------------------|
| Automatic update                      | The current status of all slave modules and the current values of the sensors are read at regular intervals. (Excluding the setting values.)                   |
| Parameter access                      | By specifying the access method (read or write) and target slave module,<br>all the parameter values of each slave module are read or written<br>individually. |
| Parameter batch read                  | All the parameter values of all slave modules are read out into the buffer memory of the master module.                                                        |
| Parameter batch write                 | All the parameter values of all slave modules are written into the buffer memory of the master module.                                                         |

The readable/writable parameters are listed below.

|                                |                |            | Parameter reading and writing methods |          |           |            |             |  |  |  |  |
|--------------------------------|----------------|------------|---------------------------------------|----------|-----------|------------|-------------|--|--|--|--|
| Parame                         | eter name      | Read/write | Automatic                             | Paramete | er access | Parameter  | Parameter   |  |  |  |  |
|                                |                |            | update                                | Read     | Write     | batch read | batch write |  |  |  |  |
| Device parameter <sup>*1</sup> |                | Read/write | ×                                     | 0        | 0         | 0          | 0           |  |  |  |  |
|                                | Module ID      | Read       | ×                                     | 0        | _         | 0          |             |  |  |  |  |
| AnyWireASLINK<br>parameter     | Status details | Read       | 0                                     | 0        | —         | 0          |             |  |  |  |  |
|                                | Sensing level  | Read       | 0                                     | 0        | _         | 0          |             |  |  |  |  |

\*1 The device parameter name differs depending on the slave module to be used.

Point

Even when the parameter access, parameter batch read, or parameter batch write is executed, the bit transmission speed is not reduced.

## (1) Automatic update

No special operation is required because data are automatically updated. To check the parameter information, refer to the corresponding buffer memory address.

### (2) Parameter access

The procedure for parameter access is as follows.

### (a) To read parameters

### **1.** Set the access method.

Store 0000<sub>H</sub>: read in Parameter access setting (Un\G10320).

### 2. Set the access target module ID.

Store the access target module ID in Parameter access target module ID specification (Un\G10321).

| ID                                     | Description                                              |
|----------------------------------------|----------------------------------------------------------|
| 0000 <sub>H</sub> to 00FF <sub>H</sub> | Output slave module ID                                   |
| 0200 <sub>H</sub> to 02FF <sub>H</sub> | ID of an input slave module or I/O combined slave module |

- **3.** Turn on Parameter access request command for the slave module (Y(n+1)0). Turning on Parameter access completion flag (X(n+1)1) completes the access.
- **4.** After access completion, turn off Parameter access request command for the slave module (Y(n+1)0).
- 5. The read parameters are stored in the following location of each ID.

Device parameter storage area (Un\G12289 to Un\G12326)<sup>\*1</sup>

\*1 Buffer memory addresses when one slave module is connected. For details, refer to Page 109, Appendix 2 (15).

### (b) To write parameters

**1.** Set the access method.

Store 0001<sub>H</sub>: write in Parameter access setting (Un\G10320).

2. Set the access target module ID.

Store the access target module ID in Parameter access target module ID specification (Un\G10321).

| ID                                     | Description                                              |
|----------------------------------------|----------------------------------------------------------|
| 0000 <sub>H</sub> to 00FF <sub>H</sub> | Output slave module ID                                   |
| 0200 <sub>H</sub> to 02FF <sub>H</sub> | ID of an input slave module or I/O combined slave module |

#### **3.** The written parameters are stored in the following location.

Device parameter read/write areas (Un\G12289 to Un\G12307)\*1

- \*1 Buffer memory addresses when one slave module is connected. For details, refer to Page 109, Appendix 2 (15).
  - **4.** Turn on Parameter access request command for the slave module (Y(n+1)0). Turning on Parameter access completion flag (X(n+1)1) completes the access.
  - **5.** After access completion, turn off Parameter access request command for the slave module (Y(n+1)0).
  - **6.** Turn on Parameter access request command for the slave module (Y(n+1)0) or Parameter batch read command for the slave module (Y(n+1)1) to check that the settings have been saved in the slave module.
#### (3) Parameter batch read

The procedure for parameter batch read is as follows.

- **1.** Turn on Parameter batch read command for the slave module (Y(n+1)1).
- Turning on Parameter access completion flag (X(n+1)1) completes the access.
- 2. After access completion, turn off Parameter batch read command for the slave module (Y(n+1)1).
- **3.** The read parameters are stored in the following location of each ID.

Device parameter storage area (Un\G12289 to Un\G12326)<sup>\*1</sup>

\*1 Buffer memory addresses when one slave module is connected. For details, refer to Page 109, Appendix 2 (15).

#### (4) Parameter batch write

The procedure for parameter batch write is as follows.

#### **1.** The written parameters are stored at the following location.

Device parameter read/write areas (Un\G12289 to Un\G12307)\*1

- \*1 Buffer memory addresses when one slave module is connected. For details, refer to Page 109, Appendix 2 (15).
  - 2. Turn on Parameter batch write command for the slave module (Y(n+1)2).

Turning on Parameter access completion flag (X(n+1)1) completes the access.

- 3. After access completion, turn off Parameter batch write command for the slave module (Y(n+1)2).
- **4.** Turn on Parameter batch read command for the slave module (Y(n+1)1) to check that the settings have been saved in the slave module.

### Point P

- During the parameter access, parameter batch read, and parameter batch write, Parameter access completion flag (X(n+1)1) is off. When Parameter access completion flag (X(n+1)1) is off, the parameter access, parameter batch read, and parameter batch write cannot be executed.
- Upon parameter batch read or parameter batch write, the values stored in Parameter access setting (Un\G10320) and Parameter access target module ID specification (Un\G10321) are ignored.
- The buffer memory address start number of the parameter storage location of each ID is stored in the following area. The 48 words from the buffer memory address start number is the parameter information of each ID.
  - The buffer memory addresses of the parameter storage locations of output slave modules are Un\G10496 to Un\G10751.
  - The buffer memory addresses of the parameter storage locations of input slave modules are Un\G11008 to Un\G11263.

#### (5) Parameter access timing

The parameter access timing is as follows.

----- Executed in the program

Executed by the master module

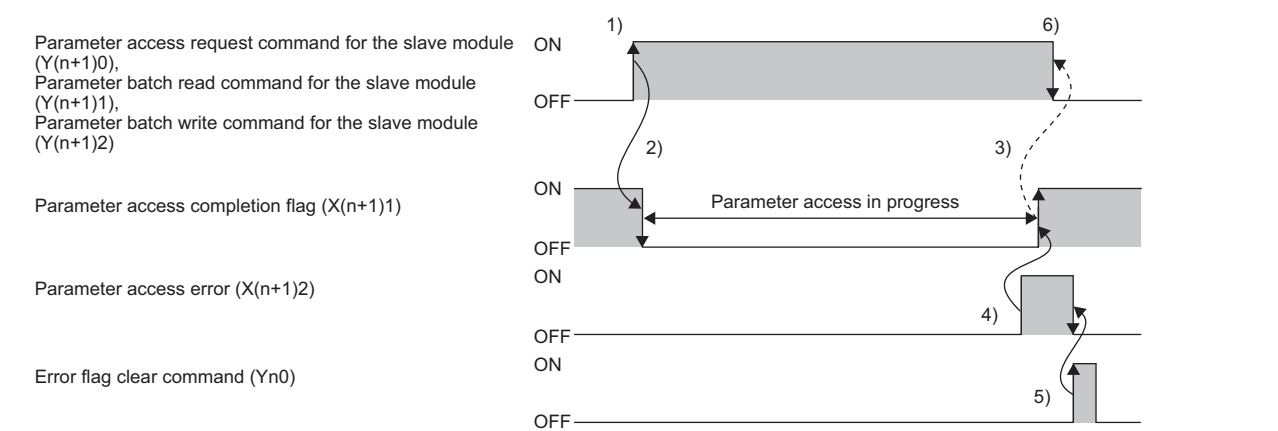

| No. | Description                                                                                                    |
|-----|----------------------------------------------------------------------------------------------------|
| 1)  | Turn on any of the signals below with a program to start parameter access. <sup>*1</sup><br>• Parameter access request command for the slave module (Y(n+1)0) |
| .,  | Parameter batch read command for the slave module (Y(n+1)1)                                                                                                   |
|     | Parameter batch write command for the slave module (Y(n+1)2)                                                                                                  |
| 2)  | The operation in 1) turns off Parameter access completion flag (X(n+1)1).                                                                                     |
| 3)  | When parameter access (read/write) is completed, Parameter access completion flag (X(n+1)1) automatically                                                     |
| •)  | turns on.                                                                                                    |
| 4)  | If parameter access has an error, Parameter access error (X(n+1)2) turns on and Parameter access completion                                                   |
| -)  | flag (X(n+1)1) automatically turns on.*2                                                                                                    |
| 5)  | Turning on Error flag clear command (Yn0) with a program turns off Parameter access error (X(n+1)2).                                                          |
| 6)  | Use the program to turn off the signal that turned on in the step 1.                                                                                          |

\*1 Before the start of parameter access from the master module to the slave module, reflect the access method, access target ID, and parameter data to the buffer memory.

\*2 sError codes are stored in Latest error code storage area (Un\G10256) and the target IDs are stored in Latest error ID storage area (Un\G10257). (The latest information is overwritten.)

#### (6) Precautions

#### (a) Parameter setting

Parameters cannot be set in the following cases.

- Upon an error in the AnyWireASLINK system (Example: Short-circuit, 24VDC external power supply voltage drop)
- · Within approximately five seconds after the AnyWireASLINK system is powered on or system is reset
- Automatic address detection or parameter access is in progress.

#### (b) Parameter reading and writing

- If parameters are not read after being written, the contents of the parameters do not match between the master module and slave module. Make sure to read the parameters after writing them.
- When parameter reading or writing is in progress, Parameter access completion flag (X(n+1)1) turns off. Refer to the section describing the parameter access timing, and adjust the access timing. (EP Page 72, Section 8.8 (5))
- When parameter reading or writing is in progress, do not execute re-access to the parameters and automatic address detection. Doing so can cause a malfunction of the module.

#### (c) Parameter access, parameter batch read, and parameter batch write

- These operations cannot be performed to a slave module not registered in the master module with automatic address detection.
- Clear a no ID setting error or a same ID used error of the slave module. Then perform the operations.

#### (d) Others

- · When the automatic address detection is executed, the parameter batch read is executed simultaneously.
- Note that the master module may start data link with a slave module and output parameters even if no parameters are set.

8

The backup/restoring function is a function which backs up slave module information into an SD memory card in the programmable controller and restores the backed up information in the SD memory card to the slave module. For details about the function, refer to the following.

iQ Sensor Solution Reference Manual

# CHAPTER 9 PROGRAMMING

This chapter describes the programming of the master module.

## **9.1** Correlations Between Devices

Using the system configuration in Page 75, Section 9.2 as an example, the correlations between devices are shown below.

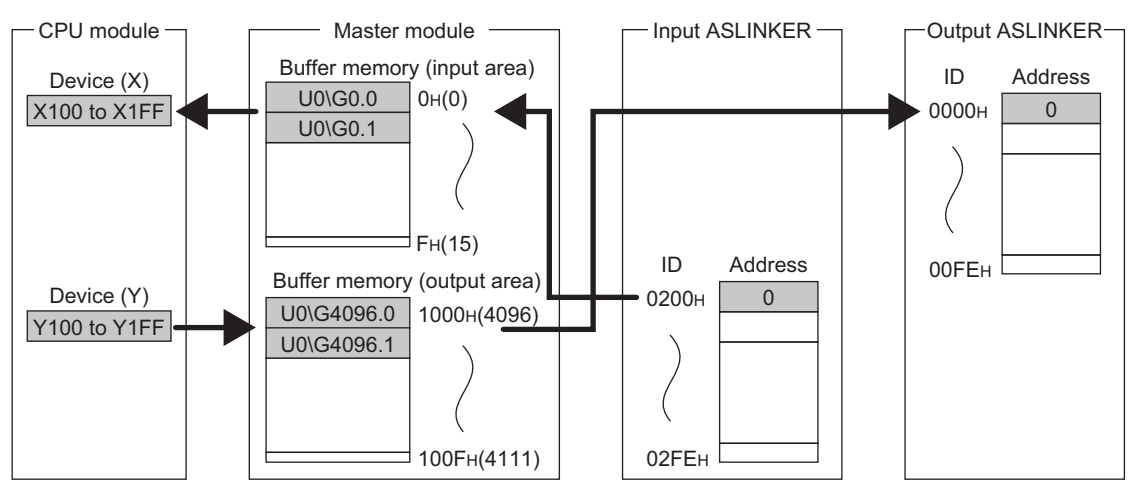

Point P

Depending on the CPU module used, the devices used in the program example in this chapter may not be usable. For the settable ranges of devices, refer to the user's manual for the CPU module used.

# 9.2 System Using the QJ51AW12AL

## 9.2.1 When using a module in the ordinary system configuration

This section provides a program example with the following system configuration and conditions.

### (1) System configuration

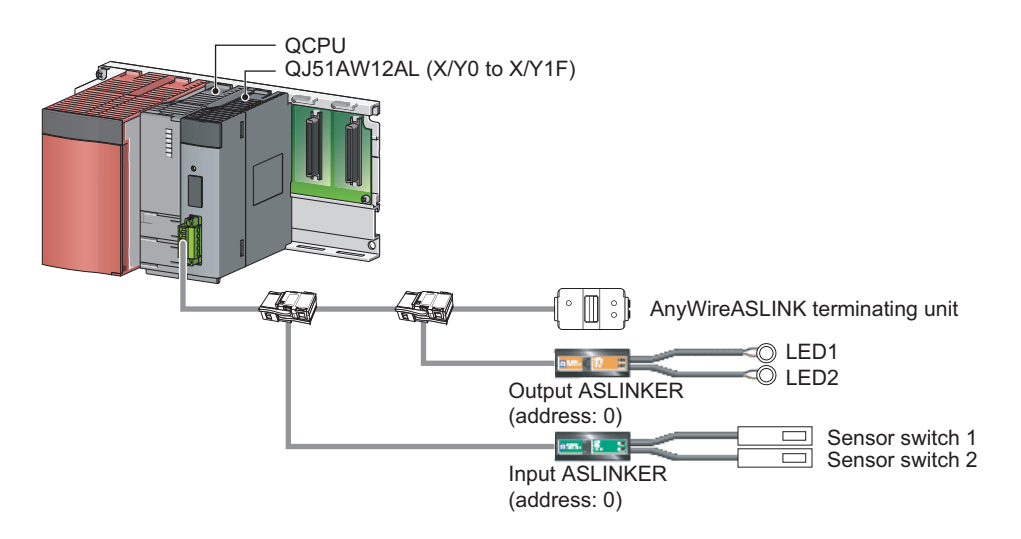

#### (2) Programming conditions

The input signals of the input ASLINKER, stored in Input information area (Un\G0 to Un\G15) of the master module, are batch-transferred to the device data of the CPU module.

Moreover, the device data of the CPU module is batch-transferred to Output information area (Un\G4096 to Un\G4111) of the master module, and the output signals of the output ASLINKER are transmitted.

#### (3) QJ51AW12AL operation setting

Set the number of transmission points.

C Project window ⇒ [Intelligent Function Module] ⇒ QJ51AW12AL ⇒ [Switch Setting]

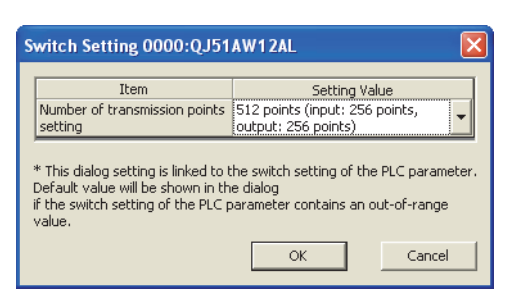

#### (4) Devices used by users

| Device       | Description                             |
|--------------|-----------------------------------------|
| X0           | Module READY                            |
| X1           | DP/DN short error                       |
| X3           | Transmission cable voltage drop error   |
| X4           | DP/DN disconnection error               |
| X100 to X1FF | Input data                              |
| Y100 to Y1FF | Output data                             |
| M1           | Program starting contact                |
| ТО           | Timer contact after module READY        |
| U0\G0        | Start number of Input information area  |
| U0\G4096     | Start number of Output information area |

#### (5) Program example

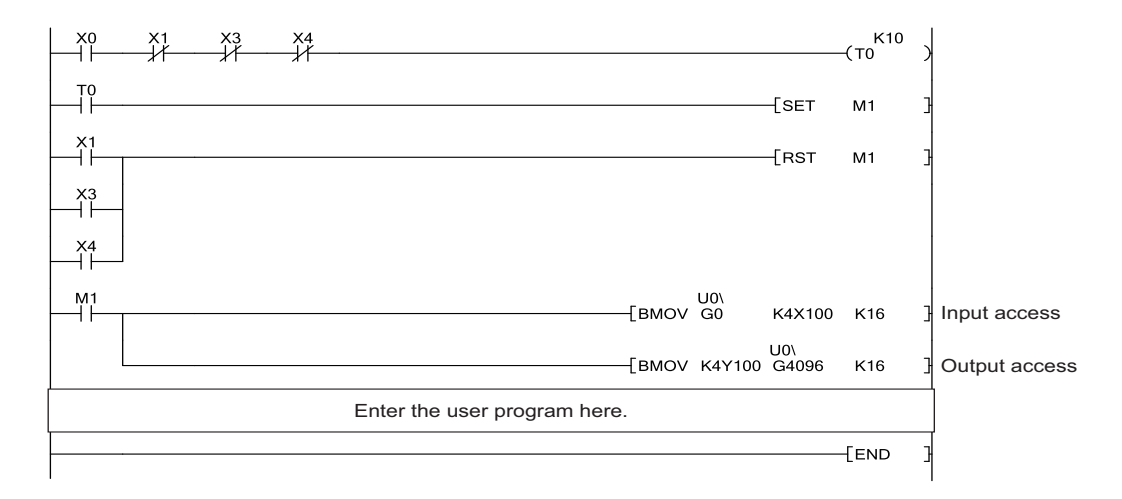

# 9.2.2 When connecting a module in a remote I/O station

This section describes a system configuration and a program example for when connecting the QJ51AW12AL in a remote I/O station.

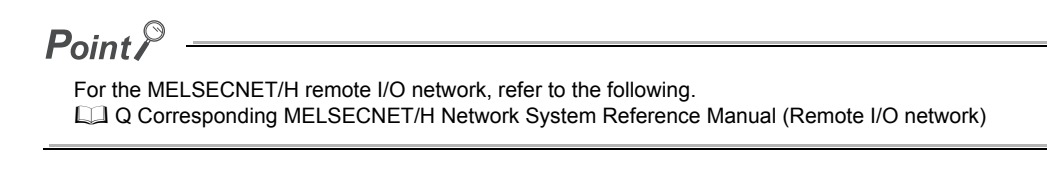

### (1) System configuration

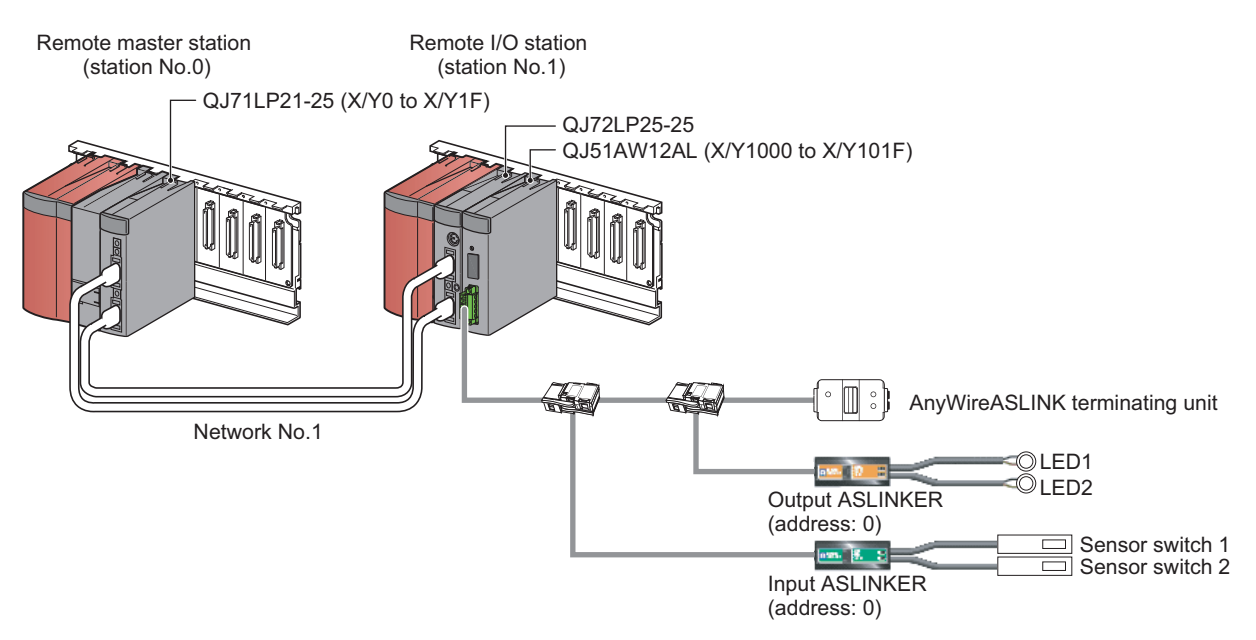

#### (2) Programming conditions

The input signals of the input ASLINKER, stored in Input information area (Un\G0 to Un\G15) of the master module in the remote I/O station, are batch-transferred to the device data of the CPU module. Moreover, the device data of the CPU module is batch-transferred to Output information area (Un\G4096 to Un\G4111) of the master module in the remote I/O station, and the output signals of the output ASLINKER are transmitted.

#### (3) QJ51AW12AL operation setting

#### (a) Settings on the remote master station

#### 1. Create a project in GX Works2.

For "Series", select "QCPU (Q mode)". For "Type", select the CPU module to use.

♥ [Project] ⇒ [New]

| New Project   | ×              |
|---------------|----------------|
| Series:       | QCPU (Q mode)  |
| <u>Type:</u>  | Q10UDEH 💌      |
| Project Type: | Simple Project |
|               | Use Label      |
| Language:     | Ladder         |
|               | OK Cancel      |

#### 2. Open the network parameter setting window, and make settings as below.

C Project window ⇒ [Parameter] ⇒ [Network Parameter] ⇒ [Ethernet/CC IE/MELSECNET]

| letwork Parameter - MELSECI         | NET/CC IE/Ethernet Module Configuration |          |   |          |  |
|-------------------------------------|-----------------------------------------|----------|---|----------|--|
| Set network configuration setting i | n CC IE Field configuration window      |          |   |          |  |
|                                     | Module 1                                | Module 2 |   | Module 3 |  |
| Network Type                        | MNET/H(Remote Master)                   | ✓ None   | - | None     |  |
| Start I/O No.                       | 00                                      | 00       |   |          |  |
| Network No.                         |                                         | 1        |   |          |  |
| Total Stations                      |                                         | 1        |   |          |  |
| Group No.                           |                                         |          |   |          |  |
| Station No.                         |                                         |          |   |          |  |
| Mode                                | Online                                  | <b>•</b> | - |          |  |
|                                     | Network Range Assignment                |          |   |          |  |
|                                     |                                         |          |   |          |  |
|                                     | Refresh Parameters                      |          |   |          |  |
|                                     | Interrupt Settings                      |          |   |          |  |
|                                     |                                         |          |   |          |  |
|                                     |                                         |          |   |          |  |
|                                     |                                         |          |   |          |  |
|                                     |                                         |          |   |          |  |
|                                     |                                         |          |   |          |  |
|                                     |                                         |          |   |          |  |
|                                     |                                         |          |   |          |  |
|                                     |                                         |          |   |          |  |

#### **3.** Open the network range assignment setting window, and make settings as below.

 $\bigcirc$  Project window  $\Rightarrow$  [Parameter]  $\Rightarrow$  [Network Parameter]  $\Rightarrow$  [Ethernet/CC IE/MELSECNET]  $\Rightarrow$ 

Network Range Assignment button ⇔ "Switch Screens" ⇔ "XY Setting"

| 🖧 Network Pa                                           | ramete                                                                                                    | r Assię | ;nmen1 | the MI | NET/10 | (H) Re | mote S | tation l | Networ | k Rang    | e Modi | ule No. | : 1 |
|--------------------------------------------------------|----------------------------------------------------------------------------------------------------|---------|--------|--------|--------|--------|--------|----------|--------|-----------|--------|---------|-----|
| Setup comm<br>Assignment Me<br>Points/Sta<br>Start/End | Setup common parameters and I/O assignments.         Assignment Method         C Points/Start         Total Slave         Start/End             Start/End    Switch Screens XY Setting |         |        |        |        |        |        |          |        |           |        |         |     |
|                                                        |                                                                                                    |         | M St   | > R St |        |        |        |          | M St.  | . <- R St |        |         |     |
| Station No.                                            |                                                                                                    | Y       |        | Y      |        |        | X      |          |        |           | X      |         |     |
|                                                        | Points                                                                                                    | Start   | End    | Points | Start  | End    | Points | Start    | End    | Points    | Start  | End     |     |
| 1                                                      | 32                                                                                                    | 1000    | 101F   | 32     | 0000   | 001F   | 32     | 1000     | 101F   | 32        | 0000   | 001F    | -   |

- **4.** Open the refresh parameter setting window, and make settings as below.
  - C Project window ⇔ [Parameter] ⇔ [Network Parameter] ⇔ [Ethernet/CC IE/MELSECNET] ⇔

| Refresh F                                      | Parameters | ;                                                            | b         | utton    |          |          |         |    |        |       |      |   |
|------------------------------------------------|------------|--------------------------------------------------------------|-----------|----------|----------|----------|---------|----|--------|-------|------|---|
| 🛱 Network Paramet                              | ter MNE    | т/                                                           | IOH Refre | sh Param | eter Mod | ile No.: | : 1     |    |        |       |      |   |
| Assignment Method<br>Points/Start<br>Start/End |            | Transient Transmission Error History Status  Overwrite  Hold |           |          |          |          |         |    |        |       |      |   |
|                                                |            |                                                              | Link S    | ide      |          |          |         |    | PLC S  | ide   |      | * |
|                                                | Dev. Nar   | ne                                                           | Points    | Start    | End      |          | Dev. Na | me | Points | Start | End  |   |
| Transfer SB                                    | SB         |                                                              | 512       | 0000     | 01FF     | +        | SB      |    | 512    | 0000  | 01FF |   |
| Transfer SW                                    | SW         |                                                              | 512       | 0000     | 01FF     | +        | SW      |    | 512    | 0000  | 01FF |   |
| Random Cyclic                                  | LB         |                                                              |           |          |          | +        |         | Ŧ  |        |       |      |   |
| Random Cyclic                                  | LW         |                                                              |           |          |          | +        |         | -  |        |       |      |   |
| Transfer 1                                     | LX         | Ŧ                                                            | 32        | 1000     | 101F     | +        | X       | -  | 32     | 1000  | 101F |   |
| Transfer 2                                     | LY         | •                                                            | 32        | 1000     | 101F     | +        | Y       | -  | 32     | 1000  | 101F |   |
| Transfer 3                                     |            | Ŧ                                                            |           |          |          | +        |         | -  |        |       |      |   |
| Transfer 4                                     |            | Ŧ                                                            |           |          |          | +        |         | -  |        |       |      |   |
| Transfer 5                                     |            | Ŧ                                                            |           |          |          | +        |         | Ŧ  |        |       |      |   |
| Transfer 6                                     |            | •                                                            |           |          |          | +        |         | •  |        |       |      | • |

**5.** Write the set parameters into the CPU module of the master station, and reset the CPU module or power off and on the programmable controller.

 $\bigcirc \quad [Online] \Rightarrow [Write to PLC]$ 

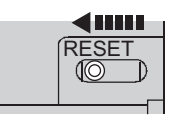

or Power OFF  $\rightarrow$  ON

#### (b) Settings on the remote I/O station

- **1.** Create a project in GX Works2.
  - For "Series", select "QCPU (Q mode)". For "Type", select "QJ72LP25/QJ72BR15(Remotel/O)".
    - (Project] ⇒ [New]

| New Project   | ×                            |
|---------------|------------------------------|
| Series:       | QCPU (Q mode)                |
| <u>T</u> ype: | QJ72LP25/QJ72BR15(RemoteI/O) |
| Project Type: | Simple Project               |
| Language;     | Ladder                       |
|               | OK Cancel                    |

#### **2.** Add QJ51AW12AL to a project in GX Works2.

♥ Project window ⇒ [Intelligent Function Module] ⇒ Right click ⇒ [New Module]

| New Module                                       |                                                                                             |
|--------------------------------------------------|---------------------------------------------------------------------------------------------|
| Module Selection —<br>Module Type<br>Module Name | AnyWireASLINK Interface Module           QJ51AW12AL                                         |
| Mount Position<br>Base No                        | Mounted Slot No.   Acknowledge I/O Assignment  Y address O000 (H) 1 Slot Occupy [32 points] |
| Title setting                                    |                                                                                             |
|                                                  | OK Cancel                                                                                   |

**3.** Open the QJ51AW12AL switch setting window, and set the number of transmission points.

C Project window ⇔ [Intelligent Function Module] ⇔ QJ51AW12AL ⇔ [Switch Setting]

| Switch Setting 0000:QJ51AW12AL                                                                                            |                                                                                       |             |  |  |  |  |  |
|----------------------------------------------------------------------------------------------------|---------------------------------------------------------------------------------------|-------------|--|--|--|--|--|
| Item                                                                                                    | Setting Value                                                                         |             |  |  |  |  |  |
| setting                                                                                                    | output: 256 points)                                                                   | -           |  |  |  |  |  |
| * This dialog setting is linked to t<br>Default value will be shown in th<br>if the switch setting of the PLC p<br>value. | the switch setting of the PLC paran<br>he dialog<br>parameter contains an out-of-rang | neter.<br>e |  |  |  |  |  |
|                                                                                                    | OK Cance                                                                              | el          |  |  |  |  |  |

4. Write the set parameters into the remote I/O module, and reset the remote I/O module.

(Online] ⇒ [Write to PLC]

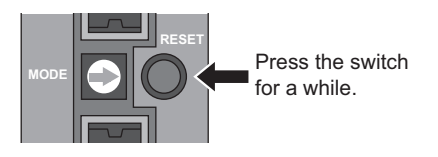

### (4) Devices used by users

| Device           | Description                                                                              |
|------------------|------------------------------------------------------------------------------------------|
| X1000            | Module READY                                                                             |
| X1001            | DP/DN short error                                                                        |
| X1003            | Transmission cable voltage drop error                                                    |
| X1004            | DP/DN disconnection error                                                                |
| X100 to X1FF     | Input data                                                                               |
| Y100 to Y1FF     | Output data                                                                              |
| D500 to D515     | Input information area                                                                   |
| D100 to D115     | Output information area                                                                  |
| M1               | Program starting contact                                                                 |
| M10              | Z.REMTO instruction completion device                                                    |
| M11              | Z.REMTO abnormal end device                                                              |
| M12              | Z.REMFR instruction completion device                                                    |
| M13              | Z.REMFR abnormal end device                                                              |
| M100             | Device for checking the master module status (for executing the MC and MCR instructions) |
| M101, M102, M103 | Initial setting execution supporting device                                              |
| M155             | Z.REMTO instruction starting device (from the second time)                               |
| SM62             | Annunciator detection                                                                    |
| SB20             | Module status                                                                            |
| SB47             | Baton pass status (own station)                                                          |
| SB49             | Data link status of own station                                                          |
| SW70.0           | Baton pass status of each station (station No.1)                                         |
| SW74.0           | Cyclic transmission status of each station (station No.1)                                |
| SW78.0           | Parameter communication status of each station (station No.1)                            |
| ТО               | Timer contact after module READY                                                         |
| T100 to T104     | Interlock for own station and other stations                                             |
| F30              | Z.REMTO instruction error                                                                |
| F31              | Z.REMFR instruction error                                                                |

### (5) Program example

Write a program to the CPU module of the master station.

· Operation status check program of the remote I/O station

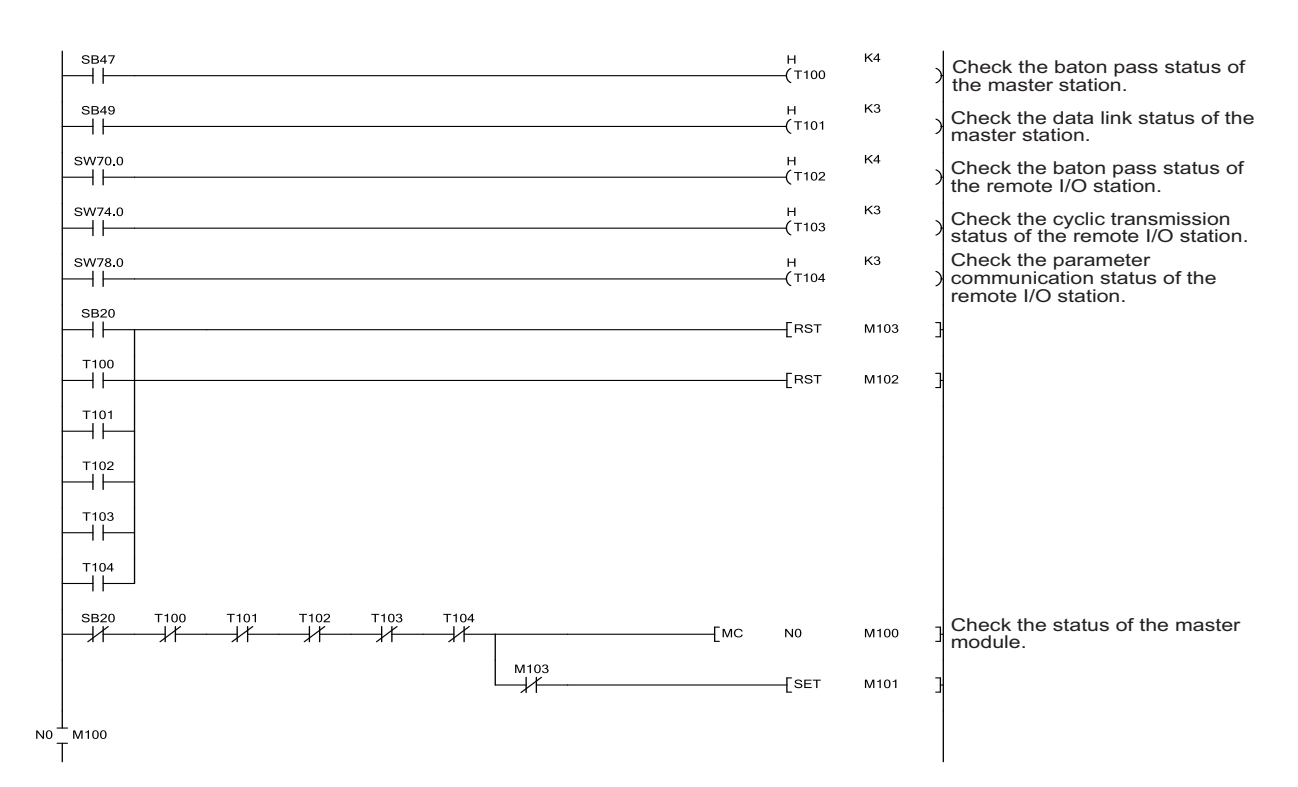

#### Master module operation program

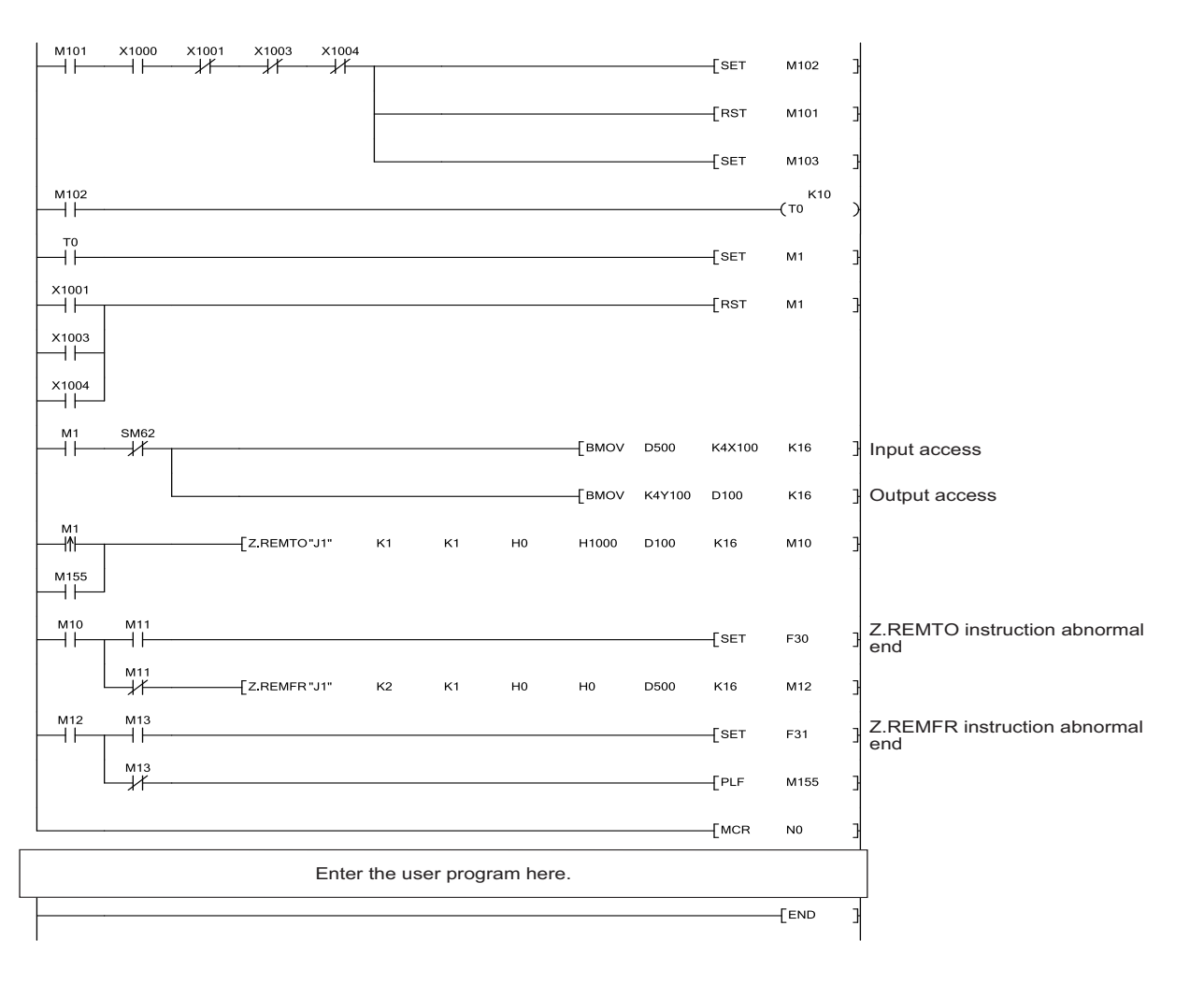

## 9.3.1 When using a module in the ordinary system configuration

In an ordinary system configuration using the LJ51AW12AL, programs of the QJ51AW12AL can be used. Make settings as instructed in this section and follow the program example in Page 76, Section 9.2.1 (5).

#### (1) LJ51AW12AL operation setting

#### (a) PLC parameter setting

Following the program example of the QJ51AW12AL, change the setting for I/O assignment of the built-in I/O function. Using "I/O Assignment" of "PLC Parameter", set to I/O assignment not used in the system. The following is an example of "I/O Assignment" for when the L02CPU is used.

| L Pa | aramet     | er Setting         |                       |       |                   |            |         |            |                |   | ×                |
|------|------------|--------------------|-----------------------|-------|-------------------|------------|---------|------------|----------------|---|------------------|
| В    | uilt-in El | thernet Port Setti | ing                   | Built | in I/O Function S | Setting    |         | Adapter :  | Serial Setting |   | 1                |
| P    | LC Nam     | e PLC S            | ystem PLC File        | P     | LC RAS            | Boot File  | Program | SFC        | Device         | I | O Assignment     |
|      |            | ssianment —        |                       |       |                   |            |         |            |                |   |                  |
|      | No.        | Slot               | Туре                  |       |                   | Model Name |         | Points     | Start XY       | • | Switch Setting   |
|      | 0          | PLC                | PLC                   | -     |                   |            |         | -          |                |   |                  |
|      | 1          | PLC                | Built-in I/O Function | -     |                   |            |         | 16Points 👻 | 03F0 -         |   | Detailed Setting |
|      | 2          | 0(*-0)             |                       | +     |                   |            |         | •          |                |   |                  |
|      | 3          | 1(*-1)             |                       | -     |                   |            |         | •          |                |   | Select PLC type  |
|      | 4          | 2(*-2)             |                       | ٠     |                   |            |         | •          |                |   | New Module       |
|      | 5          | 3(*-3)             |                       | -     |                   |            |         | •          |                |   |                  |
|      | 6          | 4(*-4)             |                       | -     |                   |            |         | •          |                |   |                  |
|      | 7          | 5(*-5)             |                       | -     |                   |            |         | -          |                | • |                  |

If using an LCPU with the built-in CC-Link function, set the I/O assignment of the built-in CC-Link function to "0000", and set the start I/O number setting of the built-in I/O function to I/O assignment not used in the system.

#### (b) Setting the number of transmission points

#### 1. Add LJ51AW12AL to a project in GX Works2.

C Project window ⇒ [Intelligent Function Module] ⇒ Right click ⇒ [New Module]

| New Module                | X                                                                                          |  |  |  |  |  |  |  |  |
|---------------------------|--------------------------------------------------------------------------------------------|--|--|--|--|--|--|--|--|
| Module Selection          |                                                                                            |  |  |  |  |  |  |  |  |
| Module Type               | dule Type AnyWireASLINK Interface Module                                                   |  |  |  |  |  |  |  |  |
| M <u>o</u> dule Name      | Module Name LJ51AW12AL                                                                     |  |  |  |  |  |  |  |  |
| Mount Position<br>Base No | Mounted Slot No. 0 Acknowledge I/O Assignment address 0000 (H) 1 Module Occupy [32 points] |  |  |  |  |  |  |  |  |
| Title setting             |                                                                                            |  |  |  |  |  |  |  |  |
|                           | OK Cancel                                                                                  |  |  |  |  |  |  |  |  |

2. Open the LJ51AW12AL switch setting window, and set the number of transmission points.

C Project window ⇔ [Intelligent Function Module] ⇔ LJ51AW12AL ⇔ [Switch Setting]

| Switch Setting 0000:LJ51AW12AL                                                                                          |                                                                                            |  |  |  |  |  |  |  |  |  |
|----------------------------------------------------------------------------------------------------|--------------------------------------------------------------------------------------------|--|--|--|--|--|--|--|--|--|
| Item<br>Number of transmission points<br>setting                                                                        | Setting Value<br>512 points (input: 256 points,<br>output: 256 points)                     |  |  |  |  |  |  |  |  |  |
| * This dialog setting is linked to<br>Default value will be shown in th<br>if the switch setting of the PLC p<br>value. | the switch setting of the PLC parameter.<br>e dialog<br>parameter contains an out-of-range |  |  |  |  |  |  |  |  |  |

### (2) Program example

Refer to Page 76, Section 9.2.1 (4) and Page 76, Section 9.2.1 (5), and follow the program example of the QJ51AW12AL .

## 9.3.2 When connecting a module to a head module

This section describes a system configuration and a program example for when connecting the LJ51AW12AL to a head module.

Point P For the head module, refer to the following. MELSEC-L CC-Link IE Field Network Head Module User's Manual

### (1) System configuration

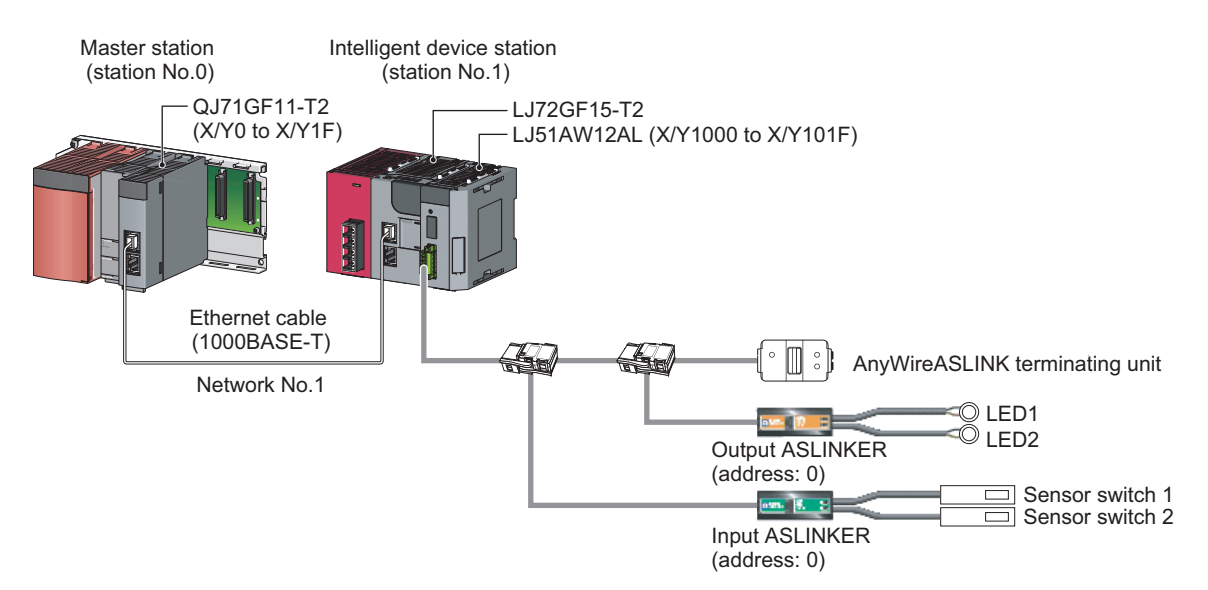

#### (2) Programming conditions

The input signals of the input ASLINKER, stored in Input information area (Un\G0 to Un\G15) of the master module connected to the head module, are batch-transferred to the device data of the CPU module. Moreover, the device data of the CPU module is batch-transferred to Output information area (Un\G4096 to Un\G4111) of the master module connected to the head module, and the output signals of the output ASLINKER are transmitted.

#### (3) LJ51AW12AL operation setting

#### (a) Settings on the master station

#### **1.** Create a GX Works2 project.

For "Series", select "QCPU (Q mode)". For "Type", select the CPU module to use.

⑦ [Project] ⇒ [New]

| New Project     | ×              |
|-----------------|----------------|
| <u>S</u> eries: | QCPU (Q mode)  |
| <u>Type:</u>    | Q10UDEH 💌      |
| Project Type:   | Simple Project |
| Language:       | Ladder         |
|                 | OK Cancel      |

#### 2. Open the network parameter setting window, and make settings as below.

♥ Project window ⇒ [Parameter] ⇒ [Network Parameter] ⇒ [Ethernet/CC IE/MELSECNET]

| 🖺 Network Parameter - MELSECN          | ET/CC IE/Ethernet Module Configuration |          |          |
|----------------------------------------|----------------------------------------|----------|----------|
| 🔲 Set network configuration setting in | CC IE Field configuration window       |          | <u> </u> |
|                                        | Module 1                               | Module 2 | Module 3 |
| Network Type                           | CC IE Field (Master Station) 🗸 🗸       | None 👻   | None 👻   |
| Start I/O No.                          | 0000                                   |          |          |
| Network No.                            | 1                                      |          |          |
| Total Stations                         | 1                                      |          |          |
| Group No.                              |                                        |          |          |
| Station No.                            | 0                                      |          |          |
| Mode                                   | Online (Normal Mode)                   | <b>•</b> | <b>•</b> |
|                                        | Network Configuration Settings         |          |          |
|                                        | Network Operation Settings             |          |          |
|                                        | Refresh Parameters                     |          |          |
|                                        | Interrupt Settings                     |          |          |
|                                        | Specify Station No. by Parameter 🚽 👻   |          |          |
|                                        |                                        |          |          |
|                                        |                                        |          |          |
|                                        |                                        |          |          |
|                                        |                                        |          |          |
| •                                      |                                        |          |          |
|                                        |                                        |          | -        |
| 4 [                                    |                                        |          |          |

#### 3. Open the network configuration setting window, and make settings as below.

Project window ⇔ [Parameter] ⇔ [Network Parameter] ⇔ [Ethernet/CC IE/MELSECNET] ⇔
Network Configuration Setting button

| Network Parameter - CC IE Field - Network Configuration Settings - Module No.; 1 |                                                    |                                                           |              |                          |                       |                      |                         |                      |                      |                                       |           |  |
|----------------------------------------------------------------------------------|----------------------------------------------------|-----------------------------------------------------------|--------------|--------------------------|-----------------------|----------------------|-------------------------|----------------------|----------------------|---------------------------------------|-----------|--|
| Set up Netw<br>Assignment Met<br>© Points/Sta<br>© Start/End                     | ork configuration.<br>hod The colu<br>rt Please re | mn contents for refresh dev<br>copen the window after con | vice<br>nple | will be ch<br>ting refre | nanged c<br>esh parar | orrespor<br>meter se | iding to r<br>tting whe | efresh p<br>:n chang | aramete<br>ing refre | r setting contents.<br>Ish parameter. |           |  |
|                                                                                  |                                                    |                                                           |              | RX                       | /RY Setti             | ng                   | RWw                     | /RWr Se              | tting                |                                       | sh Device |  |
| Module No.                                                                       | Station No.                                        | Station Type                                              |              | Points                   | Start                 | End                  | Points                  | Start                | End                  | RX                                    | RY        |  |
| 0                                                                                | 0                                                  | Master Station                                            | -            |                          |                       |                      |                         |                      |                      |                                       |           |  |
| 1                                                                                | 1                                                  | Intelligent Device Station                                | -            | 32                       | 0000                  | 001F                 |                         |                      |                      | X1000(32)                             | Y1000(32) |  |

4. Open the refresh parameter setting window, and make settings as below.

Project window ⇔ [Parameter] ⇔ [Network Parameter] ⇔ [Ethernet/CC IE/MELSECNET] ⇔
Refresh Parameters button

| Network Parameter - CC IE Field - Refresh Parameters - Module No.: 1 |        |                  |        |       |      |   |           |        |       |         |  |  |  |  |
|----------------------------------------------------------------------|--------|------------------|--------|-------|------|---|-----------|--------|-------|---------|--|--|--|--|
| Assignment Method                                                    |        |                  |        |       |      |   |           |        |       |         |  |  |  |  |
|                                                                      |        |                  | Link S | ide   |      |   |           | PLC S  | ide   | <b></b> |  |  |  |  |
|                                                                      | Dev. N | Dev. Name Points |        | Start | End  |   | Dev. Name | Points | Start | End     |  |  |  |  |
| Transfer SB                                                          | SB     |                  | 512    | 0000  | 01FF | + | SB 💌      | 512    | 0000  | 01FF    |  |  |  |  |
| Transfer SW                                                          | SW     |                  | 512    | 0000  | 01FF | + | SW 👻      | 512    | 0000  | 01FF    |  |  |  |  |
| Transfer 1                                                           | RX     | -                | 32     | 0000  | 001F |   | X 🗸       | 32     | 1000  | 101F    |  |  |  |  |
| Transfer 2                                                           | RY     | -                | 32     | 0000  | 001F | + | γ 🗸       | 32     | 1000  | 101F    |  |  |  |  |
| Transfer 3                                                           |        | -                |        |       |      |   | -         |        |       |         |  |  |  |  |
| Transfer 4                                                           |        | -                |        |       |      | + | -         |        |       |         |  |  |  |  |
| Transfer 5                                                           |        | -                |        |       |      | + | -         |        |       |         |  |  |  |  |
| Transfer 6                                                           |        | -                |        |       |      | + | -         |        |       |         |  |  |  |  |
| Transfer 7                                                           |        | -                |        |       |      | + | -         |        |       |         |  |  |  |  |
| Transfer 8                                                           |        | -                |        |       |      | + | -         |        |       | -       |  |  |  |  |

**5.** Write the set parameters into the CPU module of the master station, and reset the CPU module or power off and on the programmable controller.

 $\bigcirc$  [Online]  $\Rightarrow$  [Write to PLC]

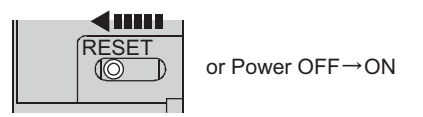

#### (b) Settings on the intelligent device station

#### **1.** Create a project in GX Works2.

For "Series", select "LCPU". For "Type", select "LJ72GF15-T2".

♥ [Project] ⇒ [New]

| New Project     | ×              |
|-----------------|----------------|
| <u>S</u> eries: | LCPU           |
| <u>T</u> ype:   | LJ72GF15-T2    |
| Project Type:   | Simple Project |
| Language;       |                |
|                 | OK Cancel      |

2. Open the PLC parameter setting window, and make settings as below.

C Project window ⇒ [Parameter] ⇒ [PLC Parameter] ⇒ "Communication Head Setting"

| CC-Link IE Field Communication Head Parameter Setting                                                                                                 | $\mathbf{X}$ |
|----------------------------------------------------------------------------------------------------|--------------|
| Communication Head Setting PLC Name PLC System PLC RAS Operation Setting I/O Assignment                                                               |              |
| CC-Link IE Field Network Setting                                                                                                    |              |
| Mode Online                                                                                                    |              |
| Network No. 1 (1 to 239)                                                                                                    |              |
| Station No. 1 (1 to 120)                                                                                                    |              |
| * Operating with station No. setting of CC IE Field diagnostics<br>in master station when network No. and station No. are<br>blank in online setting. |              |
| Hold (Store in flash ROM) PLC diagnostic error history and system error history by POWER-OFF/RESET.                                                   |              |

#### **3.** Add LJ51AW12AL to a project in GX Works2.

C Project window ⇒ [Intelligent Function Module] ⇒ Right click ⇒ [New Module]

| New Module                                                                                              |
|----------------------------------------------------------------------------------------------------|
| Module Selection                                                                                        |
|                                                                                                    |
|                                                                                                    |
| Base No Mounted Slot No. 0 Acknowledge I/O Assignment                                                   |
| ✓         Specify start <u>X</u> Y address         0000         (H)         1 Module Occupy [32 points] |
| Title setting                                                                                           |
| Itle                                                                                                    |
| OK Cancel                                                                                               |

4. Open the LJ51AW12AL switch setting window, and set the number of transmission points.

♥ Project window ⇒ [Intelligent Function Module] ⇒ LJ51AW12AL ⇒ [Switch Setting]

| Switch Setting 0000:LJ51AW12AL                                                                                             |                                                                                   |              |  |  |  |  |  |  |  |  |  |
|----------------------------------------------------------------------------------------------------|-----------------------------------------------------------------------------------|--------------|--|--|--|--|--|--|--|--|--|
| Item<br>Number of transmission points<br>setting                                                                           | Setting Value<br>512 points (input: 256 points,<br>output: 256 points)            | •            |  |  |  |  |  |  |  |  |  |
| * This dialog setting is linked to t<br>Default value will be shown in the<br>if the switch setting of the PLC p<br>value. | he switch setting of the PLC para<br>e dialog<br>arameter contains an out-of-rang | meter.<br>je |  |  |  |  |  |  |  |  |  |

- 5. Write the set parameters to the head module, and reset the head module or power off and on the programmable controller.
  - $\bigcirc$  [Online]  $\Rightarrow$  [Write to PLC]

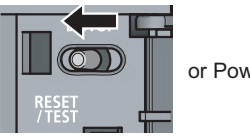

or Power OFF  $\rightarrow$  ON

## (4) Devices used by users

| Device       | Description                                                                              |
|--------------|------------------------------------------------------------------------------------------|
| X1000        | Module READY                                                                             |
| X1001        | DP/DN short error                                                                        |
| X1003        | Transmission cable voltage drop error                                                    |
| X1004        | DP/DN disconnection error                                                                |
| D500 to D515 | Input information area                                                                   |
| D100 to D115 | Output information area                                                                  |
| X100 to X1FF | Input data                                                                               |
| Y100 to Y1FF | Output data                                                                              |
| MO           | Device for checking the master module status (for executing the MC and MCR instructions) |
| M1           | Program starting contact                                                                 |
| M10          | ZP.REMTO instruction completion device                                                   |
| M11          | ZP.REMTO instruction abnormal end device                                                 |
| M12          | ZP.REMFR instruction completion device                                                   |
| M13          | ZP.REMFR instruction abnormal end device                                                 |
| M155         | ZP.REMTO instruction starting device (from the second time)                              |
| SM62         | Annunciator detection                                                                    |
| SB49         | Data link status of own station                                                          |
| SWB0.0       | Data link status of each station (station No.1)                                          |
| ТО           | Timer contact after module READY                                                         |
| F30          | ZP.REMTO instruction error                                                               |
| F31          | ZP.REMFR instruction error                                                               |

#### (5) Program example

Write a program to the CPU module of the master station.

· Data link status check program of the head module

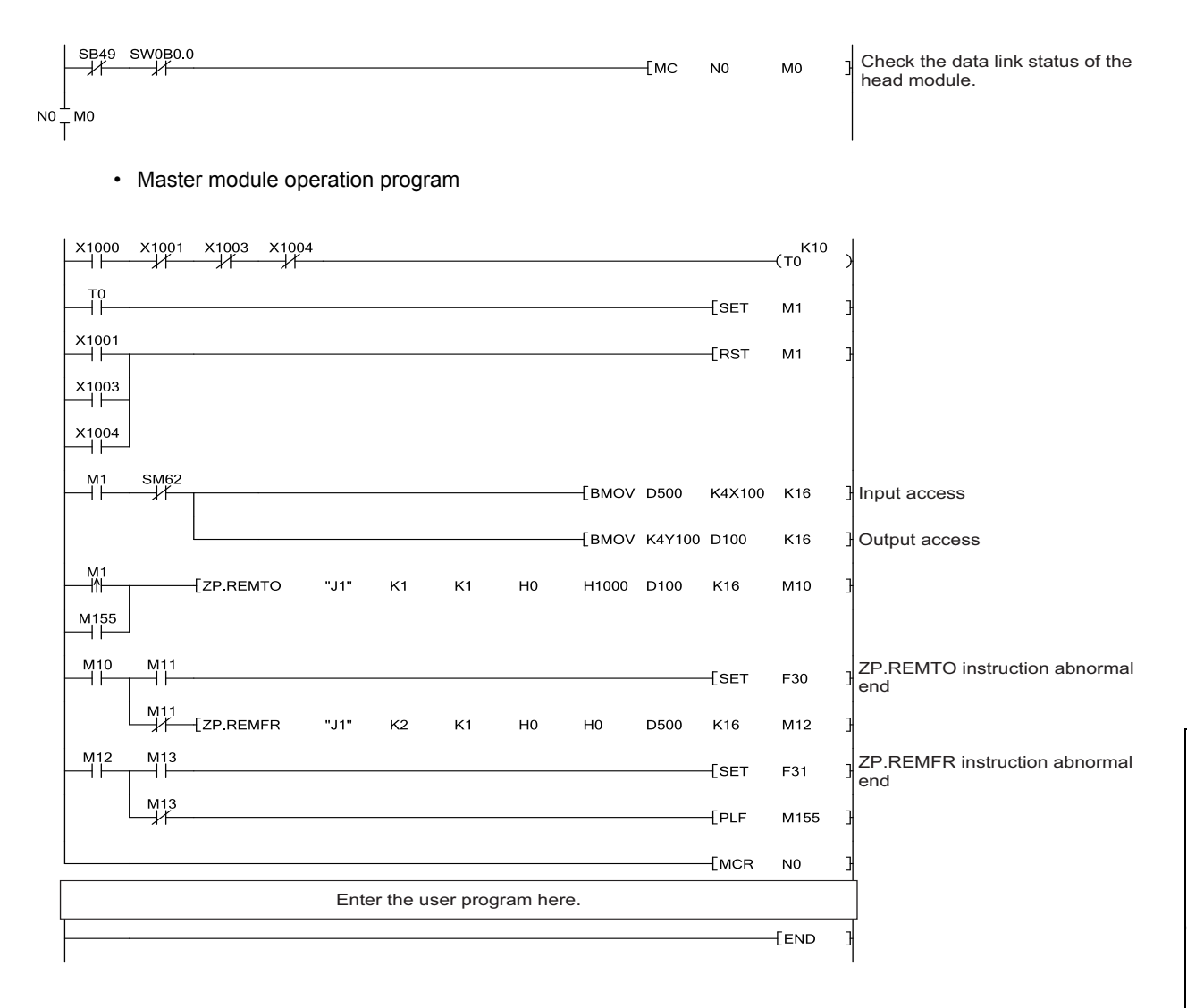

# **CHAPTER 10** TROUBLESHOOTING

This chapter describes how to identify and eliminate the error cause in the master module.

# 10.1 Before Troubleshooting

Check that the POWER LED of the power supply module and the MODE LED of the CPU module are on. If they are off, perform the troubleshooting of the CPU module.

User's Manual (Hardware Design, Maintenance and Inspection) for the CPU module used

# **10.2** Check by Visual Inspection

Check that the communication cables and wires are not disconnected and check the following items.

#### (1) Checking the LED status of the master module

With the following LEDs, errors regarding the operating status and communications of the master module can be checked. When the LEDs are in the following status, settings and wiring need to be corrected.

#### **1.** Check the RUN LED of the master module.

If the RUN LED does not turn on, perform the following troubleshooting.  $\ensuremath{\mathbb{I}}$  Page 98, Section 10.6

#### **2.** Check the LINK LED of the master module.

If the LINK LED does not flash, perform the following troubleshooting.

#### **3.** Check the ALM LED of the master module.

If the ALM LED is flashing or on, perform the following troubleshooting.  $\ensuremath{\mathbb{K}}\xspace$  Page 98, Section 10.6

#### (2) Checking the operating status of the slave module

Check that there is no error in the slave module. For the troubleshooting of the slave module, refer to Page 100, Section 10.7.

- Slave module data (I/O data and parameter data) cannot be checked.
- · Slave module data (I/O data and parameter data) are unstable.

# **10.3** Checking with Module's Detailed Information

The method for checking in the module's detailed information window is described below.

|                                                                                                    | enn m            | onitor                                                                                                    |           |           |          |              |      |        |          |           |                   |           |                 |         |           |               |            |
|----------------------------------------------------------------------------------------------------|------------------|----------------------------------------------------------------------------------------------------|-----------|-----------|----------|--------------|------|--------|----------|-----------|-------------------|-----------|-----------------|---------|-----------|---------------|------------|
| Monitoring         Sarial Part R.C. Models Connection(USB)         System Image           Baie         Main Base         Main Base         Main Base           Ad         0000 (0000 (0000 (0000 (000) (000)                                                                                                    | protor S         | Status                                                                                                    | Co        | nection   | Channe   | List         |      |        |          |           |                   |           |                 |         |           |               |            |
| Base         Main Base         Main Base         Skite         0           Add         0000 0020 0030 0040 0050         File Base         Skite         0           Add         0000 0020 0030 0040 0050         File Base         Skite         0           Add         0000 0020 0030 0040 0050         File Base         Skite         0           Adde         0000 0020 0030 0040 0050         File Base         Skite         0           Adde         Decaded Indergastion         HAVE / formation         Decaded Indergastion         Part Models           Information Litt         Model         Model Information East         Nodel Information         Departmeter         Nodel Nume         Part         Addees Skoton No. Micro           Enterion Basel         Enterion Basel         File         Point         File         Nodel Nume         Part         Addees Skoton No. Micro         Coll         Coll                                                                                                    | Q                | Monitoring                                                                                                    | 1         | erial Por | t PLC M  | iodule Conne | ctio | n(USB) |          |           |                   |           |                 |         | Syster    | n Image       |            |
| Main Base         Main Base           Ad-         0000 0000 0000 0000 0000 0000 0000 00                                                                                                    | in Bas           | 98                                                                                                    |           |           |          |              |      |        |          |           | Operation to Sele | cted Modu | ile .           |         |           |               |            |
| Add         COOD         COOD         COOL         Cool         Cool <thc< td=""><td>Mair</td><td>n Base</td><td></td><td></td><td></td><td></td><td></td><td></td><td></td><td></td><td>Main Dasa</td><td></td><td></td><td></td><td></td><td></td><td></td></thc<>                                                                                                    | Mair             | n Base                                                                                                    |           |           |          |              |      |        |          |           | Main Dasa         |           |                 |         |           |               |            |
| Add         0000 0000 0000 0000 0000 0000         Stor         0           If formation List         If formation List         If formatis formatis for List         If formation List                                                                                                    | _                |                                                                                                    |           |           | -        | _            |      | -      |          |           | mainbase          |           |                 |         |           |               |            |
| Information List         Dealed Information         Information List         Dealed Information         Information List           Information List         Base Rodel Name         Status         Prover         Parameter         Dispersion         Prover         Dispersion         Enter Holde Name         Dispersion         Enter Holde Name         Prover         Dispersion         Enter Holde Name         Prover         Prover         Prover         -         -         -         -         -         -         -         -         -         -         -         -         -         -         -         -         -         -         -         -         -         -         -         -         -         -         -         -         -         -         -         -         -         -         -         -         -         -         -         -         -         -         -         -         -         -         -         -         -         -         -         -         -         -         -         -         -         -         -         -         -         -         -         -         -         -         -         -         -         -         -         - <td>J Adr</td> <td>r. 0000 0020 0030</td> <td>0040 0050</td> <td></td> <td></td> <td></td> <td></td> <td></td> <td></td> <td></td> <td>Slot</td> <td>0</td> <td></td> <td></td> <td></td> <td></td> <td></td>                                                                                                    | J Adr            | r. 0000 0020 0030                                                                                                    | 0040 0050 |           |          |              |      |        |          |           | Slot              | 0         |                 |         |           |               |            |
| Adde Base Model Name Power Baro Social Transformation List     Model Information List     Model Base Model Name Power Baro Social Transformation     Society Type Social Installed     Model Base Model Name Power Baro Social Transformation     Society Type Social Installed     Model Base Model Name Power Baro Social Installed     Model Base Model Name Power Baro Social Installed     Model Base Model Name Power Baro Social Installed     Model Base Model Name Power Baro Social Installed     Model Base Model Name Power Baro Social Installed     Model Base Model Name Power Baro Social Installed     Model Base Model Name Power Baro Social Installed     Model Base Model Name Power Baro Social Installed     Model Base Model Name Power Baro Social Installed     Model Base Model Name Power Baro Social Installed     Model Base Model Name Power Baro Social Installed     Model Base Model Name Power Baro Social Installed     Power Baro Social Installed                                          |                  | · · · · · · · · · · · · · · · · · · ·                                                                                                    | 11        |           |          |              |      |        |          |           |                   |           |                 |         |           |               |            |
| Information Lift     Detailed Information     Direct     Decision     Decision     Decis <thdecision< th=""></thdecision<>                                                                                                    |                  |                                                                                                    |           |           |          |              |      |        |          |           | QJ51AW124         | AL.       |                 |         |           |               |            |
| Information Litt         Detailed Information         PAU (reformation         Detailed Information         Diagnostics         Enter Harvy Detailed Information           Indemation Litt         Indemation Litt         Model Name         Starty         Type         Not reformation         Type         Not reformation         Type         Not reformation         Type         Not reformation         Type         Not reformation         Type         Not reformation         Type         Not reformation         Not reformation         Not reformation         Type         Not reformation         Type         Not reformation         Not reformation         Not reformati                                                                                                    |                  | 18 18 18 18 18 18 18 18 18 18 18 18 18 1                                                                                                    | a a       |           |          |              |      |        |          |           |                   | - 1 -     |                 |         |           |               |            |
| Information List     Model Fridmation List (Man Bare )       Model Base Model Name     Supply: Transfeller<br>Supply: Transfeller<br>Editorison Based     Model State       Mind Base     Supply: Transfeller<br>Supply: Transfeller<br>Editorison Based     Supply: Transfeller<br>Supply: Transfeller<br>Editorison Based     Model Name     Park     Parameter<br>Power     U/o     Network No.     Model<br>Network       Editorison Based     Supply: Transfeller<br>Supply: Transfeller<br>Editorison Based     Supply: Transfeller<br>Supply: Transfeller<br>Supply: Transf |                  |                                                                                                    |           |           |          |              |      |        |          |           | Detailed Informat | ion H.    | Av/ Information | Dia     | ignostics | Error Hi      | story Deta |
| Module     Desker Model Name     Power     Base     Statis     Totaled       Module     Statis     Statis     Statis     Statis     Power     Power <td< th=""><th></th><th>2 A.A.</th><th></th><th></th><th></th><th></th><th></th><th></th><th></th><th></th><th></th><th></th><th></th><th></th><th></th><th></th><th></th></td<>                                                                                                    |                  | 2 A.A.                                                                                                    |           |           |          |              |      |        |          |           |                   |           |                 |         |           |               |            |
| Brodule Base Rodon Name         Surgery<br>Surgery         Property<br>Participant         Series         Model Name         Porter<br>Participant         Property<br>Participant         Property<br>Participant <th< th=""><th>e Info</th><th>ormation List</th><th>Danna</th><th>Dees</th><th></th><th>Testallad</th><th>16</th><th>Module</th><th>Informat</th><th>on List (</th><th>Main Base J</th><th>1</th><th>Deversate</th><th></th><th>1/0</th><th>Alaburadi Ala</th><th>Masher</th></th<>                                                                                                    | e Info           | ormation List                                                                                                    | Danna     | Dees      |          | Testallad    | 16   | Module | Informat | on List ( | Main Base J       | 1         | Deversate       |         | 1/0       | Alaburadi Ala | Masher     |
| Man Base         Exist Point         S         I           Extension Basel         -         -         -         -         -         -         -         -         -         -         -         -         -         -         -         -         -         -         -         -         -         -         -         -         -         -         -         -         -         -         -         -         -         -         -         -         -         -         -         -         -         -         -         -         -         -         -         -         -         -         -         -         -         -         -         -         -         -         -         -         -         -         -         -         -         -         -         -         -         -         -         -         -         -         -         -         -         -         -         -         -         -         -         -         -         -         -         -         -         -         -         -         -         -         -         -         -         -         -         <                                                                                                    | ie M             | Nodule Base Model Name                                                                                                    | Supply    | Туре      | Slots    | Modules      |      | Status | Slot     | Series    | Model Name        | Point     | Type            | Point   | Address   | Station No.   | PLC        |
| Extension Basel         CPU         Q         Q100/CPH-CPU         -         -         -         -         -         -         -         -         -         -         -         -         -         -         -         -         -         -         -         -         -         -         -         -         -         -         -         -         -         -         -         -         -         -         -         -         -         -         -         -         -         -         -         -         -         -         -         -         -         -         -         -         -         -         -         -         -         -         -         -         -         -         -         -         -         -         -         -         -         -         -         -         -         -         -         -         -         -         -         -         -         -         -         -         -         -         -         -         -         -         -         -         -         -         -         -         -         -         -         -         -         -                                                                                                    |                  | Main Base                                                                                                    | Exist     | Q         | 5        | 1            |      |        | -        | •         | Power             | •         | Power           | -       |           | •             | •          |
| Extension Base2         Dr0         Q         QSRAW1244         QSRAw1244         QSRAw1                                                                                                    |                  | Extension Base1                                                                                                    |           |           |          |              |      |        | CPU      | Q         | Q10UDEHCPU        | -         | CPU             | -       | -         | •             | -          |
| Extension Base3         0-1         -         Empty         -         Empty         16 Pairet         0000         -         -           Extension Base4         0-2         -         Empty         -         Empty         16 Pairet         0000         -         -           Extension Base5         -         -         Empty         -         Empty         16 Pairet         0040         -         -           Extension Base5         -         -         Empty         -         Empty         16 Pairet         0050         -         -           Extension Base5         -         -         -         Empty         -         Empty         16 Pairet         0050         -         -           Extension Base5         -         -         Empty         -         Empty         16 Pairet         050         -         -           10         10 are         10 mode         -         Empty         16 Pairet         050         -         -                                                                                                    |                  | Extension Base2                                                                                                    |           |           |          |              |      |        | 0-0      | Q         | QJ51AW12AL        | 32Point   | Inteli.         | 32Point | 0000      | -             | -          |
| Eliteration Base4         D-2         -         Empty         -         Empty         16Paint         0.00         -         -           Extension Base5         -         Empty         -         Empty         16Paint         0.00         -         -           Extension Base5         -         Empty         -         Empty         16Paint         0.000         -         -           Illows         Module         -         Empty         -         Empty         16Paint         0.050         -         -                                                                                                    |                  | Extension Base3                                                                                                    |           |           |          |              |      |        | 0-1      | -         | Empty             | •         | Empty           | 16Point | 0020      |               | •          |
| Extension Base5         0-3         -         Empty         -         Empty         16Pant         0.050         -         -           Extension Base6         -         -         -         -         -         -         -         -         -         -         -         -         -         -         -         -         -         -         -         -         -         -         -         -         -         -         -         -         -         -         -         -         -         -         -         -         -         -         -         -         -         -         -         -         -         -         -         -         -         -         -         -         -         -         -         -         -         -         -         -         -         -         -         -         -         -         -         -         -         -         -         -         -         -         -         -         -         -         -         -         -         -         -         -         -         -         -         -         -         -         -         -                                                                                                    |                  | Extension Base4                                                                                                    |           |           |          |              |      |        | 0-2      | -         | Empty             | •         | Empty           | 16Point | 0030      |               | •          |
| Extension Based         0-4         - Empty         - Empty         - Empty                                                                                                    |                  | Extension Base5                                                                                                    |           |           |          |              |      |        | 0-3      |           | Empty             |           | Empty           | 16Point | 0040      |               |            |
| Extension Base7<br>III 18ase IModule                                                                                                    |                  | Extension Base6                                                                                                    |           |           |          |              |      |        | 0-4      | -         | Empty             |           | Empty           | 16Point | 0050      |               |            |
| all IBase IModule                                                                                                    |                  | Extension Base7                                                                                                    |           |           |          |              |      |        |          |           |                   |           |                 |         |           |               |            |
|                                                                                                    |                  |                                                                                                    |           | 1Modul    |          |              |      |        |          |           |                   |           |                 |         |           |               |            |
|                                                                                                    | rall             |                                                                                                    |           |           |          |              |      |        |          |           |                   |           |                 |         |           |               |            |
|                                                                                                    | all<br>end-      |                                                                                                    |           | Modera    | te Error |              |      |        |          |           |                   |           |                 |         |           |               |            |
| na<br>Error 🗢 Major Error 🔺 Moderate Error                                                                                                    | nd<br>Err        | or 😑 Major Erro                                                                                                    |           | 110000    |          |              |      |        |          |           |                   |           |                 |         |           |               |            |
| no<br>Error Major Error A Moderate Error<br>More Error D Assignment Error Assignment Incorrect                                                                                                    | nd<br>Err<br>Mir | or Carlor Carlor | Error 👸   | Assignm   | ent Inc  | orrect       |      |        |          |           |                   |           |                 |         |           |               |            |

T

Stop Monitor

)

- [Diagnostics] ⇔ [System Monitor]
- 1. From "Main Base", select the master

module, and click the Detailed Information button. (For the MELSEC-L series, select the master module from "Main Block".)

Q351AW12AL Monitoring 0000 Main Base -0 Slot 1404100 Possible us of I/O Ad I/O Clear / Hold Se nput Type emote Pas Error an Update Error History Latest Er Display F • HEX Soluti O <u>D</u>EC history is sequentially displayed fr or. The latest error is displayed at The error an old erro the bottor

 $\downarrow$ 

2. "Module's Detailed Information" for the master module is displayed.

10

# **10.4** Checking with Buffer Memory

This section describes the check method using the buffer memory of the programming tool.

| Device                  |     |     |      |     |     |           |    |          |                   |   |            |   |    |    |   |     |      |                 |        |               |    |
|-------------------------|-----|-----|------|-----|-----|-----------|----|----------|-------------------|---|------------|---|----|----|---|-----|------|-----------------|--------|---------------|----|
| C Device <u>N</u> ame   |     |     |      |     |     |           |    |          |                   |   |            |   | I  | -  |   | T/C | : Se | et Value Refere | ince l | Progra        | m  |
| • Buffer <u>M</u> emory | Mo  | dy  | le s | īta | rt  | ſ         | 00 | 10       |                   |   |            |   |    |    |   |     |      | ▼ (HE           | X)     | <u>A</u> ddre | es |
|                         |     | Dis | pla  | y f | orn | nat       |    |          |                   |   |            |   |    |    |   |     |      |                 |        |               |    |
| Modify Value            |     | 2   |      | w   |     | ត្ត<br>រដ | 3  | <b>2</b> | <b>32</b><br>1.23 | 2 | 6 <b>4</b> | A | sc | 10 | • | 16  |      | Details         | 0      | pen           |    |
| Address                 |     | F   | E    | D   | С   | В         | A  | 9        | 8                 | 7 | 6          | 5 | 4  | 3  | 2 | 1   | 0    |                 |        | 1-1           |    |
| 102                     | 56  | 0   | 0    | 0   | 0   | 0         | 0  | 0        | 0                 | 1 | 1          | 0 | 0  | 1  | 0 | 1   | 0    | 0               | IOCA   |               |    |
| 102                     | 57  | 0   | 0    | 0   | 0   | 0         | 0  | 0        | 0                 | 0 | 0          | 0 | 0  | 0  | 0 | 0   | 0    | (               | 0000   |               |    |
| 102                     | 58  | 0   | 0    | 0   | 0   | 0         | 0  | 0        | 0                 | 0 | 0          | 0 | 0  | 0  | 0 | 0   | 0    |                 | 0000   |               |    |
| 102                     | 59  | 0   | 0    | 0   | 0   | 0         | 0  | 0        | 0                 | 0 | 0          | 0 | 0  | 0  | 0 | 0   | 0    | 0               | 0000   |               |    |
| 102                     | 6nT | 0   | 0    | 0   | 0   | 0         | 0  | 0        | 0                 | 0 | 0          | 0 | 0  | 0  | 0 | 0   | 0    |                 | 0000   | 1             |    |

 $\bigcirc$  [Online]  $\Rightarrow$  [Monitor]  $\Rightarrow$  [Device/Buffer Memory Batch Monitor]

For details on the buffer memory, refer to Page 104, Appendix 2.

#### (1) Check of the error details

The error code of the master module is stored in Latest error code storage area (Un\G10256).

#### (2) Check of the error ID area

The number of error IDs and the ID information are stored in Number of the error IDs (Un\G8192) and Error ID information storage areas (Un\G8193 to Un\G8320), respectively.

#### (3) Check of the alarm signal area

The number of slave modules having an error and the ID information are stored in Number of the alarm IDs (Un\sG9984) and Alarm ID information storage areas (Un\G9985 to Un\G10112), respectively.

#### (4) Check of the error details of the slave module

The details of the error in the slave module are stored in Status details (Un\G12327).\*1

\*1 Buffer memory address when one slave module is connected. For details, refer to Page 109, Appendix 2 (15).

# 10.5 Error Code List

| Error code                             | Error description                        | Corrective action                                                                                                    |
|----------------------------------------|------------------------------------------|----------------------------------------------------------------------------------------------------|
| 0064 <sub>H</sub> to 0067 <sub>H</sub> | Master module hardware error             | A malfunction has been detected in the master module hardware.<br>Reset the CPU module.<br>If the error occurs again, the master module may be in failure. Please<br>consult your local Mitsubishi representative.                                                                                                    |
| 0068 <sub>H</sub>                      | CPU module stop error                    | A stop error has occurred in the CPU module.<br>Check and correct the error using the PLC diagnostics of the<br>programming tool.                                                                                                    |
| 00C8 <sub>H</sub>                      | Transmission cable voltage drop<br>error | <ul> <li>The voltage of the 24VDC external power supply may be insufficient.</li> <li>Perform the following:</li> <li>Adjust the power supply voltage of the 24VDC external power supply within the rated value (21.6VDC to 27.6VDC). (The recommended voltage is 26.4VDC.)</li> <li>Check that the power cables (24V, 0V) are not disconnected or short-circuited. When crimping the link connector, check that the pin assignment is correct.</li> <li>Check that the 24VDC external power supply is properly connected to the terminal blocks of the master module and the slave module.</li> <li>Check that there is no short circuit or incorrect wiring and screws are tightened sufficiently.</li> </ul>                                                                                                    |
| 00C9 <sub>H</sub>                      | DP/DN short error                        | <ul> <li>There may be a short in the transmission cables (DP, DN) or the current supplied through the transmission cables (DP, DN) is over the maximum allowable value. Perform the following:</li> <li>Check that the transmission cables (DP, DN) are not short-circuited. When crimping the link connector, check that the pin assignment is correct.</li> <li>Check that the transmission cables (DP, DN) are not in contact with each other and that there is no incorrect wiring in the terminal block wiring of the master module and the slave module.</li> <li>Correct the cables (wire diameter, total length) and modules (type, the number of connected modules) so that the current consumption of all the slave modules does not exceed the transmission cable supply current of the master module. (SP Page 26, Section 3.2.1, Page 47, Section 6.2.3)</li> </ul> |

The following table lists the error codes of the master module.

10

| Error code                            | Error description                          | Corrective action                                                                                                    |
|---------------------------------------|--------------------------------------------|----------------------------------------------------------------------------------------------------|
| 00CA <sub>H</sub>                     | DP/DN disconnection error                  | <ul> <li>The transmission cables (DP, DN) may be disconnected, or there may be no response from the slave module. The slave module may be in failure or the system configuration may have been changed after the automatic address detection. Check Number of the error IDs (Un\G8192) and Error ID information storage area (Un\G8193 to Un\G8320) in the buffer memory, find out the disconnected area, and perform the following:</li> <li>Check that the transmission cables (entire cables) are free from disconnection. Also check that the cables have been crimped with proper pin assignment using link connectors appropriate to the wire diameter.</li> <li>Check that the signal cables are properly connected to the terminal block of the master module. In addition, check that there is no incorrect wiring and that screws are tightened sufficiently.</li> <li>When creating a new system, adding or removing a slave module, or changing the address of the slave module, perform the automatic address detection. After the automatic address detection is performed, check that the number of slave modules and the address are consistent with those of the actual system.</li> <li>If the LINK LED of the slave module does not flash, check that there is no disconnection, short circuit, incorrect wiring, or poor contact in the transmission cables (DP, DN) around the module.</li> </ul> |
| 012C <sub>H</sub> , 012D <sub>H</sub> | Slave module hardware error                | A malfunction has been detected in the slave module hardware.<br>Reset the CPU module or power off and on the slave module.<br>Check that there is no influence from noise.                                                                                                    |
| 012E <sub>H</sub>                     | Parameter access target module ID<br>error | <ul> <li>The master module accessed the parameter of the ID where the automatic address detection has not been performed. Check the alarm ID information in the buffer memory, search for the error ID, and perform the following:</li> <li>Check that the slave module ID for parameter access in the actual system matches that of the program. Especially note that the input slave module ID is the input slave module address +200<sub>H</sub>.</li> <li>When creating a new system, adding or removing a slave module, or changing the address of the slave module, perform the automatic address detection. After the automatic address detection is performed, check that the number of slave modules and the address are consistent with those of the actual system.</li> </ul>                                                                                                    |
| 012F <sub>H</sub>                     | Parameter value error                      | The slave module has detected a signal of writing a parameter that cannot be set to the slave module itself. Use Number of the alarm IDs (Un\G9984) and Alarm ID information storage areas (Un\G9985 to Un\G10112) to find out the error ID. Then check that the slave module parameter setting value is within the allowable setting range.                                                                                                    |
| 0130 <sub>H</sub>                     | Parameter access error                     | The parameter access signal sent by the master module is corrupt.<br>Check that none of the following errors have occurred. (FP Page<br>66, Section 8.5 (2) (c))<br>• Slave module hardware error<br>• Slave module status error<br>• Same ID used error<br>When none of the above have occurred, check that there is no<br>influence from noise.                                                                                                    |
| 0131 <sub>H</sub>                     | Slave module status error                  | I ne slave module has notified of error status. Check the target module's status details and solve the problem.                                                                                                    |

| Error code        | Error description   | Corrective action                                                                                                    |
|-------------------|---------------------|----------------------------------------------------------------------------------------------------|
| 0190 <sub>H</sub> | Same ID used error  | The same ID (address) has been set to some of the connected slave modules. Use Number of the alarm IDs (Un\G9984) and Alarm ID information storage areas (Un\G9985 to Un\G10112) to find out the error ID. Check the ID (address) of the slave module, then set a unique number.                                                                                                    |
| 0191 <sub>H</sub> | No ID setting error | <ul> <li>There is a slave module with no address setting. Perform the following:</li> <li>Set the address of the slave module.</li> <li>Set the address of the slave module to a value other than 255.</li> </ul>                                                                                                    |
| 01F4 <sub>H</sub> | Backup data error   | <ul> <li>Data backed up in the SD memory card of the CPU module has been damaged. Check that there is no influence from noise, and perform the following:</li> <li>Reset the CPU module, and set the switch to RUN again.</li> <li>Use normal backup data, and restore the data.</li> <li>Disable the protect switch of the SD memory card invalid (write enabled).</li> <li>If the error occurs again, the SD memory card may be in failure.</li> <li>Please consult your local Mitsubishi representative.</li> </ul> |

# **10.6** Troubleshooting of the Master Module

This section describes the troubleshooting of the master module.

#### (1) When the RUN LED does not turn on even when the power supply is turned on.

| Check item                                                            | Action                                                                                                    |
|-----------------------------------------------------------------------|----------------------------------------------------------------------------------------------------|
| Check the installation and connection of the module.                  | Remove the module. Then mount or connect it again.                                                                                                    |
| Check the internal current consumption of the entire system.          | Examine the system configuration so that the internal current consumption does not exceed the rated output current of the power supply module.<br>For how to calculate the current consumption of the system, refer to the following.<br>User's Manual (Hardware Design, Maintenance and Inspection) for the CPU module used<br>MELSEC-L CC-Link IE Field Network Head Module User's Manual |
| Check for a programmable controller error using the programming tool. | Check and correct the error using the PLC diagnostics of the programming tool.                                                                                                    |

#### (2) When the LINK LED on the master module does not flash

| Check item                                          | Action                                                       |
|-----------------------------------------------------|--------------------------------------------------------------|
| Check for a programmable controller error using the | Check and correct the error using the PLC diagnostics of the |
| programming tool.                                   | programming tool.                                            |

#### (3) When the ALM LED on the master module is flashing at 0.2 second intervals

| Check item                                                         | Action                                                                                                    |
|--------------------------------------------------------------------|----------------------------------------------------------------------------------------------------|
| Check the power supply voltage of the 24VDC external power supply. | Adjust the power supply voltage of the 24VDC external power supply within the rated value (21.6VDC to 27.6VDC). (The recommended voltage is 26.4VDC.)                                                                                       |
| Check that the power cables (24V, 0V) are not short-<br>circuited. | Check that the power cables (24V, 0V) are not disconnected<br>or short-circuited. When crimping the link connector, check<br>that the pin assignment is correct.                                                                            |
| Check the wiring of the terminal blocks.                           | Check that the 24VDC external power supply is properly<br>connected to the terminal blocks of the master module and<br>the slave module. Check that there is no short circuit or<br>incorrect wiring and screws are tightened sufficiently. |

### (4) When the ALM LED on the master module is flashing at one second intervals

| Check item                                                                                    | Action                                                                                                    |
|-----------------------------------------------------------------------------------------------|----------------------------------------------------------------------------------------------------|
| Check that the transmission cables (DP, DN) are not short-<br>circuited.                      | Check that the transmission cables (DP, DN) are not short-<br>circuited. When crimping the link connector, check that the<br>pin assignment is correct.                                                                                                    |
| Check the wiring of the terminal blocks.                                                      | Check that the transmission cables (DP, DN) are not in<br>contact with each other and that there is no incorrect wiring<br>in the terminal block wiring of the master module or the slave<br>module.                                                                                          |
| Check that the current consumption of the AnyWireASLINK system is within the specified range. | Correct the cables (wire diameter, total length) and modules (type, the number of connected modules) so that the current consumption of all the slave modules does not exceed the transmission cable supply current of the master module. (FP Page 26, Section 3.2.1, Page 47, Section 6.2.3) |

### (5) When the ALM LED on the master module is on

| Check item                                                        | Action                                                                                                    |
|-------------------------------------------------------------------|----------------------------------------------------------------------------------------------------|
| Check that the transmission cables (DP, DN) are not disconnected. | Check that the transmission cables (DP, DN) are free from<br>disconnection. Also check that the cables have been<br>crimped with proper pin assignment using link connectors<br>appropriate to the wire diameter.                                                                                                    |
| Check the wiring of the terminal blocks.                          | Check that the signal cables are properly connected to the terminal block of the master module. In addition, check that there is no incorrect wiring and that screws are tightened sufficiently.                                                                                                    |
| Perform the automatic address detection.                          | When creating a new system, adding or removing a slave<br>module, or changing the address of the slave module,<br>perform the automatic address detection. After the automatic<br>address detection is performed, check that the number of<br>slave modules and the address are consistent with those of<br>the actual system. |
| Check the existence of the slave module.                          | If the LINK LED of the slave module does not flash, check<br>that there is no disconnection, short circuit, incorrect wiring,<br>or poor contact in the transmission cables (DP, DN) around<br>the module.                                                                                                    |

10

# **10.7** Troubleshooting of the Slave Module

This section describes the troubleshooting of the slave module.

### (1) When I/O data and parameter data of the slave module cannot be checked

| Check item                                                                                                    | Action                                                                                                    |
|----------------------------------------------------------------------------------------------------|----------------------------------------------------------------------------------------------------|
| Check the following buffer memory addresses in the program.<br>• Input information area (Un\G0 to Un\G15)<br>• Output information area (Un\G4096 to Un\G4111) | Check that information regarding the slave module has been<br>properly assigned and that the commands written in the<br>program are free from mistakes.                                                                              |
| Check the setting of the number of points of the master module and the address setting of the slave module.                                                   | <ul> <li>Check that the address of the slave module is within the setting of the number of points of the master module.</li> <li>Check that the ID of the slave module is not the same as the IDs of other slave modules.</li> </ul> |
| Check the I/O LED status of the slave module.                                                                                                    | Check the I/O LED status of the slave module and check that<br>there is no disconnection, short circuit, or poor contact in the<br>wiring on the load side.                                                                          |
| Check that two or more master modules are connected in one system.                                                                                            | Connect only one master module in one system.                                                                                                    |

### (2) When the I/O data and parameter data of the slave module are unstable

| Check item                                                                                          | Action                                                                                                    |
|----------------------------------------------------------------------------------------------------|----------------------------------------------------------------------------------------------------|
| Check the connection of the terminating unit.                                                       | Pay attention to the polarities of the terminating unit and<br>connect it correctly.                                                                                                    |
| Check the total length of the transmission cables (DP, DN).                                         | Adjust the total length of the AnyWireASLINK system within the specified range.                                                                                                    |
| Check the type of the transmission cables (DP, DN).                                                 | Use transmission cables (DP, DN) that have the specified type, wire diameter, and tightening torque to the terminal block.<br>Do not run multiple transmission cables (DP, DN) using a multicore cable. |
| Check the power supply voltage of the 24VDC external power supply.                                  | Adjust the power supply voltage of the 24VDC external power supply within the rated value (21.6VDC to 27.6VDC). (The recommended voltage is 26.4VDC.)                                                   |
| Check that the slave module does not have the same address as the addresses of other slave modules. | Set a unique address in the slave module.                                                                                                    |
| Check that two or more master modules are connected in one system.                                  | Connect only one master module in one system.                                                                                                    |

# APPENDICES

# Appendix 1 Details of I/O Signals

The details of the I/O signals of the master module for the CPU module are described.

## Appendix 1.1 Input signals

#### (1) Module READY (Xn0)

When the CPU module is powered on or reset, this signal turns on as soon as the master module is completely ready to be processed.

#### (2) DP/DN short error (Xn1)

This signal turns on when a short occurs in the transmission cables (DP, DN) or the maximum supply current is exceeded.

#### (a) Turning off DP/DN short error (Xn1)

After removing the short in the transmission cables (DP, DN) or adjusting the current within the specification range, reset the CPU module or turn on and off Error flag clear command (Yn0).

Until then, DP/DN short error (Xn1) remains on.

For how to remove the short in the transmission cables (DP, DN) or adjust the current within the specification range, refer to the following. (SP Page 95, Section 10.5)

#### (3) Transmission cable voltage drop error (Xn3)

This signal turns on when the 24VDC external power supply voltage drops.

#### (a) Turning off Transmission cable voltage drop error (Xn3)

After removing the drop of the 24VDC external power supply voltage, reset the CPU module or turn on and off Error flag clear command (Yn0).

Until then, Transmission cable voltage drop error (Xn3) remains on.

For how to remove the drop of the 24VDC external power supply voltage, refer to the following. ( Section 10.5)

#### (4) DP/DN disconnection error (Xn4)

This signal turns on when disconnection occurs in the transmission cables (DP, DN) or the slave module is disconnected.

#### (a) Turning off DP/DN disconnection error (Xn4)

After dealing with the disconnection in the transmission cables (DP, DN) or that of the slave module, reset the CPU module or turn on and off Error flag clear command (Yn0).

Until then, DP/DN disconnection error (Xn4) remains on.

For how to deal with disconnection of the transmission cables (DP, DN) or that of the slave module, refer to the following. (SP Page 95, Section 10.5)

#### (5) Slave module alarm signal (X(n+1)0)

This signal turns on when a status error (including I/O disconnection and short) occurs in the slave module or an error occurs in the address setting of the slave module.

For details about the target slave module's addresses and alarms, refer to Number of the alarm IDs (Un\G9984) and Alarm ID information storage area (Un\G9985 to Un\G10112).

( Page 106, Appendix 2 (8), Page 106, Appendix 2 (9))

#### (a) Turning off Slave module alarm signal (X(n+1)0)

After removing the status error (including I/O disconnection and short) in the slave module or setting the address of the slave module again, reset the CPU module or turn on and off Error flag clear command (Yn0). Until then, Slave module alarm signal (X(n+1)0) remains on.

For how to remove the status error (including I/O disconnection and short) in the slave module, refer to the following. (SP Page 95, Section 10.5)

#### (6) Parameter access completion flag (X(n+1)1)

This signal turns on when the parameter access is completed.

#### (7) Parameter access error (X(n+1)2)

This signal turns on when an error occurs in the parameter access.

The latest error codes are stored in Latest error code storage area (Un\G10256) and the target IDs of the error codes are stored in Latest error ID storage area (Un\G10257).

The error address is stored in Alarm ID information storage areas (Un\G9985 to Un\G10112) as the alarm information. ( S Page 106, Appendix 2 (9))

#### (a) Turning off Parameter access error (X(n+1)2)

After removing the error, reset the CPU module or turn on and off Error flag clear command (Yn0). Until then, Parameter access error (X(n+1)2) remains on. For how to remove the parameter access error, refer to the following. ( $\square$  Page 95, Section 10.5)

#### (8) Automatic address detection flag (X(n+1)4)

The signal remains on after start of automatic address detection operation until end of the operation.

## APPENDICES

## Appendix 1.2 Output signals

#### (1) Error flag clear command (Yn0)

This signal is turned on to turn off the following input signals that are on.

- DP/DN short error (Xn1)
- Transmission cable voltage drop error (Xn3)
- DP/DN disconnection error (Xn4)
- Slave module alarm signal (X(n+1)0)
- Parameter access error (X(n+1)2)
- Number of the error IDs (Un\G8192)
- Error ID information storage area (Un\G8193 to Un\G8320)
- Number of the alarm IDs (Un\G9984)
- Alarm ID information storage area (Un\G9985 to Un\G10112)

Resetting the CPU module also turns off the input signals above and the buffer memory.

#### (2) Automatic address detection command (Yn1)

This signal is turned on to perform the automatic address detection.

#### (3) Parameter access request command for the slave module (Y(n+1)0)

This signal is turned on to read or write parameters from the master module to the slave module. When this signal is turned off and on, Parameter access completion flag (X(n+1)1) turns off.

#### (4) Parameter batch read command for the slave module (Y(n+1)1)

This signal is turned on to instruct the master module to collectively read parameters from all slave modules recognized.

#### (5) Parameter batch write command for the slave module (Y(n+1)2)

This signal is turned on to instruct the master module to collectively write parameters into all slave modules recognized.

# Appendix 2 Details of Buffer Memory

#### (1) Input information area (Un\G0 to Un\G15)

The ON/OFF status of the input signal of the slave module is automatically stored.

**Ex.** For a two-point input slave module (address: 10):

Area with the setting

The two bits from Un\G0.A are occupied for the input signal because the setting address is 10.

(ON: 1, OFF: 0)

|               |     | add | dress | of 10 |                |     |     |     |     |     |     |     |     |     |     |     |              |   |   |   |
|---------------|-----|-----|-------|-------|----------------|-----|-----|-----|-----|-----|-----|-----|-----|-----|-----|-----|--------------|---|---|---|
|               |     |     |       |       | $\overline{1}$ |     |     |     |     |     |     |     |     |     |     |     | 1            |   |   |   |
| Buffer memory |     |     |       |       |                |     |     | Bit | No. |     |     |     |     |     |     |     |              |   |   |   |
| address       | F   | E   | D     | С     | B              | Α   | 9   | 8   | 7   | 6   | 5   | 4   | 3   | 2   | 1   | 0   |              |   |   |   |
| Un\G0         | 15  | 14  | 13    | 12    | 11             | 10  | 9   | 8   | 7   | 6   | 5   | 4   | 3   | 2   | 1   | 0   | $\backslash$ | 、 |   |   |
| Un\G1         | 31  | 30  | 29    | 28    | 27             | 26  | 25  | 24  | 23  | 22  | 21  | 20  | 19  | 18  | 17  | 16  |              |   |   |   |
| Un\G2         | 47  | 46  | 45    | 44    | 43             | 42  | 41  | 40  | 39  | 38  | 37  | 36  | 35  | 34  | 33  | 32  |              |   |   |   |
| Un\G3         | 63  | 62  | 61    | 60    | 59             | 58  | 57  | 56  | 55  | 54  | 53  | 52  | 51  | 50  | 49  | 48  |              |   |   |   |
| Un\G4         | 79  | 78  | 77    | 76    | 75             | 74  | 73  | 72  | 71  | 70  | 69  | 68  | 67  | 66  | 65  | 64  |              |   |   |   |
| Un\G5         | 95  | 94  | 93    | 92    | 91             | 90  | 89  | 88  | 87  | 86  | 85  | 84  | 83  | 82  | 81  | 80  |              |   |   |   |
| Un\G6         | 111 | 110 | 109   | 108   | 107            | 106 | 105 | 104 | 103 | 102 | 101 | 100 | 99  | 98  | 97  | 96  |              |   |   |   |
| Un\G7         | 127 | 126 | 125   | 124   | 123            | 122 | 121 | 120 | 119 | 118 | 117 | 116 | 115 | 114 | 113 | 112 |              |   | b | n |
| Un\G8         | 143 | 142 | 141   | 140   | 139            | 138 | 137 | 136 | 135 | 134 | 133 | 132 | 131 | 130 | 129 | 128 |              | Γ | ( | 2 |
| Un\G9         | 159 | 158 | 157   | 156   | 155            | 154 | 153 | 152 | 151 | 150 | 149 | 148 | 147 | 146 | 145 | 144 |              |   |   |   |
| Un\G10        | 175 | 174 | 173   | 172   | 171            | 170 | 169 | 168 | 167 | 166 | 165 | 164 | 163 | 162 | 161 | 160 |              |   |   |   |
| Un\G11        | 191 | 190 | 189   | 188   | 187            | 186 | 185 | 184 | 183 | 182 | 181 | 180 | 179 | 178 | 177 | 176 |              |   |   |   |
| Un\G12        | 207 | 206 | 205   | 204   | 203            | 202 | 201 | 200 | 199 | 198 | 197 | 196 | 195 | 194 | 193 | 192 |              |   |   |   |
| Un\G13        | 223 | 222 | 221   | 220   | 219            | 218 | 217 | 216 | 215 | 214 | 213 | 212 | 211 | 210 | 209 | 208 |              |   |   |   |
| Un\G14        | 239 | 238 | 237   | 236   | 235            | 234 | 233 | 232 | 231 | 230 | 229 | 228 | 227 | 226 | 225 | 224 |              |   |   |   |
| Un\G15        | 255 | 254 | 253   | 252   | 251            | 250 | 249 | 248 | 247 | 246 | 245 | 244 | 243 | 242 | 241 | 240 | ] ]          | / |   |   |

put area . 56 points)

#### (2) Output information area (Un\G4096 to Un\G4111)

When the ON/OFF data of the output signal of the slave module is written from the CPU module, the slave module automatically outputs the signal.

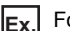

Ex. For a two-point slave module (address: 30):

The two bits from Un\G4097.E are occupied for the output signal because the setting address is 30.

(ON: 1, OFF: 0)

| Area with the setting |
|-----------------------|
| address of 30         |

| Buffer memory | $\Box$ |     |     |     |     |     |     | Bit | No. |     |     |     |     |     |     |     |                        |
|---------------|--------|-----|-----|-----|-----|-----|-----|-----|-----|-----|-----|-----|-----|-----|-----|-----|------------------------|
| address       | F      | E   | D   | С   | В   | Α   | 9   | 8   | 7   | 6   | 5   | 4   | 3   | 2   | 1   | 0   |                        |
| Un\G4096      | 15     | 14  | 13  | 12  | 11  | 10  | 9   | 8   | 7   | 6   | 5   | 4   | 3   | 2   | 1   | 0   | $\left  \right\rangle$ |
| Un\G4097      | 31     | 30  | 29  | 28  | 27  | 26  | 25  | 24  | 22  | 22  | 21  | 20  | 19  | 18  | 17  | 16  |                        |
| Un\G4098      | 47     | 46  | 45  | 44  | 43  | 42  | 41  | 40  | 39  | 38  | 37  | 36  | 35  | 34  | 33  | 32  |                        |
| Un\G4099      | 63     | 62  | 61  | 60  | 59  | 58  | 57  | 56  | 55  | 54  | 53  | 52  | 51  | 50  | 49  | 48  |                        |
| Un\G4100      | 79     | 78  | 77  | 76  | 75  | 74  | 73  | 72  | 71  | 70  | 69  | 68  | 67  | 66  | 65  | 64  |                        |
| Un\G4101      | 95     | 94  | 93  | 92  | 91  | 90  | 89  | 88  | 87  | 86  | 85  | 84  | 83  | 82  | 81  | 80  |                        |
| Un\G4102      | 111    | 110 | 109 | 108 | 107 | 106 | 105 | 104 | 103 | 102 | 101 | 100 | 99  | 98  | 97  | 96  |                        |
| Un\G4103      | 127    | 126 | 125 | 124 | 123 | 122 | 121 | 120 | 119 | 118 | 117 | 116 | 115 | 114 | 113 | 112 | $  \setminus$          |
| Un\G4104      | 143    | 142 | 141 | 140 | 139 | 138 | 137 | 136 | 135 | 134 | 133 | 132 | 131 | 130 | 129 | 128 |                        |
| Un\G4105      | 159    | 158 | 157 | 156 | 155 | 154 | 153 | 152 | 151 | 150 | 149 | 148 | 147 | 146 | 145 | 144 |                        |
| Un\G4106      | 175    | 174 | 173 | 172 | 171 | 170 | 169 | 168 | 167 | 166 | 165 | 164 | 163 | 162 | 161 | 160 |                        |
| Un\G4107      | 191    | 190 | 189 | 188 | 187 | 186 | 185 | 184 | 183 | 182 | 181 | 180 | 179 | 178 | 177 | 176 |                        |
| Un\G4108      | 207    | 206 | 205 | 204 | 203 | 202 | 201 | 200 | 199 | 198 | 197 | 196 | 195 | 194 | 193 | 192 |                        |
| Un\G4109      | 223    | 222 | 221 | 220 | 219 | 218 | 217 | 216 | 215 | 214 | 213 | 212 | 211 | 210 | 209 | 208 |                        |
| Un\G4110      | 239    | 238 | 237 | 236 | 235 | 234 | 233 | 232 | 231 | 230 | 229 | 228 | 227 | 226 | 225 | 224 |                        |
| Un\G4111      | 255    | 254 | 253 | 252 | 251 | 250 | 249 | 248 | 247 | 246 | 245 | 244 | 243 | 242 | 241 | 240 | J                      |

Output area (256 points)

#### (3) Number of the error IDs (Un\G8192)

Among the IDs of the connected modules, the number of error IDs that send no response due to disconnection of the transmission cables (DP, DN) or a failure in the slave module alone is stored. (Up to 128 IDs) The stored values are retained until the power is turned off and on or Error flag clear command (Yn0) is turned off and on after the error is solved.

#### (a) Data update timing

After the automatic address detection, the data are updated as soon as a response error is detected.

#### (4) Error ID information storage areas (Un\G8193 to Un\G8320)

When the transmission cables (DP, DN) are disconnected or an error occurs in the slave module or an error (error code:  $00CA_{H}$ ,  $0130_{H}$ ), the error IDs are stored for the number of error IDs in the ascending order. (Up to 128 IDs) The IDs to be stored are as follows.

- 0000<sub>H</sub> to 00FF<sub>H</sub>: ID of output slave modules
- 0200<sub>H</sub> to 02FF<sub>H</sub>: ID of an input slave module or I/O combined slave module

The stored values are retained until the power is turned off and on or Error flag clear command (Yn0) is turned off and on after the error is solved.

#### (a) Data update timing

After the automatic address detection, the data are updated as soon as a response error is detected.

#### (5) Number of the connected modules (Un\G8960)

The number of slave modules detected by the automatic address detection is stored. (Up to 128 modules)

#### (6) Number of the IDs of the connected modules (Un\G9216)

The number of the IDs of the connected modules is stored by the automatic address detection. (Up to 128 IDs) The stored values are retained until the power is turned off.

#### (a) Data update timing

The data are updated at the time of power-on or automatic address detection.

#### (7) Connected module ID information storage areas (Un\G9217 to Un\G9344)

The ID information of all the slave modules connected to the master module is stored in the ascending order. The IDs to be stored are as follows.

- +  $0000_H$  to  $00FF_H$ : ID of output slave modules
- 0200<sub>H</sub> to 02FF<sub>H</sub>: ID of an input slave module or I/O combined slave module

The stored values are retained until the power is turned off.

#### (a) Data update timing

The data are updated at the time of power-on or automatic address detection.

#### (8) Number of the alarm IDs (Un\G9984)

When a status error occurs on the slave module or an ID or parameter setting error regarding a slave module occurs, the number of IDs relevant to alarm occurrence is stored. (Up to 128 IDs) The stored values are retained until Error flag clear command (Yn0) or the power is turned off.

#### (a) Data update timing

The data are updated when the power is turned on or when an alarm has occurred after the automatic address detection.

#### (b) Alarm target error code ( Page 95, Section 10.5)

| Error code                            | Error description                       |
|---------------------------------------|-----------------------------------------|
| 012C <sub>H</sub> , 012D <sub>H</sub> | Slave module hardware error             |
| 012E <sub>H</sub>                     | Parameter access target module ID error |
| 012F <sub>H</sub>                     | Parameter value error                   |
| 0131 <sub>H</sub>                     | Slave module status error               |
| 0190 <sub>H</sub>                     | Same ID used error                      |
| 0191 <sub>H</sub>                     | No ID setting error                     |

#### (9) Alarm ID information storage areas (Un\G9985 to Un\G10112)

The ID information of all the slave modules where an alarm has occurred is stored in the ascending order. The IDs to be stored are as follows.

- 0000<sub>H</sub> to 00FF<sub>H</sub>: ID of output slave modules
- 0200<sub>H</sub> to 02FF<sub>H</sub>: ID of an input slave module or I/O combined slave module

The stored values are retained until Error flag clear command (Yn0) or the power is turned off.

#### (10)Latest error code storage area (Un\G10256)

The latest error code detected in the master module is stored.

For details on the error codes, refer to the following.

• Error code list ( 🖙 Page 95, Section 10.5)

#### (11)Latest error ID storage area (Un\G10257)

The IDs corresponding to the error codes stored in the latest error code storage area (Un\G10256) are stored. However, for the errors below, " $0FFF_{H}$ " is stored.

| Error code                             | Error description                       |
|----------------------------------------|-----------------------------------------|
| 00C8 <sub>H</sub>                      | Transmission cable voltage drop error   |
| 00C9 <sub>H</sub>                      | DP/DN short error                       |
| 0064 <sub>H</sub> to 0067 <sub>H</sub> | Master module hardware error            |
| 0068 <sub>H</sub>                      | CPU module stop error                   |
| 012E <sub>H</sub>                      | Parameter access target module ID error |
Α

#### (12)Parameter access setting (Un\G10320)

Specify the parameter access method. When a value other than those below is stored, the parameter is read.

- \* 0000<sub>H</sub>: Read (slave module  $\rightarrow$  master module  $\rightarrow$  CPU module)
- \* 0001<sub>H</sub>: Write (CPU module  $\rightarrow$  master module  $\rightarrow$  slave module)

When the output signals below are executed, the set value is ignored.

- Parameter batch read command for the slave module (Y(n+1)1)
- Parameter batch write command for the slave module (Y(n+1)2)

#### (13)Parameter access target module ID specification (Un\G10321)

Specify the access ID for accessing the parameters of individual IDs.

Write one of the following to specify the ID.

- $0000_{\text{H}}$  to  $00FF_{\text{H}}$ : ID of output slave modules
- +  $0200_{\text{H}}$  to  $02\text{FF}_{\text{H}}$ : ID of an input slave module or I/O combined slave module

### (14)Parameter storage location memory number (Un\G10496 to Un\G10751, Un\G11008 to Un\G11263)

After the automatic address detection, the start address of the buffer memory which stores ID parameters is stored.

| Buffer memory<br>address | Description                                             | Details                                                                                        |
|--------------------------|---------------------------------------------------------|------------------------------------------------------------------------------------------------|
| Un\G10496                | Parameter storage<br>location memory<br>number (output) | Output slave module ID 0000 <sub>H</sub> buffer memory start address                           |
| Un\G10497                |                                                         | Output slave module ID 0001 <sub>H</sub> buffer memory start address                           |
| to                       |                                                         | to                                                                                             |
| Un\G10750                |                                                         | Output slave module ID 00FE <sub>H</sub> buffer memory start address                           |
| Un\G10751                |                                                         | Output slave module ID 00FF <sub>H</sub> buffer memory start address                           |
| Un\G11008                |                                                         | Input slave module, I/O combined slave module ID 0200 <sub>H</sub> buffer memory start address |
| Un\G11009                | Parameter storage<br>location memory                    | Input slave module, I/O combined slave module ID 0201 <sub>H</sub> buffer memory start address |
| to                       |                                                         | to                                                                                             |
| Un\G11262                | number (input/output)                                   | Input slave module, I/O combined slave module ID $02FE_H$ buffer memory start address          |
| Un\G11263                |                                                         | Input slave module, I/O combined slave module ID 02FF <sub>H</sub> buffer memory start address |

**Ex.** When the automatic address detection detects the following, the start number of the buffer memory area for each ID's parameter is set as listed in the table below.

- · Address 0: Input slave module
- Address 10: Output slave module
- Address 100: Output slave module

| Buffer memory<br>address | Data <sup>*1</sup> | Description                                                                                           |
|--------------------------|--------------------|----------------------------------------------------------------------------------------------------|
| Un\G10506                | 3000 <sub>H</sub>  | Parameter storage start address of the output slave module with the address 10 (ID:0010 $_{\rm H}$ )  |
| Un\G10596                | 3030 <sub>H</sub>  | Parameter storage start address of the output slave module with the address 100 (ID:0100 $_{\rm H}$ ) |
| Un\G11008                | 3060 <sub>H</sub>  | Parameter storage start address of the input slave module with the address 0 (ID:0200 <sub>H</sub> )  |

\*1 Data stored in the buffer memory address

**Ex.** In a case where "3000<sub>H</sub>" has been stored at buffer memory address "Un\G10506", it can be known that parameters have been stored at buffer memory addresses "Un\G12288 to Un\G12335".

### Point P

For the parameter storage location memory number of a non-existing ID,  $0000_{\rm H}$  is stored

#### (15)Parameter storage areas (Un\G12288 to Un\G18431)

The parameter of each ID is stored.

| Buffer memory<br>address  | Description                           | Details                                                                                                    |  |  |  |  |
|---------------------------|---------------------------------------|----------------------------------------------------------------------------------------------------|--|--|--|--|
| Un\G12288 to<br>Un\G12335 | Parameter storage area 1 (48 words)   | • The parameter storage area of each ID has 48 words                                                                                                    |  |  |  |  |
| Un\G12336 to<br>Un\G12383 | Parameter storage area 2 (48 words)   | <ul> <li>Information of up to 128 parameters can be stored.</li> <li>The ID is displayed at the start address of each parameter area.</li> </ul>                        |  |  |  |  |
|                           |                                       | A single storage area has 48 words and the data are sorted in the                                                                                                    |  |  |  |  |
| Un\G18336 to<br>Un\G18383 | Parameter storage area 127 (48 words) | <ul> <li>ascending order of IDs.</li> <li>When adding a slave module or changing the ID of a slave module,<br/>perform the automatic address detection again</li> </ul> |  |  |  |  |
| Un\G18384 to<br>Un\G18431 | Parameter storage area 128 (48 words) | perform the automatic address detection again.                                                                                                    |  |  |  |  |

**Ex.** When five slave modules are connected, the buffer memory addresses of the parameter storage areas are as follows.

| Module              | Parameter storage area | Device parameter read/write area |
|---------------------|------------------------|----------------------------------|
| First slave module  | Un\G12288 to Un\G12335 | Un\G12289 to Un\G12307           |
| Second slave module | Un\G12336 to Un\G12383 | Un\G12337 to Un\G12355           |
| Third slave module  | Un\G12384 to Un\G12431 | Un\G12385 to Un\G12403           |
| Fourth slave module | Un\G12432 to Un\G12479 | Un\G12433 to Un\G12451           |
| Fifth slave module  | Un\G12480 to Un\G12527 | Un\G12481 to Un\G12499           |

## Point P

The parameter of the slave module is moved over in order of ID and stored in Parameter storage areas (Un\G12288 to Un\G18431) after executing the automatic address detection function.

Because of this, the address of the parameter storage area for the slave module later than the ID where the slave module is added or deleted in the AnyWireASLINK system is changed. (The parameter of a non-existing ID is deleted and displayed.) Therefore, the address of slave module later than the ID where the slave module is added or deleted must be changed when the program is created by directly specifying the buffer memory address. (This also applies if the ID is changed and sorting order is switched.)

If Parameter storage location memory number (Un\G10496 to Un\G10751, Un\G11008 to Un\G11263) is used, the program that reads/writes the parameter can be created without considering the addition or deletion of the slave module. ( $\Box$  Page 118, Appendix 6)

#### (a) 48-word structure (details on the parameter storage area)

Parameter storage area 1 (Un\G12288 to Un\G12335) is given as an example of the 48-word structure below.

| Buffer memory             | Bit number                      |                                      |                            |  |  |
|---------------------------|---------------------------------|--------------------------------------|----------------------------|--|--|
| address                   | F E D C B A 9 8 7 6 5 4 3 2 1 0 | Read/write                           | Parameter name             |  |  |
| Un\G12288                 | Module ID                       | Read (Slave module to master module) | AnyWireASLINK<br>parameter |  |  |
| Un\G12289                 | Device parameter 1              |                                      |                            |  |  |
| Un\G12290                 | Device parameter 2              |                                      |                            |  |  |
| Un\G12291                 | Device parameter 3              |                                      |                            |  |  |
| Un\G12292                 | Device parameter 4              |                                      |                            |  |  |
| Un\G12293                 | Device parameter 5              |                                      |                            |  |  |
| Un\G12294                 | Device parameter 6              |                                      |                            |  |  |
| Un\G12295                 | Device parameter 7              |                                      |                            |  |  |
| Un\G12296                 | Device parameter 8              |                                      |                            |  |  |
| Un\G12297                 | Device parameter 9              | Read/write (Master                   |                            |  |  |
| Un\G12298                 | Device parameter 10             | module to slave                      |                            |  |  |
| Un\G12299                 | Device parameter 11             | module)                              |                            |  |  |
| Un\G12300                 | Device parameter 12             |                                      |                            |  |  |
| Un\G12301                 | Device parameter 13             |                                      |                            |  |  |
| Un\G12302                 | Device parameter 14             |                                      |                            |  |  |
| Un\G12303                 | Device parameter 15             |                                      |                            |  |  |
| Un\G12304                 | Device parameter 16             |                                      |                            |  |  |
| Un\G12305                 | Device parameter 17             |                                      |                            |  |  |
| Un\G12306                 | Device parameter 18             |                                      |                            |  |  |
| Un\G12307                 | Device parameter 19             |                                      | Device parameter           |  |  |
| Un\G12308                 | Device parameter 1              |                                      | Device parameter           |  |  |
| Un\G12309                 | Device parameter 2              |                                      |                            |  |  |
| Un\G12310                 | Device parameter 3              |                                      |                            |  |  |
| Un\G12311                 | Device parameter 4              |                                      |                            |  |  |
| Un\G12312                 | Device parameter 5              |                                      |                            |  |  |
| Un\G12313                 | Device parameter 6              |                                      |                            |  |  |
| Un\G12314                 | Device parameter 7              |                                      |                            |  |  |
| Un\G12315                 | Device parameter 8              |                                      |                            |  |  |
| Un\G12316                 | Device parameter 9              | Dood (Slove module                   |                            |  |  |
| Un\G12317                 | Device parameter 10             | to master module)                    |                            |  |  |
| Un\G12318                 | Device parameter 11             | ,                                    |                            |  |  |
| Un\G12319                 | Device parameter 12             |                                      |                            |  |  |
| Un\G12320                 | Device parameter 13             |                                      |                            |  |  |
| Un\G12321                 | Device parameter 14             |                                      |                            |  |  |
| Un\G12322                 | Device parameter 15             |                                      |                            |  |  |
| Un\G12323                 | Device parameter 16             |                                      |                            |  |  |
| Un\G12324                 | Device parameter 17             |                                      |                            |  |  |
| Un\G12325                 | Device parameter 18             |                                      |                            |  |  |
| Un\G12326                 | Device parameter 19             |                                      |                            |  |  |
| Un\G12327                 | Status details                  | Read (Slave module                   | AnyWireASLINK              |  |  |
| Un\G12328                 | Sensing level                   | to master module)                    | parameter                  |  |  |
| Un\G12329 to<br>Un\G12335 | System reserved                 |                                      | _                          |  |  |

Α

#### (b) Parameters

Each slave module has two types of parameters as follows:

• Device parameter (19 types)

These parameters are unique to each slave module. The contents of the parameters vary depending on the types of slave module. For details, refer to the specifications of the slave module.

• AnyWireASLINK parameter (three types)

These parameters are common to all the slave modules connected to the AnyWireASLINK.

| Name           | Read/write | Corresponding<br>buffer memory area                                | Detailed description                                                                                                    |  |  |  |  |  |  |  |
|----------------|------------|--------------------------------------------------------------------|----------------------------------------------------------------------------------------------------|--|--|--|--|--|--|--|
| Module ID      | Read       | Un\G12288+n × 30 <sub>H</sub><br>(n: 0 to 128)<br>1st of 48 words  | Indicates the slave module ID.<br>• 0000 <sub>H</sub> to 00FF <sub>H</sub> : ID of output slave modules<br>• 0200 <sub>H</sub> to 02FF <sub>H</sub> : ID of an input slave module or I/O combined slave module                                                                                                    |  |  |  |  |  |  |  |
| Status details | Read       | Un\G12327+n × 30 <sub>H</sub><br>(n: 0 to 128)<br>40th of 48 words | Indicates the status of the slave module.<br>The status 1) to 6) of the slave module are indicated depending on ON or OFF of each bit as below.<br><u>b15</u> to <u>b6</u> <u>b5</u> <u>b3</u> <u>b2</u> <u>b1</u> <u>b0</u><br><u>c</u> <u>c</u> <u>c</u> <u>c</u> <u>c</u> <u>c</u> <u>c</u> <u>c</u> <u>c</u> <u>c</u> |  |  |  |  |  |  |  |
| Sensing level  | Read       | Un\G12328+n × 30 <sub>H</sub><br>(n: 0 to 128)<br>41st of 48 words | The analog value of the connected ON/OFF sensor is displayed from 0 to 100 (decimal).                                                                                                    |  |  |  |  |  |  |  |

# Appendix 3 Checking the Serial Number and Function Version

For how to check the serial number and the function version, refer to the following. User's Manual (Hardware Design, Maintenance and Inspection) for the CPU module used MELSEC-L CC-Link IE Field Network Head Module User's Manual

## Appendix 4 EMC and Low Voltage Directives

Compliance with the EMC Directive, which is one of the EU directives, has been mandatory for the products sold within EU member states since 1996 as well as compliance with the Low Voltage Directive since 1997. To prove the compliance, manufactures must issue an EC Declaration of Conformity and the products must bear a CE marking.

#### (1) Sales representative in EU member states

The authorized representative in EU member states will be: Company name: Mitsubishi Electric Europe BV Address: Gothaer Strasse 8, 40880 Ratingen, Germany

## Appendix 4.1 Measures to comply with the EMC Directive

The EMC Directive sets two requirements for compliance: emission (conducted and radiated electromagnetic energy emitted by a product) and immunity (the ability of a product to not be influenced by externally generated electromagnetic energy). This section summarizes the precautions for machinery constructed with this product to comply with the EMC Directive.

These precautions are based on the requirements of the EMC Directive and the harmonized standards. However, they do not guarantee that the entire machinery constructed according to the descriptions complies with the EMC Directive. The manufacturer of the machinery must determine the testing method for compliance and declare conformity to the EMC Directive.

#### (1) Installation in a control panel

This open-type device is intended to be placed in an industrial control panel or similar type of enclosure. <sup>\*1</sup> This ensures safety as well as effective shielding of programmable controller-emitted electromagnetic noise.

\*1 Modules on the remote station in each network must be also installed inside the control panel. However, the waterproof type remote station can be installed outside the control panel.

#### (a) Control panel

- Use a conductive control panel.
- Mask off the area used for grounding when securing the top or bottom plate to the control panel using bolts.
- To ensure electrical contact between the inner plate and the control panel, mask off the bolt installation areas of an inner plate so that conductivity can be ensured in the largest possible area.
- Ground the control panel with a thick ground cable so that low impedance can be ensured even at high frequencies.
- Keep the diameter of the holes on the control panel to 10cm or less.

If the diameter is larger than 10cm, electromagnetic wave may be emitted. In addition, because electromagnetic wave leaks through a clearance between the control panel and its door, reduce the clearance as much as possible. Use of EMI gaskets (sealing the clearance) can suppress undesired radiated emissions.

The tests by Mitsubishi were conducted using a control panel having the damping characteristics of 37dB (maximum) and 30dB (average) (measured at 3m distance, 30 to 300MHz).

#### (b) Wiring power and ground cables

Run the ground cable and the power cable of this product as instructed below.

Provide a ground point to the control panel near the power supply module. Ground the LG (line ground) and FG (frame ground) terminals of the power supply module for the programmable controller and the LG terminal of the transmission cable terminal block to the ground point with the thickest and shortest ground cable possible (about 30cm or shorter). Because the LG and FG terminals serve to dissipate noise generated within the programmable controller to the ground, the impedance of the ground cable must be as low as possible.

In addition, the ground cable must be kept as short as possible. The ground cable serves to dissipate noise. Because the ground cable itself bear noise, keeping the cable short means that the cable prevents itself from being an antenna.

• The ground cable run from the contact point must be twisted with the power cable. By twisting the power cable with the ground cable, more noise flowing through the power cable can be dissipated to the ground. However, when a noise filter is attached to the power cable, twisting with the ground cable may be unnecessary.

### A

#### (a) Cable connected to the transmission cable terminal block

For the cable connected to the transmission cable terminal block, attach a ferrite core having the attenuation characteristics equivalent to that of ZCAT3035-1330 made by TDK Corporation within 20cm from the transmission cable terminal block of this product. Use a ferrite core with three turns of wire as shown below.

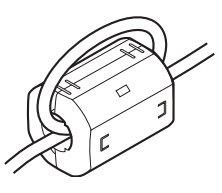

#### (b) Power cable for the 24VDC power supply terminal

Use a CE-marked DC power supply. The DC power supply must be placed together with the module in the same control panel, and the power cable connected to the power terminal of this product should be 30cm or shorter.

#### (3) External power supply

Use a CE-marked external power supply and ground the FG terminal. (External power supply used for the tests conducted by Mitsubishi: PS5R-SF24 made by IDEC Corporation)

#### (4) Power supply module for the programmable controller

Ground the LG and FG terminals after short-circuiting them.

#### (5) Installation environment

Use this product in Zone B<sup>\*1\*2</sup>.

\*1 Zone means a category determined according to the industrial environment conditions and defined by the harmonized standard EN61131-2 of the EMC and Low Voltage Directives.

| Zone C: | Main power supply insulated from the public power supply by a special transformer                                                                            |
|---------|----------------------------------------------------------------------------------------------------|
| Zone B: | Special power supply with the secondary surge protector from the main power (Rated voltage is assumed to be 300V or less.)                                   |
| Zone A: | Local power supply protected by an AC-DC converter or an insulating transformer from the special power supply (Rated voltage is assumed to be 120V or less.) |

\*2 The module with a serial number (the sixth digit) of 2 or earlier must be used in Zone A.

# Appendix 4.2 Requirements for compliance with the Low Voltage Directive

The Low Voltage Directive does not apply to this product because it operates on 5VDC and 24VDC power supply. For making the PLC system used comply with the Low Voltage Directive, refer to the manual supplied with the CPU module or the base unit.

## Appendix 5 When Using GX Developer

This section describes how to set parameters with GX Developer.

## Appendix 5.1 Operating GX Developer

When using GX Developer, configure settings in the windows below:

| Window name                                            | Application                                                         | Reference page             |
|--------------------------------------------------------|---------------------------------------------------------------------|----------------------------|
| I/O assignment                                         | Set the type of the module to connect and the range of I/O signals. | Page 116, Appendix 5.1 (1) |
| Switch setting for I/O and intelligent function module | Set the number of transmission points of the master module.         | Page 117, Appendix 5.1 (2) |

#### (1) I/O assignment setting

Select "I/O assignment" from "PLC parameter".

♥ Project window⇔[Parameter]⇔[PLC parameter]⇔"I/O assignment" tab

| /0 / | Assignment | [×]      |   |             |          | _ |         |        |   |                  |
|------|------------|----------|---|-------------|----------|---|---------|--------|---|------------------|
| ~    | Slot       | Type     | _ | Model name  | Points   |   | StartXY |        | - |                  |
| 0    |            | PLU      | - |             | 22-11    | • | 0000    |        |   | Switch setting   |
| 1    |            | Intelli. | • | UJ5TAW IZAL | 32points | • | 0000    | Select |   | Detailed eatting |
| 2    | 1(0-1)     | _        | - |             |          | - |         |        |   | Detailed setting |
| 3    | 2(0-2)     | _        | - |             |          | • |         |        |   |                  |
| 4    | 3(0-3)     |          | - |             |          | • |         |        |   |                  |
| 5    | 4(0-4)     |          | - |             |          | • |         |        |   |                  |
| 6    |            |          | - |             |          | • |         |        |   |                  |
| 7    |            |          | - |             |          | • |         |        | - |                  |

| Item       | Description                                      |
|------------|--------------------------------------------------|
| Туре       | Select "Intelli."                                |
| Model name | Enter the model name.                            |
| Points     | Select "32 points".                              |
| Start XY   | Enter any start I/O number of the master module. |

#### (2) Intelligent function module switch setting

Select "Switch setting" from "PLC parameter".

<sup>™</sup> Project window⇔[Parameter]⇔[PLC parameter]⇔"I/O assignment" tab ⇔ Switch setting button

| òwitc | h setting | for I/O and intelli | igent function mod | ule      |          |          |          |          |         |  |
|-------|-----------|---------------------|--------------------|----------|----------|----------|----------|----------|---------|--|
|       |           |                     |                    | Input    | format   | HEX.     | •        |          |         |  |
|       | Slot      | Туре                | Model name         | Switch 1 | Switch 2 | Switch 3 | Switch 4 | Switch 5 | <b></b> |  |
| 0     | PLC       | PLC                 | Q02U               |          |          |          |          |          |         |  |
| 1     | 0(0-0)    | Intelli.            | QJ51AW12AL         | 0000     |          |          |          |          |         |  |
| 2     | 1(0-1)    |                     |                    |          |          |          |          |          |         |  |
| 3     | 2(0-2)    |                     |                    |          |          |          |          |          |         |  |
| 4     | 3(0-3)    |                     |                    |          |          |          |          |          |         |  |
| 5     | 4(0-4)    |                     |                    |          |          |          |          |          |         |  |
| 6     |           |                     |                    |          |          |          |          |          |         |  |
| 7     |           |                     |                    |          |          |          |          |          |         |  |
| 8     |           |                     |                    |          |          |          |          |          |         |  |
| 9     |           |                     |                    |          |          |          |          |          |         |  |
| 10    |           |                     |                    |          |          |          |          |          |         |  |
| 11    |           |                     |                    |          |          |          |          |          |         |  |
| 12    |           |                     |                    |          |          |          |          |          |         |  |
| 13    |           |                     |                    |          |          |          |          |          |         |  |
| 15    |           |                     |                    |          |          |          |          |          | -       |  |
| 4     |           |                     |                    |          |          |          |          | •        | -       |  |
|       | _         |                     |                    |          |          |          |          |          |         |  |
|       |           |                     | End Ca             | ncel     |          |          |          |          |         |  |
|       |           |                     |                    |          |          |          |          |          |         |  |

In the above window, set any value from 0 to 3 in "Switch 1".

When no switch setting is configured or a value other than 0 to 3 is entered in "Switch 1", 0003 is set.

| Switch 1 setting value | Transmiss | sion points | Description                                               |  |  |
|------------------------|-----------|-------------|-----------------------------------------------------------|--|--|
| (hexadecimal)          | Input     | Output      | Description                                               |  |  |
| 0000                   | 32        | 32          | Set the number of transmission points.                    |  |  |
| 0001                   | 64        | 64          | One transmission cycle time is                            |  |  |
| 0002                   | 128       | 128         | determined by setting the number of transmission points ( |  |  |
| 0003                   | 256       | 256         | Section 3.2.3 (1))                                        |  |  |

## **Appendix 6** Precautions for Creating Program for Slave Module Parameter Access

The parameter of the slave module is moved over in order of ID and stored in Parameter storage areas (Un\G12288 to Un\G18431) after executing the automatic address detection function.

Because of this, the address of the parameter storage area for the slave module later than the ID where the slave module is added or deleted in the AnyWireASLINK system is changed. (The parameter of a non-existing ID is deleted and displayed.)

Therefore, the address of slave module later than the ID where the slave module is added or deleted must be changed when the program is created by directly specifying the buffer memory address. (This also applies if the ID is changed and sorting order is switched.)

To create the program that reads/writes the parameter, use Parameter storage location memory number (Un\G10496 to Un\G10751, Un\G11008 to Un\G11263) without considering the addition or deletion of the slave module. After the automatic address detection, the start address of the buffer memory which stores ID parameters is stored in these areas. ( ) Page 108, Appendix 2 (14))

## Appendix 6.1 Program examples

This section provides program examples using Parameter storage location memory number (Un\G10496 to Un\G10751, Un\G11008 to Un\G11263).

#### (1) System configuration

When the ASLINKER M12 connector type (input type) is added with address 10

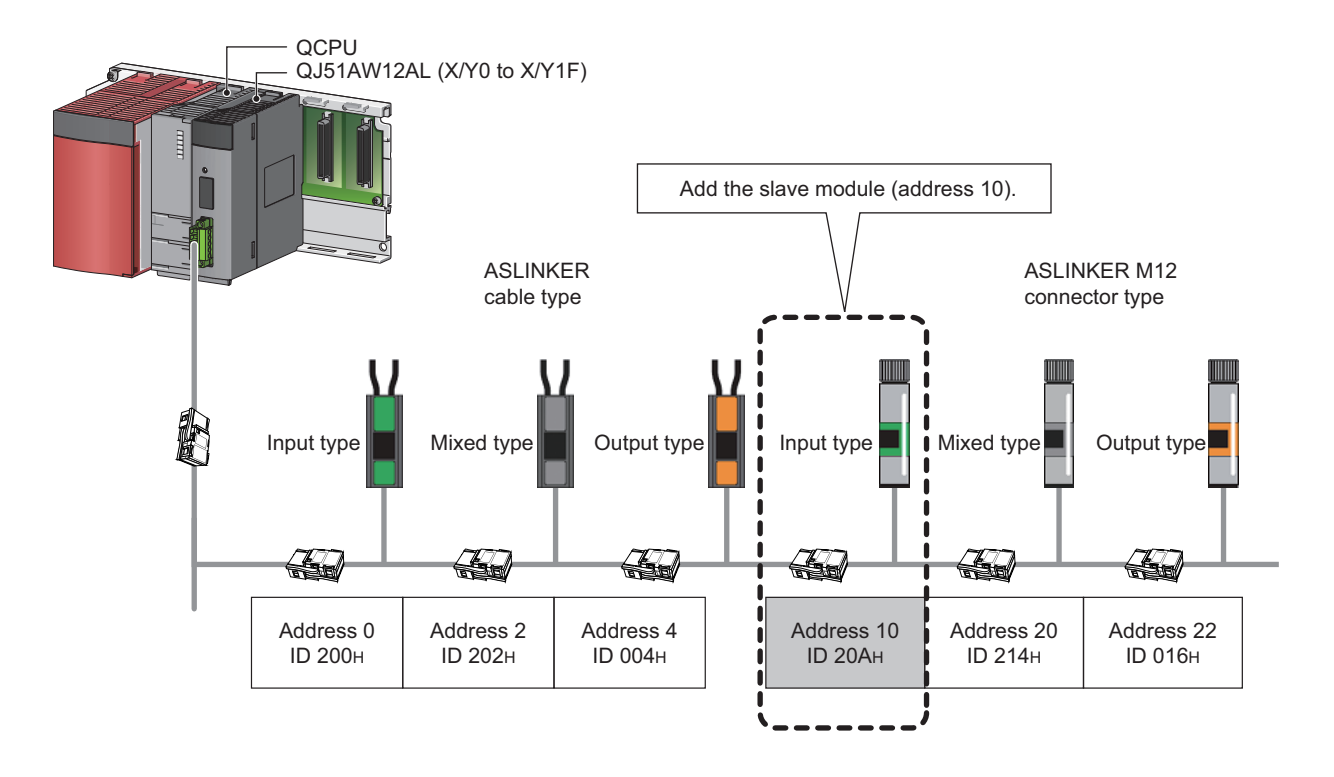

Α

#### (a) Change of Parameter storage areas (Un\G12288 to Un\G18431)

Parameter storage area of the ASLINKER M12 connector type (mixed type) of address 20 (ID 214<sub>H</sub>) moves from Parameter storage area 5 to Parameter storage area 6 by entering the ASLINKER M12 connector type (input type) of address 10 (ID 20A<sub>H</sub>).

| Buffer memory address  | Parameter storage<br>area  | Before the slave module (address 10) is added                                                            | After the slave module (address 10) is added                                                             |
|------------------------|----------------------------|----------------------------------------------------------------------------------------------------|----------------------------------------------------------------------------------------------------|
| Un\G12288 to Un\G12335 | Parameter storage area 1   | ASLINKER cable type (output type)<br>parameter<br>Address 4 (ID 004 <sub>H</sub> )                       | ASLINKER cable type (output type)<br>parameter<br>Address 4 (ID 004 <sub>H</sub> )                       |
| Un\G12336 to Un\G12383 | Parameter storage area 2   | ASLINKER M12 connector type (output<br>type) parameter<br>Address 22 (ID 016 <sub>H</sub> )              | ASLINKER M12 connector type (output<br>type) parameter<br>Address 22 (ID 016 <sub>H</sub> )              |
| Un\G12384 to Un\G12431 | Parameter storage area 3   | ASLINKER cable type (input type)<br>parameter<br>Address 0 (ID 200 <sub>H</sub> )                        | ASLINKER cable type (input type)<br>parameter<br>Address 0 (ID 200 <sub>H</sub> )                        |
| Un\G12432 to Un\G12479 | Parameter storage area 4   | ASLINKER cable type (mixed type)<br>parameter<br>Address 2 (ID 202 <sub>H</sub> )                        | ASLINKER cable type (mixed type)<br>parameter<br>Address 2 (ID 202 <sub>H</sub> )                        |
| Un\G12480 to Un\G12527 | Parameter storage area 5   | ASLINKER M12 connector type (mixed<br>type) parameter<br>Address 20 (ID 214 <sub>H</sub> ) <sup>*2</sup> | ASLINKER M12 connector type (input type)<br>parameter<br>Address 10 (ID 20A <sub>H</sub> )*1             |
| Un\G12528 to Un\G12575 | Parameter storage area 6   | No data                                                                                                  | ASLINKER M12 connector type (mixed<br>type) parameter<br>Address 20 (ID 214 <sub>H</sub> )* <sup>2</sup> |
|                        |                            |                                                                                                    |                                                                                                    |
| Un\G18384 to Un\G18431 | Parameter storage area 128 | No data                                                                                                  | No data                                                                                                  |

\*1 The parameter for the slave module of address 10 (ID  $20A_{H}$ ) added is stored.

\*2 Parameter storage area 5 moves to Parameter storage area 6.

## (b) Stored value for Parameter storage location memory number (Un\G10496 to Un\G10751, Un\G11008 to Un\G11263)

A stored value for Parameter storage location memory number (Un\G10496 to Un\G10751, Un\G11008 to Un\G11263) is changed as below by executing the automatic address detection after the ASLINKER M12 connector type (input type) of address 10 (ID  $20A_H$ ) is added.

| Buffer memory<br>address | Data                                                                           | Details                                                                     | Slave module                                                                   |
|--------------------------|--------------------------------------------------------------------------------|-----------------------------------------------------------------------------|--------------------------------------------------------------------------------|
| Un\G10496                | 0000 <sub>H</sub>                                                              | Output slave module<br>ID 000 <sub>H</sub> buffer memory start address      | _                                                                              |
| Un\G10497                | 0000 <sub>H</sub>                                                              | Output slave module<br>ID 001 <sub>H</sub> buffer memory start address      | _                                                                              |
| Un\G10498                | 0000 <sub>H</sub>                                                              | Output slave module<br>ID 002 <sub>H</sub> buffer memory start address      | _                                                                              |
| Un\G10499                | 0000 <sub>H</sub>                                                              | Output slave module<br>ID 003 <sub>H</sub> buffer memory start address      | _                                                                              |
| Un\G10500                | 3000 <sub>H</sub>                                                              | Output slave module<br>ID 004 <sub>H</sub> buffer memory start address      | ASLINKER cable type (output type)<br>Address 4 (ID 004 <sub>H</sub> )          |
| Un\G10501                | 0000 <sub>H</sub>                                                              | Output slave module<br>ID 005 <sub>H</sub> buffer memory start address      | _                                                                              |
|                          |                                                                                |                                                                             | —                                                                              |
| Un\G10518                | 3030 <sub>H</sub>                                                              | Output slave module<br>ID 016 <sub>H</sub> buffer memory start address      | ASLINKER M12 connector type (output type)<br>Address 22 (ID 016 <sub>H</sub> ) |
|                          |                                                                                |                                                                             | —                                                                              |
| Un\G10751                | 0000 <sub>H</sub>                                                              | Output slave module<br>ID 0FF <sub>H</sub> buffer memory start address      | _                                                                              |
| Un\G11008                | 3060 <sub>H</sub>                                                              | Input/mixed slave module<br>ID 200 <sub>H</sub> buffer memory start address | ASLINKER cable type (input type)<br>Address 0 (ID 200 <sub>H</sub> )           |
| Un\G11009                | 0000 <sub>H</sub>                                                              | Input/mixed slave module<br>ID 201 <sub>H</sub> buffer memory start address | _                                                                              |
| Un\G11010                | 3090 <sub>H</sub>                                                              | Input/mixed slave module<br>ID 202 <sub>H</sub> buffer memory start address | ASLINKER cable type (mixed type)<br>Address 2 (ID 202 <sub>H</sub> )           |
| Un\G11011                | 0000 <sub>H</sub>                                                              | Input/mixed slave module<br>ID 203 <sub>H</sub> buffer memory start address | _                                                                              |
|                          |                                                                                |                                                                             | —                                                                              |
| Un\G11018                | 0000 <sub>H</sub> (before addition)<br>↓<br>30C0 <sub>H</sub> (after addition) | Input/mixed slave module<br>ID 20A <sub>H</sub> buffer memory start address | ASLINKER M12 connector type (input type)<br>Address 10 (ID 20A <sub>H</sub> )  |
|                          |                                                                                |                                                                             | —                                                                              |
| Un\G11028                | 30C0 <sub>H</sub> (before addition)<br>↓<br>30F0 <sub>H</sub> (after addition) | Input/mixed slave module<br>ID 214 <sub>H</sub> buffer memory start address | ASLINKER M12 connector type (mixed type)<br>Address 20 (ID 214 <sub>H</sub> )  |
|                          |                                                                                |                                                                             | —                                                                              |
| Un\G11263                | 0000 <sub>H</sub>                                                              | Input/mixed slave module<br>ID 2FF <sub>H</sub> buffer memory start address | _                                                                              |

#### (2) Program examples

This section provides examples of programs that read the status details and sensing level information. Parameter of a threshold value can be written in the same way as parameter read.

#### (a) Example of a program that reads the status details (I/O disconnection)

The following shows an example of a program that reads the status details of the slave module (address 20) when 0 is set for the start I/O number of the AnyWireASLINK master module.

| Module<br>ready           | DP/DN Transmission<br>short error cable voltage | DP/DN<br>disconnection |                                                              |                      |                   |                              |                                                                                                    |
|---------------------------|-------------------------------------------------|------------------------|--------------------------------------------------------------|----------------------|-------------------|------------------------------|----------------------------------------------------------------------------------------------------|
|                           | drop error<br>X1 X3                             | error<br>X4            |                                                              |                      |                   | -(то <sup>К10</sup> )        |                                                                                                    |
|                           |                                                 |                        |                                                              | {                    | [SET              | M1                           | H                                                                                                    |
|                           |                                                 |                        |                                                              | [                    | [rst              | M1                           | Interlock the read program.                                                                                           |
|                           |                                                 |                        | Parameter storage location m<br>number of the slave module ( | emory<br>address 20) | Status<br>storage | details<br>e location<br>z1) | Add 39 to the parameter storage location<br>start address of the slave module (ID 214+ of                             |
| <br> <br> <br> <br> <br>  |                                                 |                        |                                                              | [моv (               | JO¥<br>GOZ1)      | D¦_2)_                       | address 20) and store the address of status<br>details to Z 1). <sup>*1</sup><br>Store the status details to D 2).    |
| Statu<br>_,, 2)<br>_,, 2) | K0 $D_1^{-2}D_2^{-1}$                           | etails                 |                                                              | Readi                | ing the st        | atus details                 | Detect the I/O disconnection of the status<br>error.<br>Turn on bit b2 of status details.<br>Detect the status error. |
|                           |                                                 |                        |                                                              |                      |                   | -[END ]                      |                                                                                                    |

\*1 For details on the parameter storage area, refer to the following.

The status details of the slave module (address 20) is stored in 40th (Un\G12567) of 48 words of Parameter storage area 6 (Un\G12528 to Un\G12575). ( Page 111, Appendix 2 (15) (b))

#### (b) Example of a program that reads the sensing level information

The sensing level is a device parameter for the ASLINKAMP or ASLINKSENSOR only.

The slave module of address 20 is the system configuration which replaces the ASLINKER M12 connector type (mixed type) with the ASLINKAMP or ASLINKSENSOR.

This section describes an example of a program that replaces with photoelectric transmission type of the ASLINKSENSOR. Photoelectric transmission type operates based on the combination of the two types; "Transmission floodlight type" and "Transmission light receiving type".

When the slave module of address 20 is replaced with the ASLINKSENSOR, it replaces with two slave modules of "Transmission floodlight type" and "Transmission light receiving type" (Both of them are address 20.). Therefore, the system is configured with seven slave modules.

The following shows an example of a program that reads the sensing level information of the slave module (address 20) when 0 is set for the start I/O number of the AnyWireASLINK master module.

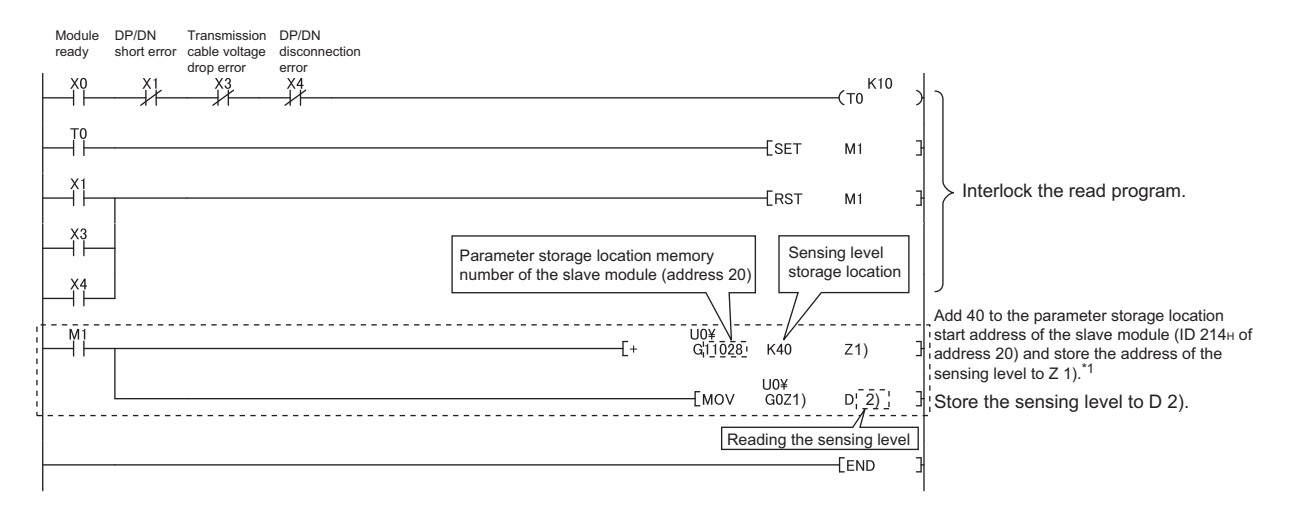

\*1 For details on the parameter storage area, refer to the following.

The sensing level of the slave module (address 20) is stored in 41st (Un\G12616) of 48 words of Parameter storage area 7 (Un\G12576 to Un\G12623). ( > Page 111, Appendix 2 (15) (b))

Α

# Appendix 7 Functions Added and Modified with Version Upgrade

The master module has some new functions added and specifications modified as a result of a version upgrade. Available functions and specifications vary depending on the function version and the serial number.

#### (1) QJ51AW12AL

| Added function                                     | Function version | Serial number (first five digits) |
|----------------------------------------------------|------------------|-----------------------------------|
| Data backup/restoration ( SP Page 74, Section 8.9) | В                | Refer to the following.           |

## Appendix 8 External Dimensions

The following figures show the external dimensions of the master modules.

#### (1) QJ51AW12AL

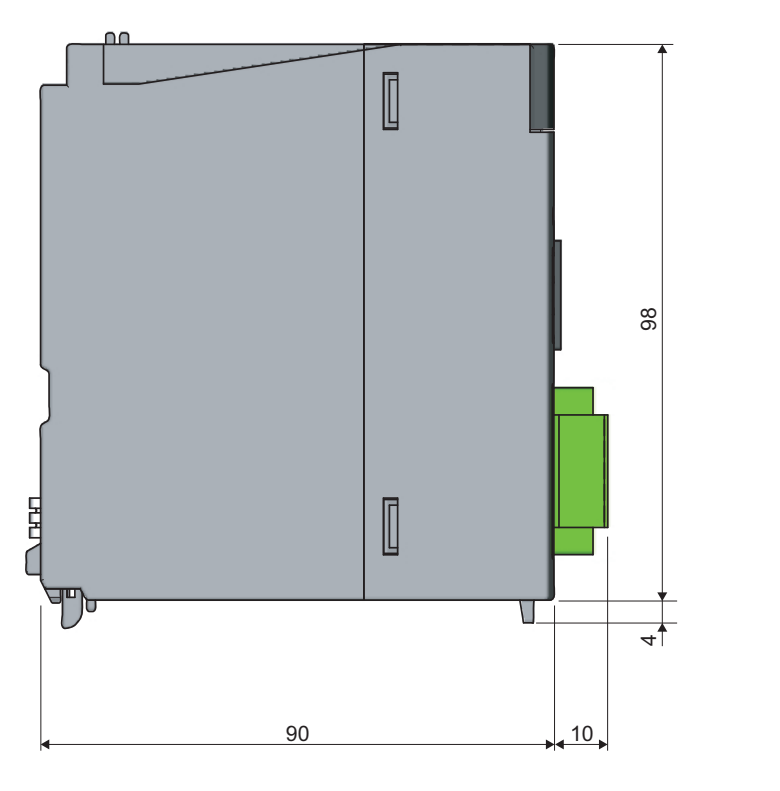

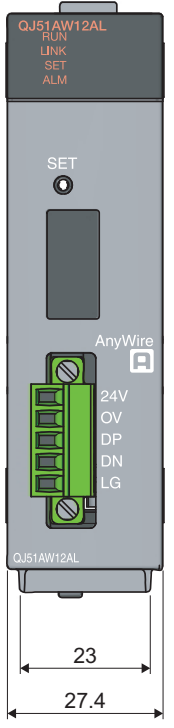

(Unit: mm)

A

### (2) LJ51AW12AL

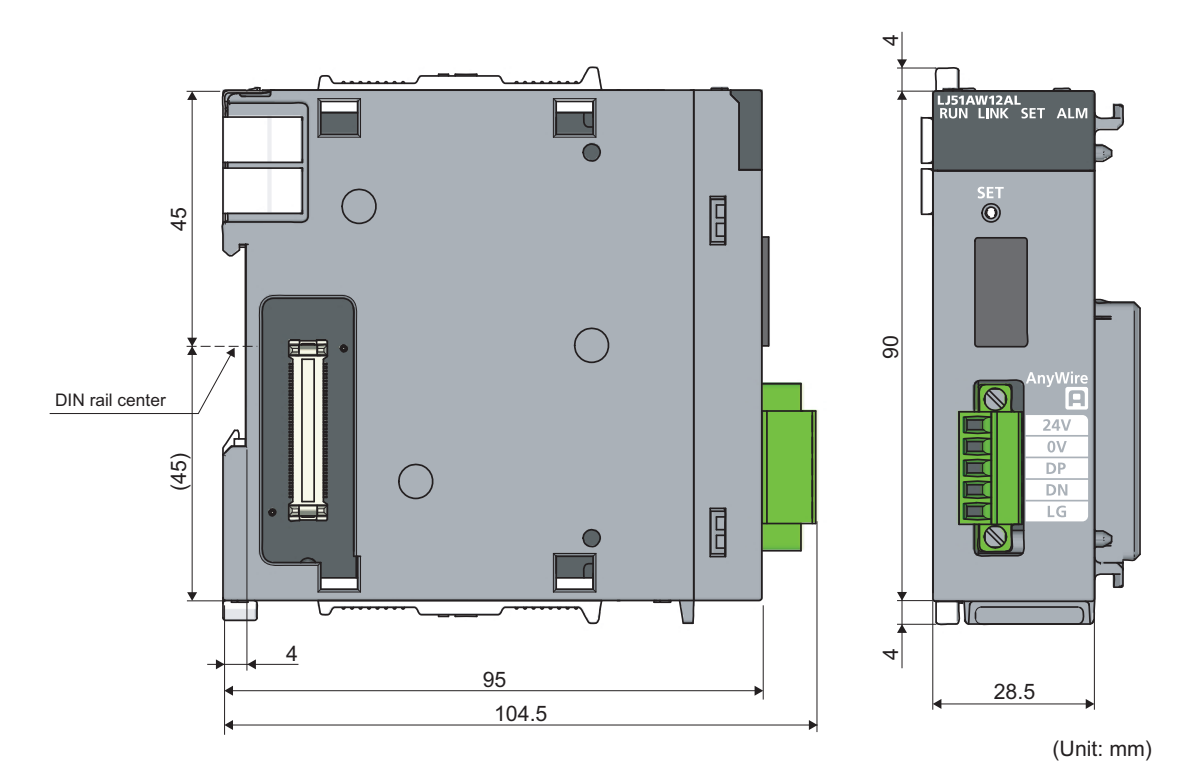

## INDEX

#### Α

| Address                                          |
|--------------------------------------------------|
| Alarm ID information storage areas (Un\G9985 to  |
| Un\G10112) 106                                   |
| AnyWireASLINK                                    |
| ASLINKAMP 18                                     |
| ASLINKER 18                                      |
| Auto refresh                                     |
| Automatic address detection command (Yn1) 103    |
| Automatic address detection flag (X(n+1)4) 102   |
| Automatic address detection function             |
| Automatic reading of the system configuration 61 |

### В

| Backup/restoring function 74 | 4 |
|------------------------------|---|
|                              | т |
| Buffer memory 18             | 8 |

## С

| Cable processing    44      Compatible software version    42 |
|---------------------------------------------------------------|
| Connected module ID information storage areas                 |
| (Un\G9217 to Un\G9344)                                        |
| Correlation between devices                                   |

#### D

| DN                              |
|---------------------------------|
| Double check                    |
| DP 43                           |
| DP/DN disconnection error (Xn4) |
| DP/DN short error (Xn1)         |

## E

| EEPROM                                          |
|-------------------------------------------------|
| Error code                                      |
| Error flag clear command (Yn0)                  |
| Error ID information storage areas (Un\G8193 to |
| Un\G8320)                                       |

#### I

| ID                                          | 18 |
|---------------------------------------------|----|
| Input information area (Un\G0 to Un\G15) 10 | )4 |

#### L

| Latest error code storage area (Un\G10256) 106 |
|------------------------------------------------|
| Latest error ID storage area (Un\G10257) 106   |
| LG                                             |
| Μ                                              |
| Manual page organization                       |

| Master module                                | 8  |
|----------------------------------------------|----|
| Measures to comply with the EMC directive 11 | 3  |
| Module addition                              | 55 |
| Module READY (Xn0) 10                        | )1 |
| Multidrop 4                                  | 6  |

#### Ν

| Number of connectable modules                     | . 41  |
|---------------------------------------------------|-------|
| Number of the alarm IDs (Un\G9984)                | 106   |
| Number of the connected modules (Un\G8960)        | 105   |
| Number of the error IDs (Un\G8192)                | 105   |
| Number of the IDs of the connected modules (Un\G9 | 9216) |
|                                                   | 105   |

#### 0

Output information area (Un\G4096 to Un\G4111). 104

#### Ρ

#### R

| Requirements for compliance with the low voltage |     |
|--------------------------------------------------|-----|
| directive                                        | 115 |
| Response delay time                              | 30  |

#### S

| Sensing level 11                        | 1 |
|-----------------------------------------|---|
| Slave module 18                         | З |
| Slave module alarm signal (X(n+1)0) 102 | 2 |
| Switch setting 56                       | 6 |

#### Т

| T-branch                          | 46 |
|-----------------------------------|----|
| Terminating unit.                 | 18 |
| Terms                             | 18 |
| Transmission cable terminal block | 44 |

| Transmission cycle time.                   | 18    |
|--------------------------------------------|-------|
| Transmission line voltage drop error (Xn3) | . 101 |
| Tree branch                                | . 46  |
| w                                          |       |

| When using GX Developer |  | 6 |
|-------------------------|--|---|
|-------------------------|--|---|

## REVISIONS

\*The manual number is given on the bottom left of the back cover.

| Print date    | *Manual number     | Revision                                                                       |  |
|---------------|--------------------|--------------------------------------------------------------------------------|--|
| February 2013 | SH(NA)-081094ENG-A | First edition                                                                  |  |
| May 2014      | SH(NA)-081094ENG-B | Revision due to compliance with UL/cUL                                         |  |
| November 2014 | SH(NA)-081094ENG-C | Addition of precautions for creating program for slave module parameter access |  |
| March 2015    | SH(NA)-081094ENG-D | Revision due to the addition of the functions                                  |  |
|               |                    |                                                                                |  |
|               |                    |                                                                                |  |
|               |                    |                                                                                |  |
|               |                    |                                                                                |  |
|               |                    |                                                                                |  |
|               |                    |                                                                                |  |
|               |                    |                                                                                |  |
|               |                    |                                                                                |  |
|               |                    |                                                                                |  |
|               |                    |                                                                                |  |
|               |                    |                                                                                |  |
|               |                    |                                                                                |  |
|               |                    |                                                                                |  |
|               |                    |                                                                                |  |
|               |                    |                                                                                |  |
|               |                    |                                                                                |  |
|               |                    |                                                                                |  |
|               |                    |                                                                                |  |
|               |                    |                                                                                |  |
|               |                    |                                                                                |  |
|               |                    |                                                                                |  |
|               |                    |                                                                                |  |
|               |                    |                                                                                |  |
|               |                    |                                                                                |  |
|               |                    |                                                                                |  |
|               |                    |                                                                                |  |
|               |                    |                                                                                |  |
|               |                    |                                                                                |  |
|               |                    |                                                                                |  |
|               |                    |                                                                                |  |
|               |                    |                                                                                |  |
|               |                    |                                                                                |  |
|               |                    |                                                                                |  |
|               |                    |                                                                                |  |

Japanese manual version SH-081086-E

This manual confers no industrial property rights or any rights of any other kind, nor does it confer any patent licenses. Mitsubishi Electric Corporation cannot be held responsible for any problems involving industrial property rights which may occur as a result of using the contents noted in this manual.

#### © 2013 MITSUBISHI ELECTRIC CORPORATION

## WARRANTY

Please confirm the following product warranty details before using this product.

#### 1. Gratis Warranty Term and Gratis Warranty Range

If any faults or defects (hereinafter "Failure") found to be the responsibility of Mitsubishi occurs during use of the product within the gratis warranty term, the product shall be repaired at no cost via the sales representative or Mitsubishi Service Company.

However, if repairs are required onsite at domestic or overseas location, expenses to send an engineer will be solely at the customer's discretion. Mitsubishi shall not be held responsible for any re-commissioning, maintenance, or testing on-site that involves replacement of the failed module.

#### [Gratis Warranty Term]

The gratis warranty term of the product shall be for one year after the date of purchase or delivery to a designated place. Note that after manufacture and shipment from Mitsubishi, the maximum distribution period shall be six (6) months, and the longest gratis warranty term after manufacturing shall be eighteen (18) months. The gratis warranty term of repair parts shall not exceed the gratis warranty term before repairs.

[Gratis Warranty Range]

- (1) The range shall be limited to normal use within the usage state, usage methods and usage environment, etc., which follow the conditions and precautions, etc., given in the instruction manual, user's manual and caution labels on the product.
- (2) Even within the gratis warranty term, repairs shall be charged for in the following cases.
  - 1. Failure occurring from inappropriate storage or handling, carelessness or negligence by the user. Failure caused by the user's hardware or software design.
  - 2. Failure caused by unapproved modifications, etc., to the product by the user.
  - 3. When the Mitsubishi product is assembled into a user's device, Failure that could have been avoided if functions or structures, judged as necessary in the legal safety measures the user's device is subject to or as necessary by industry standards, had been provided.
  - 4. Failure that could have been avoided if consumable parts (battery, backlight, fuse, etc.) designated in the instruction manual had been correctly serviced or replaced.
  - 5. Failure caused by external irresistible forces such as fires or abnormal voltages, and Failure caused by force majeure such as earthquakes, lightning, wind and water damage.
  - 6. Failure caused by reasons unpredictable by scientific technology standards at time of shipment from Mitsubishi.
  - 7. Any other failure found not to be the responsibility of Mitsubishi or that admitted not to be so by the user.

#### 2. Onerous repair term after discontinuation of production

- (1) Mitsubishi shall accept onerous product repairs for one year after production of the product is discontinued. Discontinuation of production shall be notified with Mitsubishi Technical Bulletins, etc.
- (2) Product supply (including repair parts) is not available after production is discontinued.

#### 3. Overseas service

Overseas, repairs shall be accepted by Mitsubishi's local overseas FA Center. Note that the repair conditions at each FA Center may differ.

#### 4. Exclusion of loss in opportunity and secondary loss from warranty liability

Regardless of the gratis warranty term, Mitsubishi shall not be liable for compensation of damages caused by any cause found not to be the responsibility of Mitsubishi, loss in opportunity, lost profits incurred to the user by Failures of Mitsubishi products, special damages and secondary damages whether foreseeable or not, compensation for accidents, and compensation for damages to products other than Mitsubishi products, replacement by the user, maintenance of on-site equipment, start-up test run and other tasks.

#### 5. Changes in product specifications

The specifications given in the catalogs, manuals or technical documents are subject to change without prior notice.

#### TRADEMARKS

Microsoft, Windows, Windows Vista, Windows NT, Windows XP, Windows Server, Visio, Excel, PowerPoint, Visual Basic, Visual C++, and Access are either registered trademarks or trademarks of Microsoft Corporation in the United States, Japan, and other countries.

Intel, Pentium, and Celeron are either registered trademarks or trademarks of Intel Corporation in the United States and other countries.

Ethernet is a trademark of Xerox Corp.

The SD and SDHC logos are either registered trademarks or trademarks of SD-3C, LLC.

All other company names and product names used in this manual are either trademarks or registered trademarks of their respective companies.

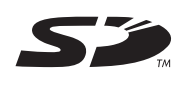

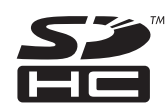

Anywire Anywire Corporation http://www.anywire.jp

 SH(NA)-081094ENG-D(1503)MEE

 MODEL:
 Q/LJ51AW12AL-U-E

MODEL CODE: 13JZ70

## MITSUBISHI ELECTRIC CORPORATION

HEAD OFFICE : TOKYO BUILDING, 2-7-3 MARUNOUCHI, CHIYODA-KU, TOKYO 100-8310, JAPAN NAGOYA WORKS : 1-14 , YADA-MINAMI 5-CHOME , HIGASHI-KU, NAGOYA , JAPAN

When exported from Japan, this manual does not require application to the Ministry of Economy, Trade and Industry for service transaction permission.

Specifications subject to change without notice.